## 3G8F7-DRM21-E **DeviceNet™ PCI Board**

## **OPERATION MANUAL**

# OMRON

## Trademarks and Copyrights

COMBICON is a registered trademark of the Phoenix Contact Company.

ODVA, CIP, CompoNet, DeviceNet, and EtherNet/IP are trademarks of ODVA.

Pentium is a trademark of the Intel Corporation.

Windows, Windows 95, Windows 98, Windows NT, Windows 2000, Windows XP, Windows 7, Visual C++, and Visual Basic are registered trademarks of the Microsoft Corporation.

Other product names and company names in this manual are trademarks or registered trademarks of their respective companies.

The copyright of the DeviceNet PCI Board and related software belongs to OMRON Corporation.

## 3G8F7-DRM21-E DeviceNet<sup>™</sup> PCI Board

## **Operation Manual**

Revised September 2013

## Notice:

OMRON products are manufactured for use according to proper procedures by a qualified operator and only for the purposes described in this manual.

The following conventions are used to indicate and classify precautions in this manual. Always heed the information provided with them. Failure to heed precautions can result in injury to people or damage to property.

- **DANGER** Indicates an imminently hazardous situation which, if not avoided, will result in death or serious injury. Additionally, there may be severe property damage.
- **WARNING** Indicates a potentially hazardous situation which, if not avoided, could result in death or serious injury. Additionally, there may be severe property damage.
- **Caution** Indicates a potentially hazardous situation which, if not avoided, may result in minor or moderate injury, or property damage.

## **OMRON Product References**

All OMRON products are capitalized in this manual. The word "Unit" is also capitalized when it refers to an OMRON product, regardless of whether or not it appears in the proper name of the product.

The abbreviation "Ch," which appears in some displays and on some OMRON products, often means "word" and is abbreviated "Wd" in documentation in this sense.

## Visual Aids

The following headings appear in the left column of the manual to help you locate different types of information.

- **Note** Indicates information of particular interest for efficient and convenient operation of the product.
- *1,2,3...* 1. Indicates lists of one sort or another, such as procedures, checklists, etc.

#### © OMRON, 2000

All rights reserved. No part of this publication may be reproduced, stored in a retrieval system, or transmitted, in any form, or by any means, mechanical, electronic, photocopying, recording, or otherwise, without the prior written permission of OMRON.

No patent liability is assumed with respect to the use of the information contained herein. Moreover, because OMRON is constantly striving to improve its high-quality products, the information contained in this manual is subject to change without notice. Every precaution has been taken in the preparation of this manual. Nevertheless, OMRON assumes no responsibility for errors or omissions. Neither is any liability assumed for damages resulting from the use of the information contained in this publication.

## **TABLE OF CONTENTS**

| PRECAUTIONS xii |                                   |       |  |
|-----------------|-----------------------------------|-------|--|
| 1               | Intended Audience                 | xiv   |  |
| 2               | General Precautions               | xiv   |  |
| 3               | Safety Precautions                | xiv   |  |
| 4               | Operating Environment Precautions | XV    |  |
| 5               | Application Precautions           | xvi   |  |
| 6               | Conformance to EC Directives      | xvii  |  |
| 7               | Components                        | xviii |  |
|                 |                                   |       |  |

#### 

| 1-1 | Product Configuration              | 2  |
|-----|------------------------------------|----|
| 1-2 | DeviceNet PCI Board                | 2  |
| 1-3 | Scanner SDK Functions and Features | 3  |
| 1-4 | Scanner SDK Functions              | 4  |
| 1-5 | System Configuration               | 7  |
| 1-6 | Specifications                     | 8  |
| 1-7 | Board Components                   | 10 |
| 1-8 | Preparation for Operation          | 11 |

#### **SECTION 2** Software Installation

| oftware Installation 1 |                                      |    |
|------------------------|--------------------------------------|----|
| 2-1                    | Installation Procedure               | 14 |
| 2-2                    | Installing the Board in the Computer | 14 |
| 2-3                    | Installing the Drivers               | 16 |
| 2-4                    | Installing the Scanner SDK           | 27 |
| 2-5                    | DeviceNet Connections                | 34 |

#### SECTION 3 Using API Functi

| Jsing API Functions 41 |                                            |    |  |
|------------------------|--------------------------------------------|----|--|
| 3-1                    | Application Development Environments       | 42 |  |
| 3-2                    | API Functions                              | 42 |  |
| 3-3                    | Checking Events                            | 44 |  |
| 3-4                    | Checking for Errors                        | 45 |  |
| 3-5                    | Parameters                                 | 45 |  |
| 3-6                    | Using I/O Communications Functions         | 48 |  |
| 3-7                    | Using the Explicit Message Client Function | 49 |  |
| 3-8                    | Using the Explicit Message Server Function | 51 |  |
| 3-9                    | Reset Function                             | 54 |  |
| 3-10                   | Error Log Functions                        | 54 |  |
| 3-11                   | PC Watchdog Timer Management Function      | 54 |  |

1

## **TABLE OF CONTENTS**

| SEC  | CTION 4                                   |     |
|------|-------------------------------------------|-----|
| API  | Function Reference                        | 57  |
| 4-1  | Function Lists                            | 58  |
| 4-2  | Board Status.                             | 61  |
| 4-3  | Board Management API Functions            | 62  |
| 4-4  | Master Function API Functions             | 68  |
| 4-5  | Slave Function API Functions              | 80  |
| 4-6  | Explicit Message API Functions            | 85  |
| 4-7  | Maintenance API Functions                 | 95  |
| SEC  | CTION 5                                   |     |
| Sam  | ple Programs                              | 105 |
| 5-1  | Sample                                    | 106 |
| 5-2  | Using DeviceNet Scanner Demo              | 106 |
| SEC  | CTION 6                                   |     |
| Con  | munications Timing                        | 115 |
| 6-1  | Remote I/O Communications Characteristics | 116 |
| SEC  | CTION 7                                   |     |
| Erro | or Processing                             | 121 |
| 7-1  | LED Indicators and Error Processing       | 122 |
| 7-2  | Identifying Errors Detected by Functions  | 123 |
| 7-3  | Error Log Function                        | 125 |
| Revi | ision History                             | 135 |

## About this Manual:

This manual describes the installation and operation of the 3G8F7-DRM21-E DeviceNet PCI Board and includes the sections described below.

Please read this manual carefully and be sure you understand the information provided before attempting to install and operate the 3G8F7-DRM21-E DeviceNet PCI Board.

*Section 1* provides an overview of the DeviceNet PCI Board's functions, specifications, and system configurations.

*Section 2* explains how to set the DeviceNet PCI Board's board ID, install the Board in the computer, and connect the communications cable.

Section 3 explains how to install the DeviceNet PCI Board's drivers and Scanner SDK software.

**Section 4** provides flowcharts showing how to use the API functions as well as precautions to observe when using the API functions. Refer to this section when actually writing the applications required to use the DeviceNet PCI Board.

*Section 5* provides details on the various API functions in the BusDScan.DLL that are used with the DeviceNet PCI Board.

*Section 6* describes the sample programs that have been provided as reference when writing programs for the DeviceNet PCI Board.

**Section 7** describes communications timing in remote I/O communications and message communications.

**Section 8** describes troubleshooting and error processing procedures needed to identify and correct errors that can occur during DeviceNet PCI Board operation.

WARNING Failure to read and understand the information provided in this manual may result in personal injury or death, damage to the product, or product failure. Please read each section in its entirety and be sure you understand the information provided in the section and related sections before attempting any of the procedures or operations given.

## Terms and Conditions Agreement

#### Read and understand this Manual

Please read and understand this catalog before purchasing the products. Please consult your OMRON representative if you have any questions or comments.

#### Warranty, Limitations of Liability

#### Warranties

#### Exclusive Warranty

Omron's exclusive warranty is that the Products will be free from defects in materials and workmanship for a period of twelve months from the date of sale by Omron (or such other period expressed in writing by Omron). Omron disclaims all other warranties, express or implied.

#### Limitations

OMRON MAKES NO WARRANTY OR REPRESENTATION, EXPRESS OR IMPLIED, ABOUT NON-INFRINGEMENT, MERCHANTABILITY OR FITNESS FOR A PARTICULAR PURPOSE OF THE PRODUCTS. BUYER ACKNOWLEDGES THAT IT ALONE HAS DETERMINED THAT THE PRODUCTS WILL SUITABLY MEET THE REQUIREMENTS OF THEIR INTENDED USE.

Omron further disclaims all warranties and responsibility of any type for claims or expenses based on infringement by the Products or otherwise of any intellectual property right.

#### Buyer Remedy

Omron's sole obligation hereunder shall be, at Omron's election, to (i) replace (in the form originally shipped with Buyer responsible for labor charges for removal or replacement thereof) the non-complying Product, (ii) repair the non-complying Product, or (iii) repay or credit Buyer an amount equal to the purchase price of the non-complying Product; provided that in no event shall Omron be responsible for warranty, repair, indemnity or any other claims or expenses regarding the Products unless Omron's analysis confirms that the Products were properly handled, stored, installed and maintained and not subject to contamination, abuse, misuse or inappropriate modification. Return of any Products by Buyer must be approved in writing by Omron before shipment. Omron Companies shall not be liable for the suitability or unsuitability or the results from the use of Products in combination with any electrical or electronic components, circuits, system assemblies or any other materials or substances or environments. Any advice, recommendations or information given orally or in writing, are not to be construed as an amendment or addition to the above warranty.

See http://www.omron.com/global/ or contact your Omron representative for published information.

#### Limitation on Liability; Etc

OMRON COMPANIES SHALL NOT BE LIABLE FOR SPECIAL, INDIRECT, INCIDENTAL, OR CON-SEQUENTIAL DAMAGES, LOSS OF PROFITS OR PRODUCTION OR COMMERCIAL LOSS IN ANY WAY CONNECTED WITH THE PRODUCTS, WHETHER SUCH CLAIM IS BASED IN CON-TRACT, WARRANTY, NEGLIGENCE OR STRICT LIABILITY.

Further, in no event shall liability of Omron Companies exceed the individual price of the Product on which liability is asserted.

#### **Application Considerations**

#### Suitability of Use

Omron Companies shall not be responsible for conformity with any standards, codes or regulations which apply to the combination of the Product in the Buyer's application or use of the Product. At Buyer's request, Omron will provide applicable third party certification documents identifying ratings and limitations of use which apply to the Product. This information by itself is not sufficient for a complete determination of the suitability of the Product in combination with the end product, machine, system, or other application or use. Buyer shall be solely responsible for determining appropriateness of the particular Product with respect to Buyer's application, product or system. Buyer shall take application responsibility in all cases.

NEVER USE THE PRODUCT FOR AN APPLICATION INVOLVING SERIOUS RISK TO LIFE OR PROPERTY WITHOUT ENSURING THAT THE SYSTEM AS A WHOLE HAS BEEN DESIGNED TO ADDRESS THE RISKS, AND THAT THE OMRON PRODUCT(S) IS PROPERLY RATED AND INSTALLED FOR THE INTENDED USE WITHIN THE OVERALL EQUIPMENT OR SYSTEM.

### **Programmable Products**

Omron Companies shall not be responsible for the user's programming of a programmable Product, or any consequence thereof.

#### Disclaimers

### Performance Data

Data presented in Omron Company websites, catalogs and other materials is provided as a guide for the user in determining suitability and does not constitute a warranty. It may represent the result of Omron's test conditions, and the user must correlate it to actual application requirements. Actual performance is subject to the Omron's Warranty and Limitations of Liability.

## **Change in Specifications**

Product specifications and accessories may be changed at any time based on improvements and other reasons. It is our practice to change part numbers when published ratings or features are changed, or when significant construction changes are made. However, some specifications of the Product may be changed without any notice. When in doubt, special part numbers may be assigned to fix or establish key specifications for your application. Please consult with your Omron's representative at any time to confirm actual specifications of purchased Product.

### **Errors and Omissions**

Information presented by Omron Companies has been checked and is believed to be accurate; however, no responsibility is assumed for clerical, typographical or proofreading errors or omissions.

## PRECAUTIONS

This section provides general precautions for using the DeviceNet PCI Board and related devices.

The information contained in this section is important for the safe and reliable application of the DeviceNet PCI Board. You must read this section and understand the information contained before attempting to set up or operate a DeviceNet PCI Board as part of a control system.

| 1 | Intend                        | led Audience                  | xiv   |  |  |
|---|-------------------------------|-------------------------------|-------|--|--|
| 2 | Gener                         | al Precautions                | xiv   |  |  |
| 3 | Safety                        | y Precautions                 |       |  |  |
| 4 | Opera                         | ting Environment Precautions. | XV    |  |  |
| 5 | Appli                         | Application Precautions       |       |  |  |
| 6 | Conformance to EC Directives. |                               |       |  |  |
|   | 6-1                           | Applicable Directives.        | xvii  |  |  |
|   | 6-2                           | Concepts                      | xvii  |  |  |
|   | 6-3                           | Conformance to EC Directives  | xviii |  |  |
| 7 | Comp                          | ponents                       | xviii |  |  |

#### 1 Intended Audience

This manual is intended for the following personnel, who must also have knowledge of electrical systems (an electrical engineer or the equivalent).

- Personnel in charge of installing FA systems.
- Personnel in charge of designing FA systems.
- Personnel in charge of managing FA systems and facilities.

#### 2 General Precautions

The user must operate the product according to the performance specifications described in the operation manuals.

Before using the product under conditions which are not described in the manual or applying the product to nuclear control systems, railroad systems, aviation systems, vehicles, combustion systems, medical equipment, amusement machines, safety equipment, and other systems, machines, and equipment that may have a serious influence on lives and property if used improperly, consult your OMRON representative.

Make sure that the ratings and performance characteristics of the product are sufficient for the systems, machines, and equipment, and be sure to provide the systems, machines, and equipment with double safety mechanisms.

This manual provides information for installing and operating the DeviceNet PCI Board. Be sure to read this manual before operation and keep this manual close at hand for reference during operation.

**WARNING** It is extremely important that all control products be used for the specified purpose and under the specified conditions, especially in applications that can directly or indirectly affect human life. You must consult with your OMRON representative before applying an OMRON control system to the abovementioned applications.

#### 3 Safety Precautions

WARNING Never attempt to disassemble the Board or touch the Board while power is being supplied. Doing so may result in serious electrical shock or electrocution.

- (I) WARNING Provide safety measures in external circuits, i.e., not in the Programmable Controller (CPU Unit including associated Units; referred to as "PLC"), in order to ensure safety in the system if an abnormality occurs due to malfunction of the PLC or another external factor affecting the PLC operation. Not doing so may result in serious accidents.
  - **1,2,3...** 1. Emergency stop circuits, interlock circuits, limit circuits, and similar safety measures must be provided in external control circuits.
    - 2. The PLC will turn OFF all outputs when its self-diagnosis function detects any error or when a severe failure alarm (FALS) instruction is executed. Unexpected operation, however, may still occur for errors in the I/O control section, errors in I/O memory, and other errors that cannot be detected by the self-diagnosis function. As a countermeasure for all such errors, external safety measures must be provided to ensure safety in the system.

1

- The PLC outputs may remain ON or OFF due to deposition or burning of the output relays or destruction of the output transistors. As a countermeasure for such problems, external safety measures must be provided to ensure safety in the system.
- 4. When the 24-VDC output (service power supply to the PLC) is overloaded or short-circuited, the voltage may drop and result in the outputs being turned OFF. As a countermeasure for such problems, external safety measures must be provided to ensure safety in the system.
- **WARNING** The CPU Unit refreshes I/O even when the program is stopped (i.e., even in PROGRAM mode). Confirm safety thoroughly in advance before changing the status of any part of memory allocated to I/O Units, Special I/O Units, or CPU Bus Units. Any changes to the data allocated to any Unit may result in unexpected operation of the loads connected to the Unit. Any of the following operation may result in changes to memory status.
  - Transferring I/O memory data to the CPU Unit from a Programming Device.
  - Changing present values in memory from a Programming Device.
  - Force-setting/-resetting bits from a Programming Device.
  - Transferring I/O memory files from a Memory Card or EM file memory to the CPU Unit.
  - Transferring I/O memory from a host computer or from another PLC on a network.

▲ Caution Confirm safety at the destination node before transferring a program to another node or changing contents of the I/O memory area. Doing either of these without confirming safety may result in injury.

### 4 **Operating Environment Precautions**

Do not install the PCI Board in any of the following locations.

- Locations subject to direct sunlight.
- Locations subject to temperatures or humidities outside the range specified in the specifications.
- Locations subject to condensation as the result of severe changes in temperature.
- Locations subject to corrosive or flammable gases.
- · Locations subject to dust (especially iron dust) or salt.
- · Locations subject to exposure to water, oil, or chemicals.
- Locations subject to shock or vibration.

Provide proper shielding when installing in the following locations:

- Locations subject to static electricity or other sources of noise.
- Locations subject to strong electromagnetic fields.
- Locations subject to possible exposure to radiation.
- Locations near to power supply lines.

## 5 Application Precautions

Observe the following precautions when using the DeviceNet PCI Board.

- Install failsafe safety mechanisms to provide safety in the event of incorrect signals that may result from signal line disconnections or power interruptions.
- Always use the power supply voltage specified in this manual.
- Mount the Board only after checking the connectors and terminal blocks completely.
- Take appropriate measures to ensure that the specified power with the rated voltage and frequency is supplied in places where the power supply is unstable. An incorrect power supply may result in malfunction.
- Always connect to a ground of 100  $\Omega$  or less when installing. Not connecting to a ground of 100  $\Omega$  or less may result in electric shock.
- Install external breakers and take other safety measures against short-circuiting in external wiring. Insufficient safety measures against short-circuiting may result in burning.
- Always turn OFF the power supply to the computer or slave before attempting any of the following. Not turning OFF the power supply may result in malfunction or electric shock.
  - Mounting or dismounting DeviceNet PCI Board.
  - · Setting rotary switches.
  - Assembling the Boards.
  - · Connecting cables or wiring the system.
  - Connecting or disconnecting the connectors.
- Do not attempt to disassemble, repair, or modify any product.
- Be sure that all the board mounting screws, cable screws, and cable connector screws are tightened to the torque specified in the relevant manuals. Incorrect tightening torque may result in malfunction.
- Use crimp terminals for wiring. Do not connect bare stranded wires directly to terminals.
- Double-check all the wiring and switch settings before turning ON the power supply.
- Wire all connections correctly.
- Observe the following precautions when wiring the cable.
  - Separate the communications cables from the power lines or high-tension lines.
  - Do not bend the communications cables.
  - Do not pull on the communications cables.
  - Do not place heavy objects on top of the communications cables.
  - Be sure to wire communications cable inside ducts.
  - Place communications cables in ducts.
  - Use the specified communications cables.
  - Always wire communications and signal lines within the specified connection distances.
- Before touching the Board, be sure to first touch a grounded metallic object in order to discharge any static built-up. Not doing so may result in malfunction or damage.

- Test the operation of the ladder program and other user programs completely before starting actual system operation.
- Always transfer the contents of any required DM Area words, HR Area words, parameters, or other data to CPU Units, CPU Bus Units, and Special I/O Units before restarting operating after replacing any of these Units.
- Be sure that the communications cable connectors, and other items with locking devices are properly locked into place. Improper locking may result in malfunction.
- Do not touch circuit boards or the components mounted to them with your bare hands. There are sharp leads and other parts on the boards that may cause injury if handled improperly.
- When transporting or storing the product, cover the PCBs with electrically conductive materials to prevent LSIs and ICs from being damaged by static electricity, and also keep the product within the specified storage temperature range.
- When transporting or storing circuit boards, cover them in antistatic material to protect them from static electricity and maintain the proper storage temperature.
- Always enable the scan list before operating the control system.
- Check the baud rate of any new node added to an existing network to be sure that it agrees with the rest of the network.
- Do not use the computer's standby or sleep function while you are using the DeviceNet PCI Board Scanner. If the computer's standby or sleep function is activated during Scanner usage, communications may be broken or other unexpected errors may occur.
- The DeviceNet PCI Board Scanner does not support computer standby or sleep functions. Do not use the computer's standby or sleep function while you are using the DeviceNet PCI Board Scanner.

### 6 Conformance to EC Directives

#### 6-1 Applicable Directives

• EMC Directives

#### 6-2 Concepts

#### **EMC Directives**

OMRON devices that comply with EC Directives also conform to the related EMC standards so that they can be more easily built into other devices or machines. The actual products have been checked for conformity to EMC standards. (See the following note.) Whether the products conform to the standards in the system used by the customer, however, must be checked by the customer.

EMC-related performance of the OMRON devices that comply with EC Directives will vary depending on the configuration, wiring, and other conditions of the equipment or control panel in which the OMRON devices are installed. The customer must, therefore, perform final checks to confirm that devices and the overall machine conform to EMC standards.

**Note** Applicable EMC (Electromagnetic Compatibility) standards are as follows:

#### 6-3 Conformance to EC Directives

DeviceNet products that meet EC directives must be installed as follows:

- **1,2,3...** 1. Used reinforced insulation or double insulation for the DC power supplies used for the communications power supply, internal circuit power supply, and the I/O power supplies.
  - 2. DeviceNet products that meet EC directives also meet the common emission standard (EN61000-6-4). When DeviceNet products are built into equipment, however, the measure necessary to ensure that the standard is met will vary with the overall configuration of the control panel, the other devices connected to the control panel, and other conditions. You must therefore confirm that EC directives are met for the overall machine or device, particularly for the radiated emission requirement (10 m).

The following examples show means of reducing noise.

1,2,3...1. Noise from the communications cable can be reduced by installing a ferrite core on the communications cable within 10 cm of the DeviceNet PCI Board.

Ferrite Core (Data Line Filter): 0443-164151 (manufactured by Nisshin Electric Co.)

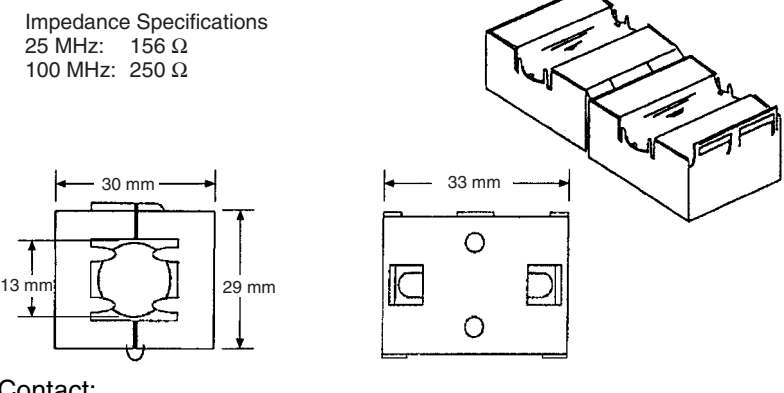

Contact: Nisshin Electric Co., Sales Department No. 3 Tel: +81 4-2934-4151 Fax: +81 4-2934-4155

2. Keep DeviceNet communications cables as short as possible and ground to 100  $\Omega$  min.

#### 7 Components

Be sure that you have received the following components.

- · One PCI Board (with communications connector)
- One installation disk (CD-ROM) for Scanner SDK
- One operation manual (this manual)
- One User Registration Card (which also serves as the software usage license agreement)

7

## **SECTION 1 Introduction**

This section provides an overview of the DeviceNet Scanner SDK functions, specifications, and system configurations.

| Product Configuration     |                                                                                                    |                                                                                                    |  |
|---------------------------|----------------------------------------------------------------------------------------------------|----------------------------------------------------------------------------------------------------|--|
| DeviceNet PCI Board       |                                                                                                    |                                                                                                    |  |
| Scanner                   | r SDK Functions and Features                                                                                                    | 3                                                                                                    |  |
| Scanner                   | r SDK Functions                                                                                                    | 4                                                                                                    |  |
| 1-4-1                     | I/O Communications                                                                                                    | 4                                                                                                    |  |
| 1-4-2                     | Message Communications Function                                                                                                    | 5                                                                                                    |  |
| 1-4-3                     | Maintenance Functions                                                                                                    | 6                                                                                                    |  |
| System Configuration      |                                                                                                    | 7                                                                                                    |  |
| 1-6 Specifications        |                                                                                                    | 8                                                                                                    |  |
| 1-6-1                     | DeviceNet PCI Board General Specifications                                                                                                    | 8                                                                                                    |  |
| 1-6-2                     | DeviceNet Communications Specifications                                                                                                    | 8                                                                                                    |  |
| 1-6-3                     | Scanner SDK Communications Specifications                                                                                                    | 9                                                                                                    |  |
| 1-6-4                     | Development Environment                                                                                                    | 9                                                                                                    |  |
| 1-6-5                     | Dimensions                                                                                                    | 10                                                                                                    |  |
| Board Components          |                                                                                                    | 10                                                                                                    |  |
| Preparation for Operation |                                                                                                    |                                                                                                    |  |
|                           | Product<br>Deviced<br>Scanner<br>1-4-1<br>1-4-2<br>1-4-3<br>System<br>Specific<br>1-6-1<br>1-6-2<br>1-6-3<br>1-6-4<br>1-6-5<br>Board C<br>Prepara | Product ConfigurationDeviceNet PCI BoardScanner SDK Functions and FeaturesScanner SDK Functions1-4-1I/O Communications1-4-2Message Communications Function1-4-3Maintenance FunctionsSystem ConfigurationSpecifications1-6-1DeviceNet PCI Board General Specifications1-6-2DeviceNet Communications Specifications1-6-3Scanner SDK Communications Specifications1-6-5DimensionsBoard ComponentsPreparation for Operation |  |

## 1-1 Product Configuration

The 3G8F7-DRM21-E DeviceNet PCI Board includes the PCI Board (hard-ware) and the Scanner SDK software on CD-ROM.

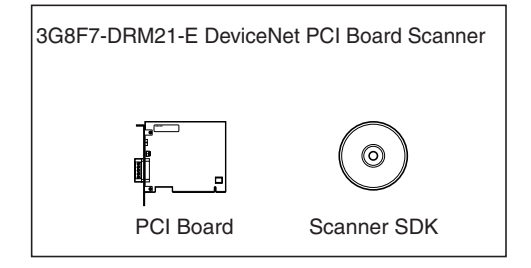

## 1-2 DeviceNet PCI Board

The PCI Board is used as an interface to other software, such as the DeviceNet Configurator, NetXServer, and Analyzer.

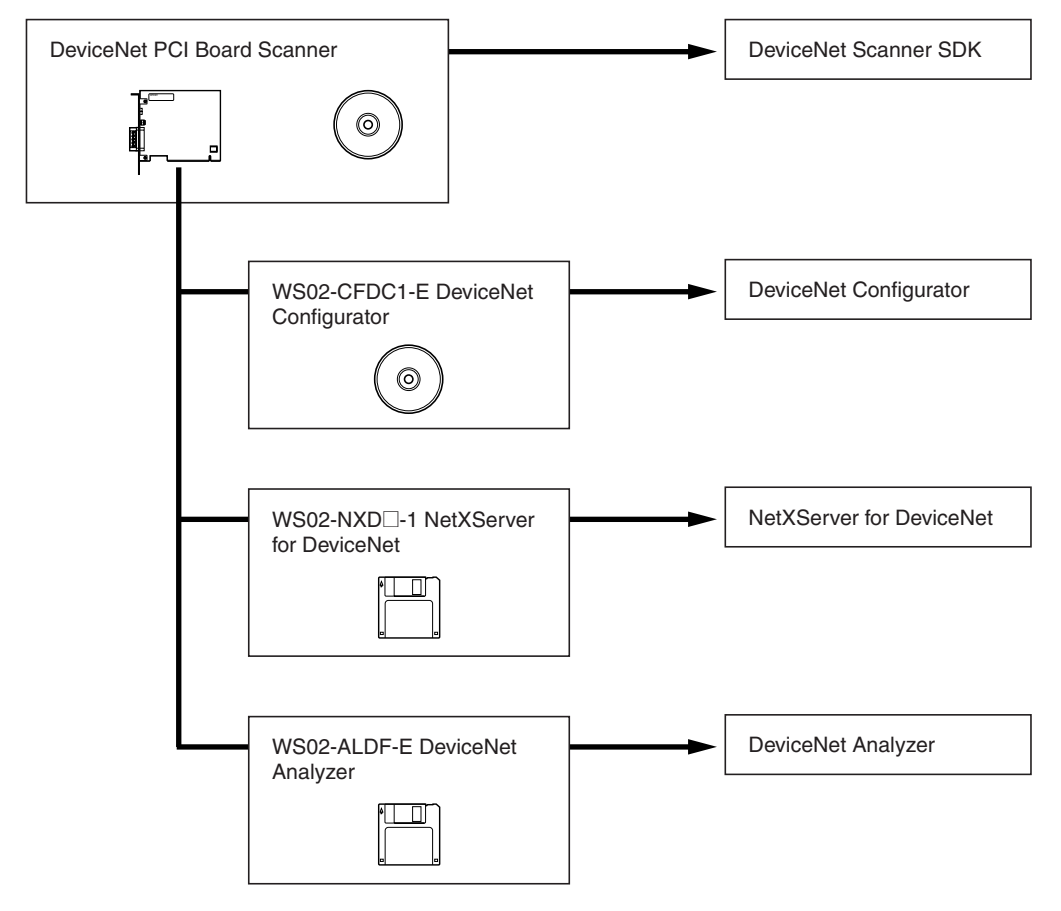

#### **DeviceNet Scanner SDK**

The DeviceNet Scanner SDK (this product) is a library for developing applications that operate as DeviceNet Masters or Slaves. It is supplied as a DLL file for a Windows environment.

Use the Scanner SDK to develop Master/Slave applications with industryleading performance and functions.

| DeviceNet Configurator   | The DeviceNet Configurator is a Windows-based application that supports construction of DeviceNet networks. The Configurator is used not only for setting parameters and monitoring OMRON Master and Slave devices, but also for setting parameters for slaves from other manufacturers, simply by installing the EDS files.<br>The Configurator provides extensive support for managing networks, from design through to maintenance. |
|--------------------------|----------------------------------------------------------------------------------------------------|
| NetXServer for DeviceNet | The NetXServer is middleware that operates in a Windows environment. The NetXServer collects I/O data from a DeviceNet network and provides it to monitoring and other applications. It operates as a DDE server.<br>NetXServer enables I/O data monitoring without affecting Master or Slave communications.                                                                                                    |
|                          | The following two types of NetXServer are available:                                                                                                    |
|                          | DDE Edition: For monitoring I/O data using a DDE client (e.g., Microsoft Excel)                                                                                                    |
|                          | SDK Edition: Library for developing monitoring applications using NetXServer functions                                                                                                    |
| DeviceNet Analyzer       | The DeviceNet Analyzer is a Windows-based application for analyzing mes-<br>sage frames on a DeviceNet network.                                                                                                    |
|                          | The DeviceNet Analyzer can display the message frames being transmitted<br>on a network and indicate traffic status. It can be used to find the source of<br>errors and for developing DeviceNet-compatible devices.                                                                                                    |
|                          |                                                                                                    |

#### **1-3 Scanner SDK Functions and Features**

| DeviceNet<br>Communications<br>Functions | <ul> <li>The Scanner SDK is equipped with the following communications functions.</li> <li>I/O communications functions that exchange I/O data with other DeviceNet nodes:         <ul> <li>DeviceNet Master function DeviceNet Slave function</li> </ul> </li> </ul>          |
|------------------------------------------|----------------------------------------------------------------------------------------------------|
|                                          | <ul> <li>DeviceNet explicit messaging functions (client and server functions)</li> </ul>                                                                                                    |
|                                          | In addition to the communications functions above, the Scanner SDK has a status function that reads the status of the node (Master/Slave) and the net-<br>work and an error log function that records errors and their time of occur-<br>rence.                                |
| Note                                     | The DeviceNet network is capable of exchanging I/O with distant Slaves through a single cable. Moreover, Slaves and other Masters can be controlled and monitored by sending and receiving explicit messages. Refer to the DeviceNet Operation Manual (W267) for more details. |
|                                          | In this manual, the "client" is the node that sends a message requesting services and the "server" is the node that receives the message, performs the requested processing, and returns a response.                                                                           |
| DeviceNet                                | The Scanner SDK has the following features:                                                                                                    |
| Communications Features                  | Exchange I/O Data with DeviceNet Slaves                                                                                                    |
|                                          | The status of I/O points on DeviceNet Slaves is mirrored in the DeviceNet PCI Board. I/O can be performed with a specified Slave by calling the functions for reading and writing I/O data.                                                                                    |

#### Use Other Vendor's DeviceNet-compatible Devices

DeviceNet is a worldwide standard, so any manufacturer's Slave can be connected as long as it is DeviceNet compatible.

#### I/O Capacity of 37,800 Bytes for Up To 63 Slaves

The Scanner SDK provides 37,800 bytes for I/O allocation to up to 63 Slaves (input: 25,200 bytes; output: 12,600 bytes).

#### **Use API Functions to Control Devices**

All Scanner SDK functions are provided as API functions. User applications are created using the API functions.

#### Check Events with Windows Messaging or Polling

Events can be checked in two ways: automatic notification by Windows messaging and monitoring (polling) of the Board's event queue by user applications. Use the method most appropriate for each application.

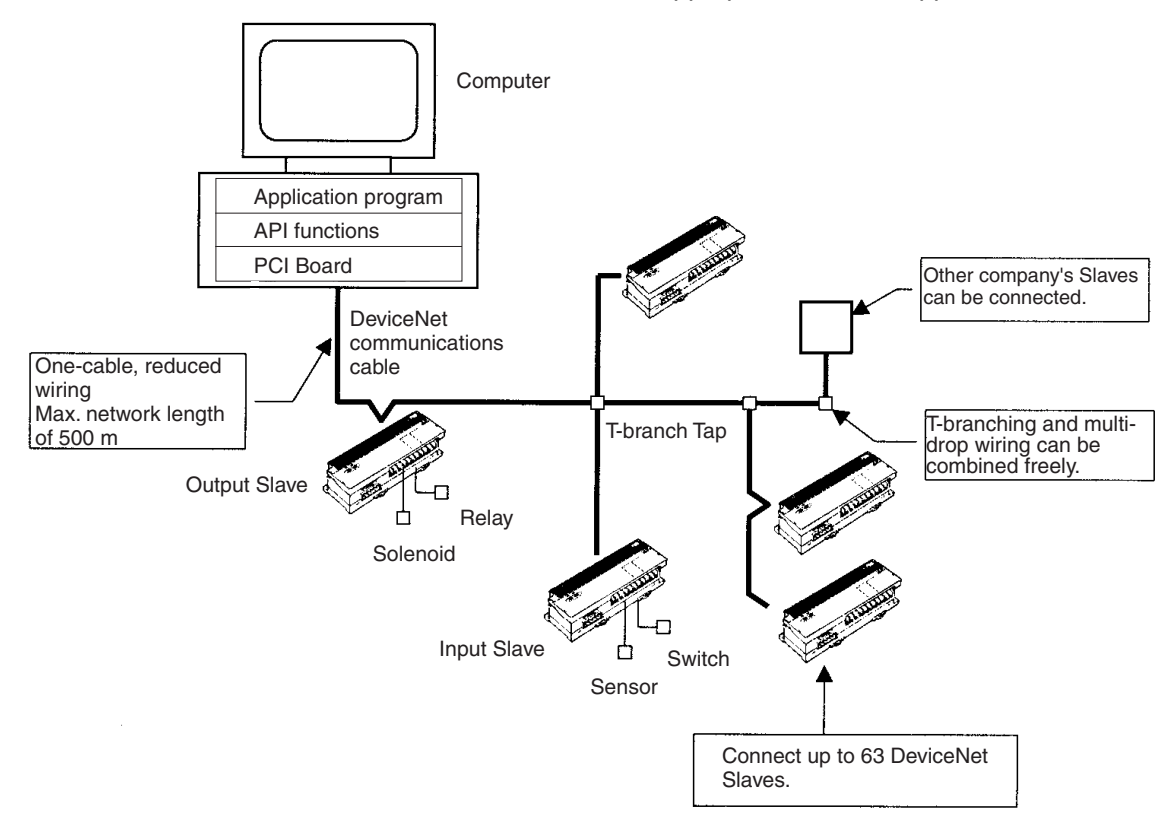

## 1-4 Scanner SDK Functions

#### 1-4-1 I/O Communications

#### **Master Function**

The Scanner SDK Master function provides two 200-byte input areas (100 words or 1,600 points) and one 200-byte output area (100 words or 1,600 points) for allocation to each slave.

I/O communications are executed according to the scan list registered by the Scanner SDK. Scan lists record information such as the number of input and output bytes for each slave.

#### Maximum Numbers of I/O Points and Slaves

The following table shows the max. number of I/O points, max. number of Slaves, and max. number of I/O connections allowed by the Scanner SDK's Master function.

| Item                                          | Specification                                                                                                    |
|-----------------------------------------------|----------------------------------------------------------------------------------------------------|
| Max. number of I/O points                     | Input: 25,200 bytes (= 12,600 words or 201,600 points)<br>Output: 12,600 bytes (= 6,300 words or 100,800 points) |
| Max. number of I/O points per Slave           | Input: 200 bytes × 2 (= 100 words × 2 or 1,600 points × 2)<br>Output: 200 bytes (= 100 words or 1,600 points)    |
| Max. number of Slaves                         | 63 Slaves (Node addresses 0 to 63 can be used.)                                                                  |
| Max. number of I/O con-<br>nections per Slave | 2 max.                                                                                                    |

**Note** Two input areas have been provided for each slave, but normally only the first area is used. If two connections are used at the same time, then the second input area can be used.

# Slave Function The Scanner SDK Slave function provides two 200-byte input areas (100 words or 1,600 bits) and one 200-byte of output area (100 words or 1,600 bits). The following methods can be used to register the Master in the slave scan list.

- *1,2,3...* 1. Use functions to register Slaves individually or in a group.
  - 2. Register Slaves in a group by specifying a parameter file that was created with the OMRON DeviceNet Configurator.

A slave scan list must be registered in the Scanner SDK for nodes to operate as Slaves.

#### Maximum Numbers of I/O Points and Masters

The following table shows the max. number of I/O points and max. number of Masters allowed by the Scanner SDK's Slave function.

| Item                      | Specification                                                                                                    |
|---------------------------|----------------------------------------------------------------------------------------------------|
| Max. number of I/O points | Input: 200 bytes $\times$ 2 (= 100 words $\times$ 2 or 1,600 points $\times$ 2)<br>Output: 200 bytes (= 100 words or 1,600 points) |
| Max. number of Masters    | 1 Master                                                                                                    |

**Note** Two input areas have been provided, but normally only the first area is used. If two connections are used at the same time, then the second input area can be used.

#### **1-4-2** Message Communications Function

Explicit Message Communications

The DeviceNet PCI Board supports explicit message communications.

As a client, the DeviceNet PCI Board can send explicit messages to control or monitor other nodes in the DeviceNet network when necessary.

As a server, the DeviceNet PCI Board can receive explicit messages from other nodes. (The requested processing and responses must be handled in user applications.)

Explicit message communications can be used to freely communicate with DeviceNet-compatible devices produced by other companies.

Maximum Number of Connections

**Read Status Functions** 

The following table shows maximum number of connections allowed.

| Item                                   | Specification                            |
|----------------------------------------|------------------------------------------|
| Max. number of client connec-<br>tions | 63 connections (1 connection per server) |
| Max. number of server con-<br>nections | 4 connections (1 connection per client)  |

Section 1-4

#### 1-4-3 Maintenance Functions

The DeviceNet PCI Board can read the following information, including settings and the operating status of the nodes (Master/Slaves) and network.

- Scanner SDK's DLL version
- DeviceNet PCI Board's driver version
- Whether or not the DeviceNet PCI Board is installed
- Network status
- Operational status in the network/status in remote I/O communications
- Communications status
- Whether or not each Slave is registered in the scan list
- · Each Slave's device status

| Reset Function | The DeviceNet PCI Board can be reset (initialized) with a command from the |
|----------------|----------------------------------------------------------------------------|
|                | computer.                                                                  |

Communications Cycle<br/>Time ManagementThis function can set the communications cycle time (interval between the<br/>exchange of the Slave's I/O) and read or clear the minimum and maximum<br/>values.

**Error Log** The DeviceNet PCI Board has an error log function that records information on errors that occur during operation. The error log can be checked to pin-point errors for faster error processing and recovery.

PC Watchdog Timer<br/>ManagementRemote I/O can be made to stop automatically if the application that controls<br/>the DeviceNet PCI Board stops for some reason. The Board's PC watchdog<br/>timer is refreshed regularly from the computer (application) to notify the Board<br/>that the application is operating normally.

## 1-5 System Configuration

The following diagram shows the various device connections allowed.

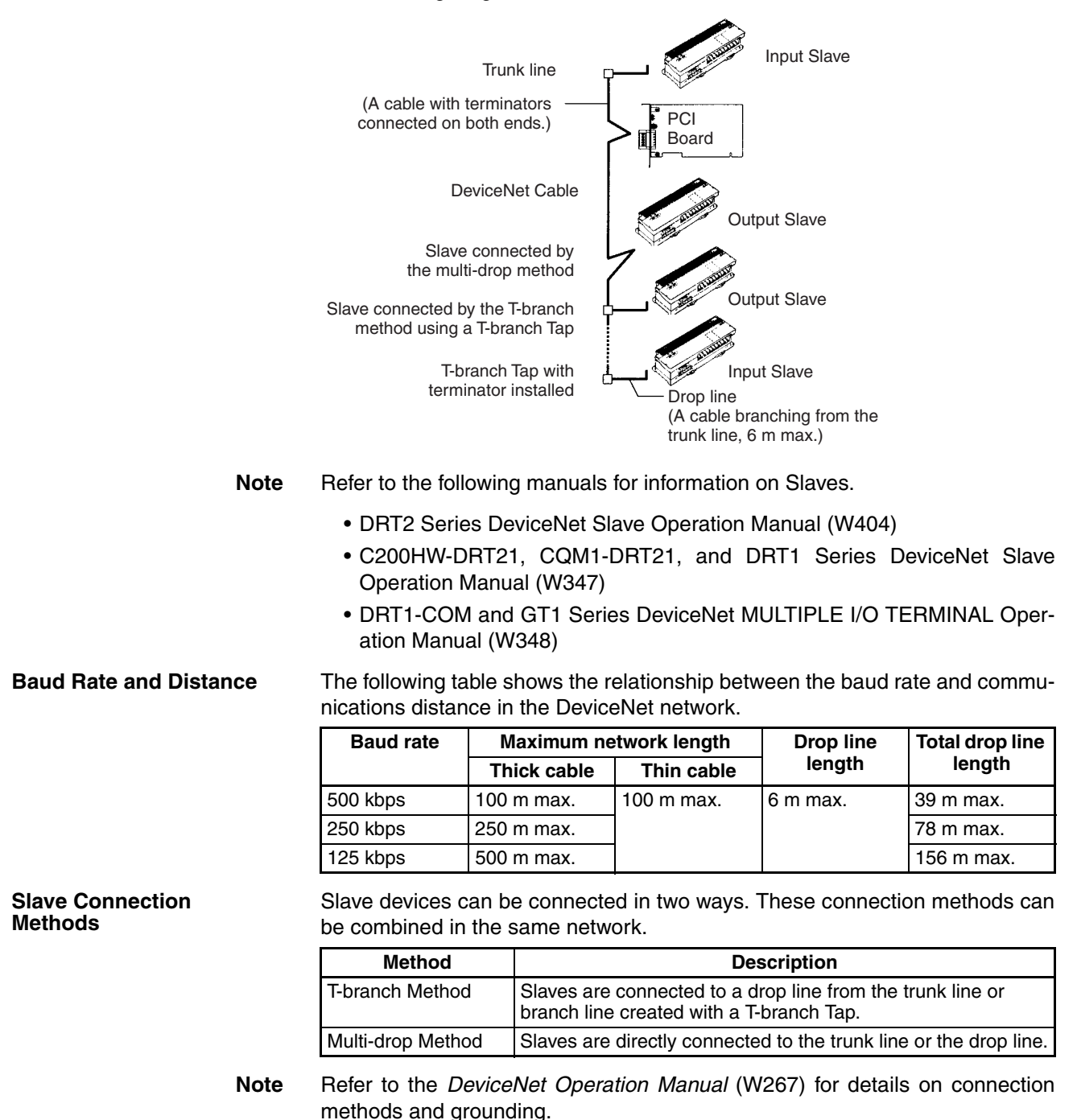

7

## 1-6 Specifications

#### 1-6-1 DeviceNet PCI Board General Specifications

| Item                    | Specifications                                                                                                    |
|-------------------------|----------------------------------------------------------------------------------------------------|
| Dimensions              | 119.9 × 106.7 mm (W × H)                                                                                                    |
| Operating voltage range | 5 VDC $\pm$ 5% (3.3 VDC is not used.)                                                                                                    |
| Current consumption     | Internal power supply: 290 mA max. at 5 VDC<br>Communications power supply: 30 mA max. at 24 VDC                                                                                                    |
| Vibration resistance    | 10 to 57 Hz, 0.075-mm double amplitude, 57 to 150 Hz, acceleration: 9.8 m/s <sup>2</sup> in X, Y, and Z directions for 80 minutes each (Time coefficient; 8 minutes $\times$ coefficient factor 10 = total time 80 minutes)<br>DIN Track installation: 2 to 55 Hz, 2.94 m/s <sup>2</sup> in X, Y, and Z directions for 20 minutes each |
| Shock resistance        | 147 m/s <sup>2</sup> three times each in X, Y, and Z directions                                                                                                    |
| Ambient temperature     | Operating: 0 to 55°C<br>Storage: –20 to 60°C                                                                                                    |
| Humidity                | 10% to 90% (with no condensation)                                                                                                    |
| Atmosphere              | Must be free from corrosive gas                                                                                                    |
| Weight                  | 91 g max.                                                                                                    |
| Max. number of Boards   | 3 Boards/computer max.                                                                                                    |

The DeviceNet PCI Board conforms to PCI Local Bus Specification Rev. 2.

#### 1-6-2 DeviceNet Communications Specifications

| Iten                                   | n        | Specification                                                                                                    |
|----------------------------------------|----------|----------------------------------------------------------------------------------------------------|
| Communications protocol                |          | DeviceNet                                                                                                    |
| Connection forms                       |          | Multi-drop and T-branch connections can be used for trunk or drop lines.<br>Terminators must be connected at both ends of the trunk line. |
| Baud rate                              |          | 500 kbps, 250 kbps, or 125 kbps (Specified with the SCAN_Online function.)                                                                |
| Communications                         | media    | Special 5-wire cables (2 signal lines, 2 power lines, 1 shield line)                                                                      |
| Communica-<br>tions distances          | 500 kbps | Network length: 100 m max.<br>Drop line length: 6 m max.<br>Total drop line length: 39 m max.                                             |
|                                        | 250 kbps | Network length: 250 m max. (see note 1)<br>Drop line length: 6 m max.<br>Total drop line length: 78 m max.                                |
|                                        | 125 kbps | Network length: 500 m max. (see note 1)<br>Drop line length: 6 m max.<br>Total drop line length: 156 m max.                               |
| Communications power supply            |          | 11 to 24 VDC, 30 mA (supplied through the communications connector)                                                                       |
| Max. number of Slaves                  |          | 63 Slaves                                                                                                    |
| Communications cycle time (see note 2) |          | Set between 1 and 500 ms with the SCAN_SetScanTimeValue() function.                                                                       |
| Error control checks                   |          | CRC error check, node address duplication check, scan list verification                                                                   |
| Cable                                  |          | 5 conductors (two signal wires, two power supply wires, and one shield wire)                                                              |

**Note** Indicates the max. length when thick cables are used. Reduce the network length to 100 m max. when using thin cables. When using both thick and thin cables together, refer to the *DeviceNet Operation Manual (W267)* for details on the maximum network length.

#### **1-6-3 Scanner SDK Communications Specifications**

| Item                                                                              | Specifications                                                              |
|-----------------------------------------------------------------------------------|-----------------------------------------------------------------------------|
| Supported I/O connections                                                         | Bit Strobe                                                                  |
|                                                                                   | • Polling                                                                   |
|                                                                                   | • Cyclic                                                                    |
|                                                                                   | Change of State (COS)                                                       |
|                                                                                   | Explicit Peer-to-peer Messaging                                             |
| Communications cycle time (See note.)                                             | 2 to 500 ms (Can be specified using API functions.)                         |
| Number of server nodes capable of simultaneous communications as explicit clients | 63 nodes                                                                    |
| Number of client nodes capable of simultaneous communications as explicit servers | 4 nodes                                                                     |
| Data length for explicit messages                                                 | Client:                                                                     |
|                                                                                   | Explicit message request: 552 bytes<br>Explicit message response: 552 bytes |
|                                                                                   | Server:                                                                     |
|                                                                                   | Explicit message request: 552 bytes<br>Explicit message response: 552 bytes |
| Response monitoring time for explicit messages (for clients)                      | 2 s (default) (Can be specified using API functions.)                       |
| Retries for explicit messages                                                     | 0 (Retries must be performed by the user application.)                      |

**Note** The communications cycle time is the maximum time from when remote I/O communications are executed by the Master to a Slave until remote I/O communications are executed again for the same Slave.

Minimum System Requirements

#### Hardware Requirements

IBM PC/AT or Compatible

- At least one PCI bus slot (PCI bus Rev. 2.0 or later)
- 5 MB min. free hard disk space (plus additional space for the user program)
- One CD-ROM drive is required to install the software.
- VGA or better display functions.

The processor, memory capacity, and other specifications not listed above should conform to the recommendations for the operating system used.

#### 

Microsoft Windows 95, 98, Me, NT 4.0, 2000, XP, 7, 3.1, and NT 3.5 are not supported.

#### 1-6-4 Development Environment

- Microsoft Visual C++ (Ver. 6.0 or later.)
- Other Development Environments
- Microsoft Visual Basic Some functions are limited. Refer to *Precautions when Using Other Development Environments* under *3-1 Application Development Environments* for details.
- Borland C++ Builder Refer to Refer to *Precautions when Using Other Development Environments* under *3-1 Application Development Environments* for details.

Connects the Board to the

computer's PCI slot.

#### 1-6-5 **Dimensions**

The following diagram shows the dimensions of the DeviceNet PCI Board. (The height of components on the Board is within specifications for a single PCI slot.)

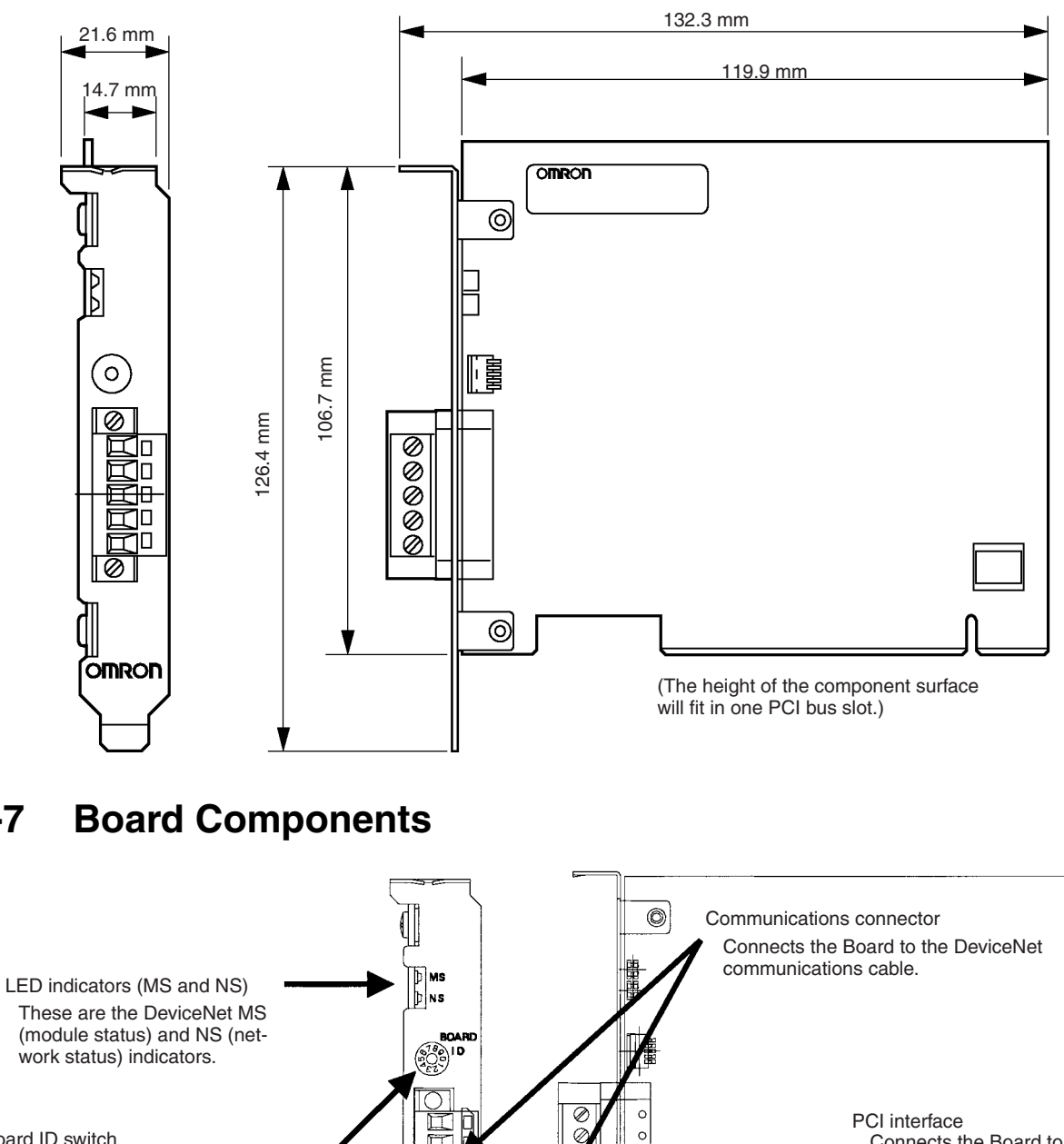

ЦЦ

 $\square$ 

Ø OMRON 938F7-DRM2 0

0

0

0

6

 $\oslash$ 

When two or more DeviceNet PCI Boards are installed in a computer, the computer uses the board ID settings to distinguish the Boards from each other. Set unique decimal board IDs between 0 and 7.

Board ID switch

1-7

#### **LED Indicators**

The following table explains the operation of the LED indicators.

| Indicator status |                | Meaning                                                                   |
|------------------|----------------|---------------------------------------------------------------------------|
| MS               | NS             |                                                                           |
| OFF              | OFF            | Boot program initialization is in progress.                               |
| Flashing green   | OFF            | Scanner firmware initialization is in progress.                           |
| Lit green        | OFF            | Waiting for online request.                                               |
| Lit green        | Flashing green | A connection was established and I/O communi-<br>cations are in progress. |
|                  |                | Waiting for a connection from the Master.                                 |
| Lit green        | Lit green      | I/O communications or message communications are in progress.             |

#### **Board ID**

When two or more DeviceNet PCI Boards are installed in a computer, the computer uses the board ID settings to distinguish the Boards from each other. Specify the board ID in API functions to identify the desired board.

Set the board ID in decimal as shown in the following diagram. The allowed setting range is 0 to 7. (The factory setting is 0.)

Up to 3 DeviceNet PCI Boards can be installed in one computer.

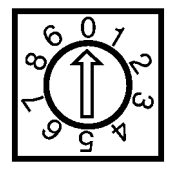

Note

Any board ID from 0 to 7 can be set, as long as the ID is not set on another DeviceNet PCI Board in the computer. (It is physically possible to set board IDs 8 and 9, but the Board cannot be used properly with these settings.)

### **1-8** Preparation for Operation

| Hardware Settings        | If more than one DeviceNet PCI Board is being installed in one computer, set<br>the board IDs on the Boards' rotary switches so that the different Boards can<br>be distinguished from one another. Refer to <i>2-2 Installing the Board in the</i><br><i>Computer</i> for details. |
|--------------------------|----------------------------------------------------------------------------------------------------|
|                          | Always set the rotary switches before turning ON the computer.                                                                                                    |
| Installation on Computer | Install the Board in the computer. Refer to <i>2-2 Installing the Board in the Computer</i> for details.                                                                                                    |
| Software Installation    | Install the DeviceNet PCI Board driver and software required to use the Board from the computer. Refer to <i>2-3 Installing the Drivers</i> and <i>2-4 Installing the Scanner SDK</i> for details.                                                                                  |
| Writing the Program      | Write the programs (user applications) that make software settings and con-<br>trol the Board. Refer to <i>SECTION 3 Using API Functions</i> through <i>SECTION 7</i><br><i>Error Processing</i> for details.                                                                       |
| Reference Information    | Refer to <i>2-5 DeviceNet Connections</i> for information on communications cable connections.                                                                                                    |
|                          | Refer to the <i>DeviceNet Operation Manual (W267)</i> for information on wiring DeviceNet networks.                                                                                                    |
|                          | Refer to the <i>DeviceNet Slave Operation Manuals</i> (W404 and W347) and the <i>DeviceNet MULTIPLE I/O TERMINAL Operation Manual</i> (W348) for information on Slaves.                                                                                                    |

## **SECTION 2** Software Installation

This section explains how to install the DeviceNet PCI Board in a computer, how to install the software, and how to connect the communications cables.

| 2-1 | Installa                 | tion Procedure                              | 14 |
|-----|--------------------------|---------------------------------------------|----|
| 2-2 | Installi                 | ng the Board in the Computer                | 14 |
| 2-3 | Installi                 | ng the Drivers                              | 16 |
| 2-4 | Installi                 | ng the Scanner SDK                          | 27 |
| 2-5 | -5 DeviceNet Connections |                                             | 34 |
|     | 2-5-1                    | Attaching Connectors to the DeviceNet Cable | 34 |
|     | 2-5-2                    | Connecting Communications Cables            | 36 |

## 2-1 Installation Procedure

There procedure for installing the DeviceNet PCI Board and its software is outlined below.

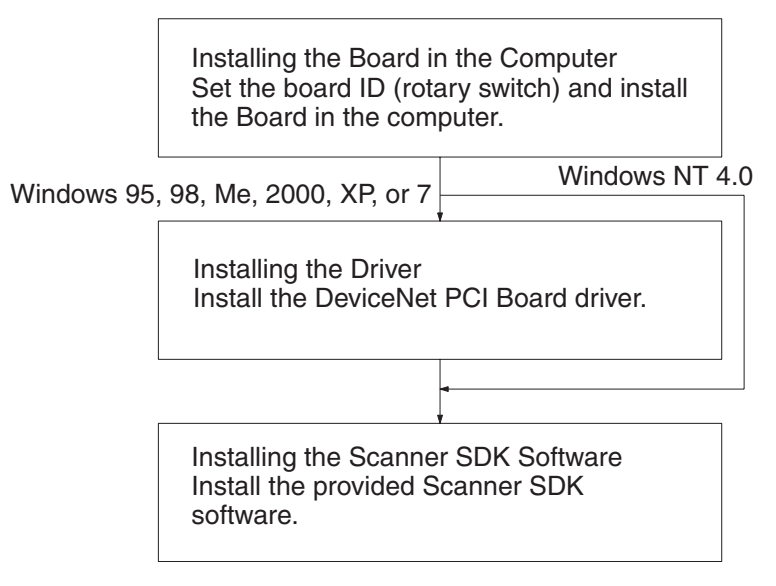

**Note** For Windows 2000, XP, or 7, you must log in with administrator rights to install the driver and Scanner SDK Software.

## 2-2 Installing the Board in the Computer

This section explains how to make the required settings on the DeviceNet PCI Board and install the Board in the computer.

Preparation for Installation The DeviceNet PCI Board is plug-and-play compatible with MicroSoft Windows. Check the following points before installing the Board.

| Check point        | Description                                                                                                    |
|--------------------|----------------------------------------------------------------------------------------------------|
| Available PCI slot | Make sure that the computer has an available PCI slot.                                                                                                    |
| IRQ conflict       | The DeviceNet PCI Board uses an IRQ.                                                                                                    |
|                    | IRQ settings are allocated automatically to the PCI bus, but<br>not to the ISA bus. In computers with ISA slots, the computer<br>may not boot completely if there is an IRQ conflict with the ISA<br>bus. In this case, make one of the following changes in the<br>BIOS settings: |
|                    | • Enter the BIOS setup and specify a non plug-and-play (PnP) operating system.                                                                                                    |
|                    | • Enter the BIOS setup and reserve the IRQ numbers (disable automatic allocation of these IRQ numbers) that are used by the ISA bus so that these IRQ numbers will not be allocated automatically to the PCI bus.                                                                  |
|                    | Refer to the computer's User's Guide for details on entering<br>the BIOS setup and changing the settings. (See note below for<br>details on identifying IRQ numbers.)                                                                                                    |

**Note** Use the following procedure to identify which IRQ numbers are being used by the ISA bus.

- *1,2,3...* 1. Start the computer without the DeviceNet PCI Board installed.
  - 2. Start the Device Manager (Control Panel/System/Device Manager).
  - 3. Open the properties of the relevant devices and check their IRQ (Interrupt Request) settings in the Resources tab.

| Board ID Setting            | Set the board ID on the DeviceNet PCI Board's rotary switch before installing the board.                                                                                                    |
|-----------------------------|----------------------------------------------------------------------------------------------------|
|                             | <b>Note</b> Static electricity can damage the DeviceNet PCI Board's electronic components. Do not touch the Board's connector or components.                                                                                                    |
|                             | Set a board ID between 0 and 7. If two or more DeviceNet PCI Boards are being installed in the computer, be sure that each Board has a unique board ID setting. The factory setting is 0.                                                                                                    |
| Installing the Board in the | Install the DeviceNet PCI Board in one of the computer's PCI slots.                                                                                                    |
| Computer                    | Refer to your computer's User's Guide for details on installing a PCI card in the computer.                                                                                                    |
| Note                        | <ol> <li>Turn OFF the computer power supply before installing the DeviceNet PCI<br/>Board.</li> </ol>                                                                                                    |
|                             | (2) Take precautions against static electricity.                                                                                                    |
| 1,2,3                       | 1. Disconnect all cables from the DeviceNet PCI Board.                                                                                                    |
|                             | 2. Turn OFF the computer in which the board is being installed and unplug the computer's power cord.                                                                                                    |
|                             | 3. Remove the computer's case and make any other preparations needed to install a PCI board. (Refer to your computer's User's Guide for details.)                                                                                                    |
|                             | 4. Align the Board with the computer's PCI slot, slide it into position, and press it firmly into the slot. Check that the Board's PCI interface is completely and evenly installed into the PCI slot. Do not use much force when pressing the board; it should slide into the slot with little resistance. |
|                             |                                                                                                    |

- 5. Pull on the Board lightly to check that it is installed securely and won't slip out.
- 6. Secure the Board by tightening the retaining screw, indicated by (b) in the diagram, to 0.5 N·m.
- 7. Attach the case to the computer and turn ON the power.
- 8. The installation method differs depending on the type of Windows operating system used. Refer to the following during installation.
  - Windows 95, 98, Me, 2000, XP, or 7 After the computer is started, the Board will be detected as new hardware and the InstallShield Wizard will start. Refer to *2-3 Installing the Drivers* for the rest of the installation procedure.
  - Windows NT 4.0 The PCI Board will not be recognised when the computer is started. Install the driver for the PCI Board at the same time as Scanner SDK. Refer to *2-4 Installing the Scanner SDK* for the rest of the installation procedure.

### 2-3 Installing the Drivers

After the Board is installed in the computer and the computer is started, the Board will be detected as new hardware (except for Windows NT computers, see note). Install the driver to ensure correct operation of the Board. The installation method and windows displayed when installing the driver will differ depending on the Windows operating system used.

This section describes driver installation for Windows 98, XP, and 7.

**Note** The Board will not be automatically detected with Windows NT 4.0. The driver must be installed with Scanner SDK. Perform the installation procedure described in *2-4 Installing the Scanner SDK*.

#### Windows 98 Installation

 After the Board is installed in the computer and the computer is started, the Board will be detected as new hardware and the Add New Hardware Wizard will start automatically as shown in the following diagram. Click the Next Button.

| Add New Hardware Wiz | ard                                                                                                    |
|----------------------|----------------------------------------------------------------------------------------------------|
|                      | This wizard searches for new drivers for:<br>PCI Network Controller<br>A device driver is a software program that makes a<br>hardware device work. |
|                      | <back next=""> Cancel</back>                                                                                                    |

2. A window will be displayed to select the driver search method. Select *Display a list of all ...* and click the **Next** Button.

| <ul> <li>What do you want Windows to do?</li> <li>Search for the best driver for your device.<br/>(Recommended).</li> <li>Display a list of all the drivers in a specific location, so you can select the driver you want.</li> </ul> |
|----------------------------------------------------------------------------------------------------|
| < <u>B</u> ack Next > Cancel                                                                                                    |

3. Select *Other devices* as the device type and click the **Next** Button.

| Add New Hardware Wi | zard                                                               |
|---------------------|--------------------------------------------------------------------|
|                     | Select the type of device from the list below, then click<br>Next. |
|                     | Keyboard                                                           |
|                     | Memory Technology Drivers (MTDs)<br>Modem                          |
| 23 🐟                | Monitors                                                           |
|                     | Multi-function adapters                                            |
|                     | Other detected devices                                             |
| $\sim$              | Other devices<br>PCMCIA socket                                     |
|                     | Ports (COM & LPT)                                                  |
|                     |                                                                    |
|                     | < Back Next > Cancel                                               |
|                     |                                                                    |

4. Click the Have Disk Button to specify the hardware model.

| Add New          | v Hardware Wizard                                                                                                    |
|------------------|----------------------------------------------------------------------------------------------------|
| P                | Select the manufacturer and model of your hardware device. If you have a<br>disk that contains the updated driver, click Have Disk. To install the updated<br>driver, click Finish. |
| Mo <u>d</u> els: |                                                                                                    |
| Unsupp           | ported Device                                                                                                    |
|                  |                                                                                                    |
|                  |                                                                                                    |
| 1                | Have Disk                                                                                                    |
|                  |                                                                                                    |
|                  | Z Back Next Cancel                                                                                                    |
|                  |                                                                                                    |

- 5. Insert the Scanner SDK CD-ROM disk in the CD-ROM drive.
- 6. Specify the CD-ROM drive's Win98 directory as the source location and click the **OK** Button.

(You can click the **Browse** Button to display a list of the actual directories and select the Win98 directory from that list. The following example window shows the CD-ROM drive as drive A.)

| Install Fr | om Disk                                                                                 | ×      |
|------------|-----------------------------------------------------------------------------------------|--------|
| <u>_</u>   | Insert the manufacturer's installation disk into the drive selected, and then click OK. | ОК     |
|            |                                                                                         | Cancel |
|            | Copy manufacturer's files from:                                                         |        |
|            | A:\Win95                                                                                | Browse |

7. When the driver information has been read from the CD-ROM, select *OMRON 3G8F7-DRM21-E PCI Adapter* as shown in the following diagram.

Click the Next Button.
| Add Nev          | v Hardware Wizard                                                                                                    |
|------------------|----------------------------------------------------------------------------------------------------|
| Ŷ                | Select the manufacturer and model of your hardware device. If you have a<br>disk that contains the updated driver, click Have Disk. To install the updated<br>driver, click Finish. |
| Mo <u>d</u> els: |                                                                                                    |
| OMRO             | N 3G8F7-DRM21 PCI Adapter [ 9- 8-2000]                                                                                                    |
|                  |                                                                                                    |
|                  |                                                                                                    |
| ,                | <u>H</u> ave Disk                                                                                                    |
|                  |                                                                                                    |
|                  | < <u>B</u> ack Next> Cancel                                                                                                    |

8. Check the displayed message and click the **Next** Button if the correct driver is displayed. The drivers will be installed.

| Add New Hardware Wiz | ard                                                                                                    |
|----------------------|----------------------------------------------------------------------------------------------------|
|                      | Windows driver file search for the device:<br>OMRON 3G8F7-DRM21 PCI Adapter<br>Windows is now ready to install the selected driver for this<br>device. Click Back to select a different driver, or click Next<br>to continue.<br>Location of driver: |
|                      | < <u>B</u> ack Next> Cancel                                                                                                    |

9. A completion message will be displayed when installation of the Windows 98 drivers is completed. Click the **Finish** Button to complete the installation.

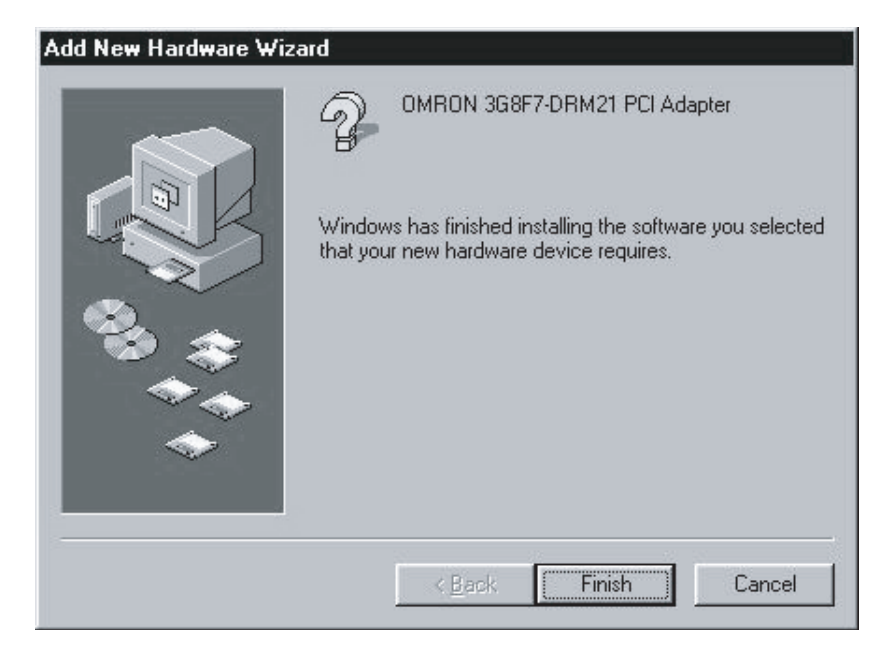

### Windows XP Installation

- Note You must login to Windows XP with Administrator rights to install the driver.
- 1,2,3... 1. After the Board is installed in the computer and the computer is started, the Board will be detected as new hardware and the Found New Hardware Wizard will start automatically as shown in the following diagram. Select *Install from a list or specific location (Advanced)*, as shown in the following diagram, and then click the Next Button.

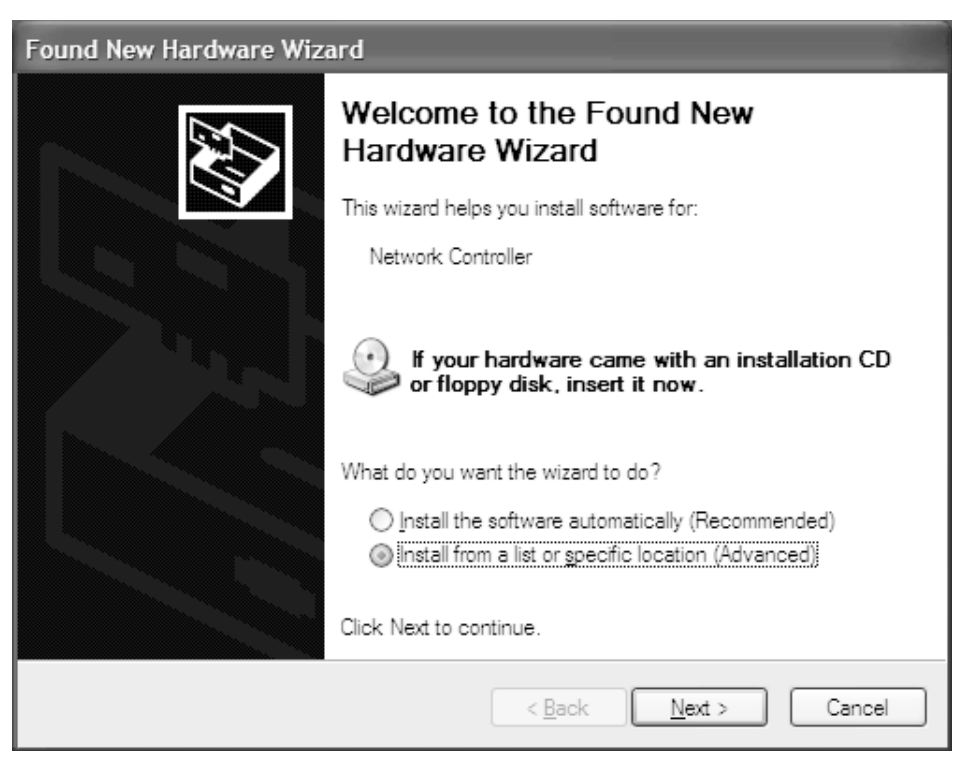

2. Insert the Scanner SDK CD-ROM into the CD-ROM drive.

3. Select *Search for the best driver in these locations* for the search and install option, and select the *Include this location in the search* option. Click the **Browse** Button, specify the CD-ROM drive's Win2000 folder (see following diagram), and then click the **Next** Button.

Note In this example, the CD-ROM drive is drive F.

| Found New Hardware Wizard                                                                                                    |
|----------------------------------------------------------------------------------------------------|
| Please choose your search and installation options.                                                                                                    |
| $\odot$ Search for the best driver in these locations.                                                                                                    |
| Use the check boxes below to limit or expand the default search, which includes local<br>paths and removable media. The best driver found will be installed.   |
| Search removable media (floppy, CD-ROM)                                                                                                    |
| ✓ Include this location in the search:                                                                                                    |
| F:\Win2000 V Browse                                                                                                    |
| $\bigcirc$ <u>D</u> on't search. I will choose the driver to install.                                                                                          |
| Choose this option to select the device driver from a list. Windows does not guarantee that<br>the driver you choose will be the best match for your hardware. |
|                                                                                                    |
| < <u>B</u> ack <u>N</u> ext > Cancel                                                                                                    |

### 4. The driver installation will start.

| Found New | Hardware Wiz               | zard                                |                                             |                        | - 100  |
|-----------|----------------------------|-------------------------------------|---------------------------------------------|------------------------|--------|
| Please wa | it while the wi            | zard installs tl                    | ne software                                 |                        |        |
| 2         | OMRON 3G8F                 | 7-DRM21 PCI A                       | dapter                                      |                        |        |
|           | $\bigotimes$               | Ð                                   |                                             | D                      |        |
|           | Setting a s<br>case your s | ystem restore po<br>system needs to | int and backing up<br>be restored in the fi | old files in<br>uture. |        |
|           |                            |                                     | < <u>B</u> ack                              | Next >                 | Cancel |

5. The following window will be displayed during installation, but it does not indicate an error. Click the **Continue** Button to continue the installation.

| Hardwa | Hardware Installation                                                                                                    |  |  |  |  |  |
|--------|----------------------------------------------------------------------------------------------------|--|--|--|--|--|
|        | The software you are installing for this hardware:<br>OMRON 3G8F7-DRM21 PCI Adapter<br>has not passed Windows Logo testing to verify its compatibility<br>with Windows XP. (Tell me why this testing is important.)<br>Continuing your installation of this software may impair<br>or destabilize the correct operation of your system<br>either immediately or in the future. Microsoft strongly<br>recommends that you stop this installation now and<br>contact the hardware vendor for software that has<br>passed Windows Logo testing. |  |  |  |  |  |
|        | Continue Anyway                                                                                                    |  |  |  |  |  |

6. A completion message will be displayed when installation of the driver has been completed (see diagram.) Click the **Finish** Button to complete the installation procedure.

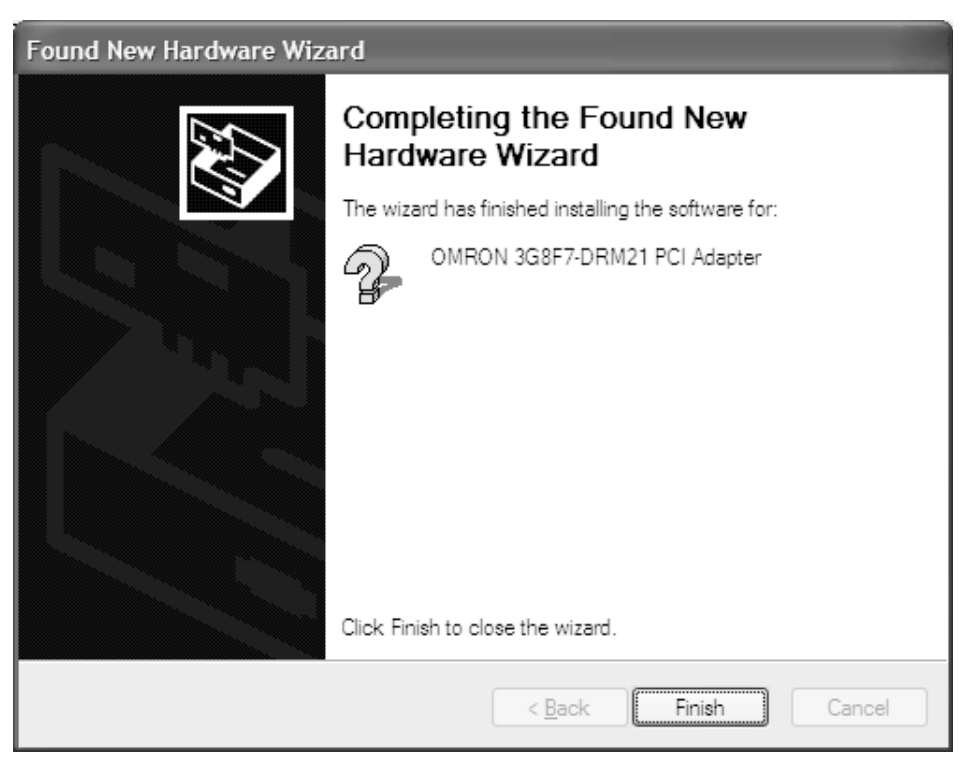

### Windows 7 Installation

- Note For Windows 7, you must log in with administrator rights to install the driver.
- *1,2,3...* 1. After the Board is installed in the computer, start the Device Manager. New hardware will be detected automatically.

Open the Device Manager,<sup>\*1</sup> and double-click **Other devices**.

\*1.To open the Device Manager, click the Windows Start Button and select **Control Panel, Hardware and Sound**, and **Device Manage**r in that order.

| 🚔 Device Manager                                                                                                    | - • × |
|----------------------------------------------------------------------------------------------------|-------|
| <u>File Action View H</u> elp                                                                                                    |       |
|                                                                                                    |       |
| OMRON-PC     Computer     Disk drives     Display adapters     DVD/CD-ROM drives     DUD/CD-ROM drives     DUD/CD-ROM drives     DUD/CD-ROM drives     Work adapters     Keyboards     Monitors     Monitors     Monitors     Network adapters     Network controller     PCI Serial Port     PCI Serial Port     PCI Simple Communications Controller     SM Bus Controller     PCI Serial Port     PCI Serial Port     Surget Communications Controller     SM Sus Controller     SM Sus Controller     System devices     Surget Security Devices     Surget Security Devices     Surget Security Devices     System devices     Universal Serial Bus controllers |       |
|                                                                                                    |       |

 The Network Controller will appear under Other devices. Right-click Network Controller and then select Update Driver Software from the menu.

| 🚔 Device Manager                                                                                                    |  |
|----------------------------------------------------------------------------------------------------|--|
| File Action View Help                                                                                                    |  |
|                                                                                                    |  |
| OMRON-PC     Omputer     Disk drives     Display adapters     Display adaptery     Display adapters     Display adapters     Displ |  |
| Launches the Update Driver Software Wizard for the selected device.                                                                                                    |  |

3. *How do you want to search for driver software?* will be displayed. Click **Browse my computer for driver software**.

| 0 | Update Driver Software - Network Controller                                                                                                    | ×      |
|---|----------------------------------------------------------------------------------------------------|--------|
|   | How do you want to search for driver software?                                                                                                    |        |
|   | Search automatically for updated driver software<br>Windows will search your computer and the Internet for the latest driver software<br>for your device, unless you've disabled this feature in your device installation<br>settings. |        |
|   | Browse my computer for driver software<br>Locate and install driver software manually.                                                                                                    |        |
|   |                                                                                                    |        |
|   |                                                                                                    | Cancel |

4. Place the CD-ROM containing the Scanner SDK into the CD-ROM drive.

- 5. *Browse for driver software on your computer* will be displayed. Click the **Browse** Button, specify the Win2000 folder on the CD-ROM drive (see following figure), and click the **Next** Button
  - \* The following figure shows an example for which drive D is the CD-ROM drive.

| G | Update Driver Software - Network Controller                                                                                                    | ×   |
|---|----------------------------------------------------------------------------------------------------|-----|
|   | Browse for driver software on your computer                                                                                                    |     |
|   | Search for driver software in this location:                                                                                                    |     |
|   | D:\Win2000 ▼ Browse                                                                                                    |     |
|   | Include subfolders                                                                                                    |     |
|   | Let me pick from a list of device drivers on my computer<br>This list will show installed driver software compatible with the device, and all driver<br>software in the same category as the device. |     |
|   | Next Can                                                                                                    | cel |

6. The following dialog box will be displayed. Click **Install this driver software anyway** to start installation.

| • Windows Security                                                                                                    |
|----------------------------------------------------------------------------------------------------|
| Would you like to install this device software?                                                                                  |
| Name: OMRON Corporation Other devices<br>Publisher: Omron Corporation                                                            |
| Always trust software from "Omron Corporation". Install Don't Install                                                            |
| You should only install driver software from publishers you trust. How can I decide<br>which device software is safe to install? |

7. The installation will start.

| 9 | Update Driver Software - Network Controller | × |
|---|---------------------------------------------|---|
|   | Installing driver software                  |   |
|   |                                             |   |
|   |                                             |   |
|   |                                             |   |
|   |                                             |   |
|   |                                             |   |
|   |                                             |   |
|   |                                             |   |

8. A completion message (see the following figure) is displayed after the installation process is completed.

|            |        |                                                                | ×             |
|------------|--------|----------------------------------------------------------------|---------------|
| $\bigcirc$ | 📋 Upd  | ate Driver Software - OMRON 3G8F7-DRM21 PCI Adapter            |               |
|            | Windo  | ws has successfully updated your driver software               |               |
|            | Window | s has finished installing the driver software for this device: |               |
|            | ?      | OMRON 3G8F7-DRM21 PCI Adapter                                  |               |
|            |        |                                                                |               |
|            |        |                                                                |               |
|            |        |                                                                |               |
|            |        |                                                                |               |
|            |        |                                                                | <u>C</u> lose |

Click the **Close** Button to complete driver installation.

# 2-4 Installing the Scanner SDK

This section describes how to install the Scanner SDK.

**Note** The procedure and displays will vary with the Windows OS that you are using.

This procedure is for Windows 7.

To install software on Windows 7, you must log in with administrator rights.

## Installation Procedure

- *1,2,3...* 1. End all applications that are currently running.
  - 2. Place the CD-ROM containing the Scanner SDK into the CD-ROM drive.
  - 3. Click the Windows Start Menu and select Search for programs and files.

| Getting Started             |                      |
|-----------------------------|----------------------|
| B Windows Media Center      |                      |
| Calculator                  | OMRON                |
| Paint +                     | Documents            |
| Girle Neter                 | Pictures             |
| Sticky Notes                | Music                |
| Snipping Tool               | Games                |
| Remote Desktop Connection   | Computer             |
| Magnifier Magnifier         | Control Panel        |
| Solitaire                   | Devices and Printers |
| EASEUS Todo Backup Home 2.5 | Default Programs     |
| All Programs                | Help and Support     |
| Search programs and files   | Shut down 🕨          |

4. Enter *d*:\*setup* in the **Search for programs and files** box that is displayed. Specify the drive into which you inserted the CD-ROM drive. For example, if you inserted the CD-ROM to the F drive, enter *f*:\*setup*.

| i Setup                            |   |             |
|------------------------------------|---|-------------|
| See more results          f:/setup | × | Shut down 🕨 |

5. Click setup in the search results.

| Setup<br>Setup<br>setup.inx | Type: Application<br>Size: 45.0 KB<br>Date modified: 1/7/2000 10:40 PM |
|-----------------------------|------------------------------------------------------------------------|
|                             |                                                                        |
|                             |                                                                        |
| ♀ See more results          |                                                                        |
| f:\setup                    | × Shut down ►                                                          |

- 6. The User Account Control Dialog Box will be displayed. Click the **Yes** Button to continue unless there is a problem.
- Installation of the software will start. The InstallShield will start preparations for installation.

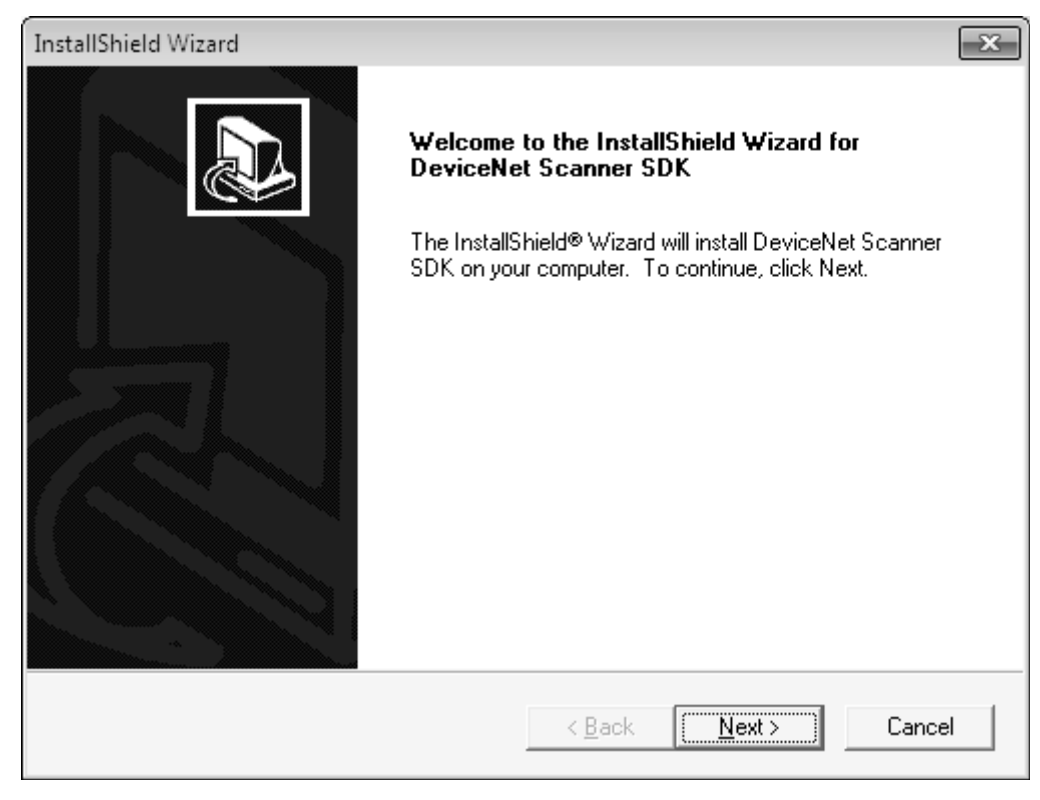

8. When the setup dialog box is displayed, click the **Next** Button.

 The software license agreement will be displayed. Check all of the items in the agreement and click the Yes Button if you agree to the license agreement. If you do not agree, click the No Button.

**Note** If you do not agree the installation will be at

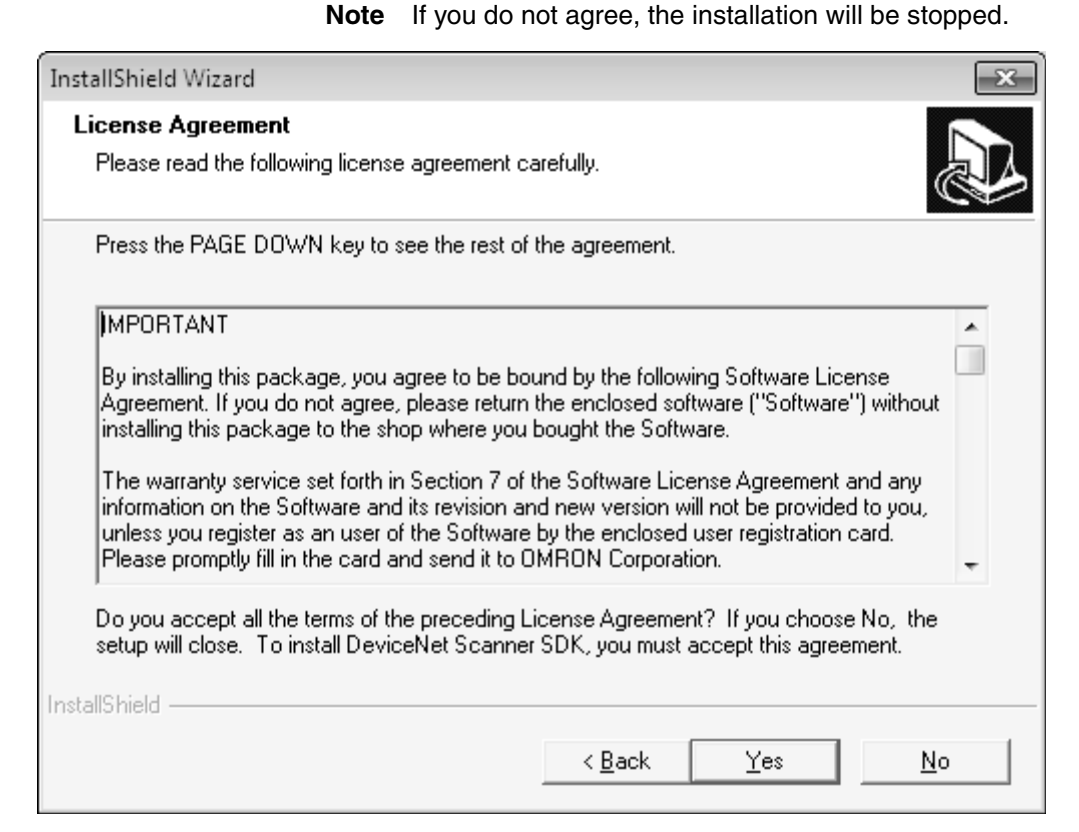

10. Select the installation folder.

The following folder is the default installation folder. C:\Program Files\OMRON\DeviceNet Scanner SDK To change the folder, click the **Browse** Button and specify the drive and folder. (If you specify a folder that does not exist, it will be created automatically.)

After you specify the drive and folder, click the **Next** Button.

A dialog box is displayed to specify the folder in which to register the program in the Windows Start Menu.

| InstallShield Wizard                                                                                             | × |
|----------------------------------------------------------------------------------------------------|---|
| Choose Destination Location<br>Select folder where Setup will install files.                                     |   |
| Setup will install DeviceNet Scanner SDK in the following folder.                                                |   |
| To install to this folder, click Next. To install to a different folder, click Browse and select another folder. |   |
| Destination Folder<br>C:\Program Files\OMRON\DeviceNet Scanner SDK <u>Browse</u>                                 |   |
| nstallShield <u>Kext Cancel</u>                                                                                  |   |

11. Specify the program folder in the Windows Start Menu in which to create a shortcut to the DeviceNet Scanner SDK.

The default is to create shortcut in a program folder called *DeviceNet Scanner SDK*.

To change the program folder, select from the existing folders or enter the folder name directly.

(If the specified folder does not exist, it will be created automatically.) After you specify the drive and folder, click the **Next** Button. The installation will be executed and the files will be copied. The progress of the installation will be displayed as a percentage.

| InstallShield Wizard                                                                                                    | ×                                     |
|----------------------------------------------------------------------------------------------------|---------------------------------------|
| Select Program Folder<br>Please select a program folder.                                                                                |                                       |
| Setup will add program icons to the Program Folder listed below.<br>name, or select one from the existing folders list. Click Next to c | You may type a new folder<br>ontinue. |
| Program Folders:                                                                                                    |                                       |
| DeviceNet Scanner SDK                                                                                                    |                                       |
| Existing Folders:                                                                                                    |                                       |
| Accessories<br>Administrative Tools<br>EASEUS Todo Backup Home 2.5<br>Games<br>Intel<br>Maintenance<br>Startup<br>Tablet PC             |                                       |
| InstallShield                                                                                                    | Next > Cancel                         |

 A completion message (see the following figure) is displayed after the installation process is completed.
 Click the **Finish** Button to complete the installation.

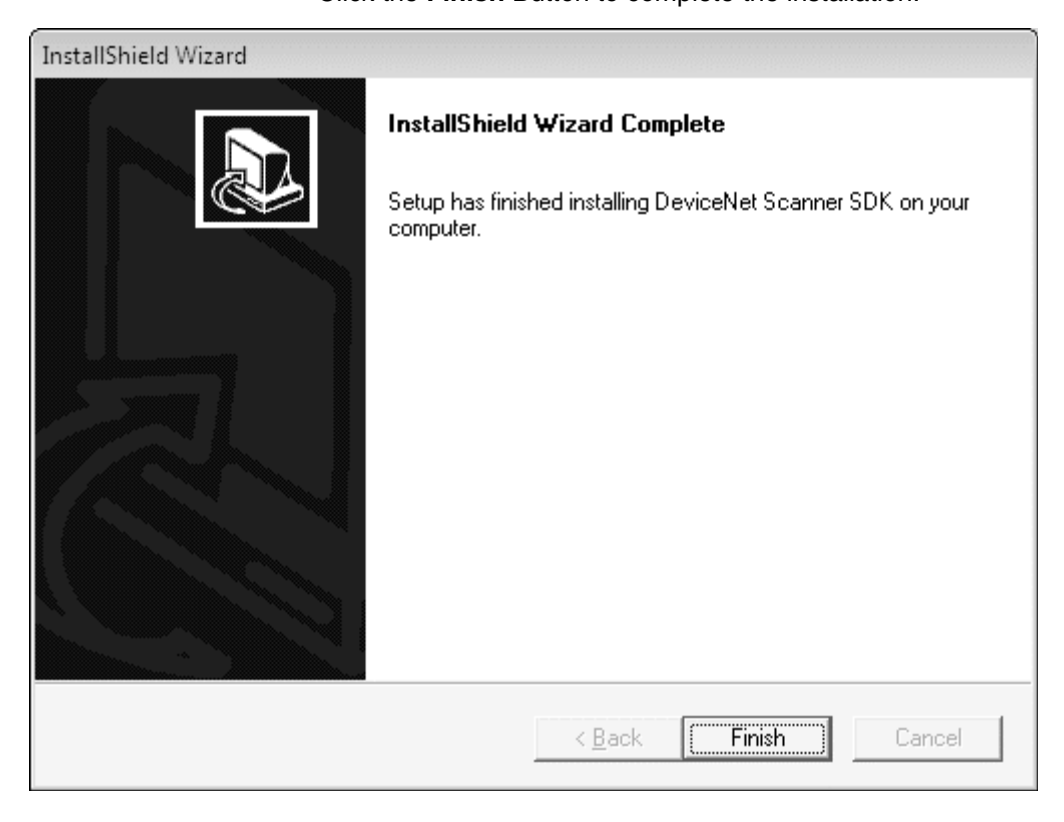

#### **Installed Files**

When the Scanner SDK is installed, the following folders are created and the required files are installed.

The following table shows the folders and files that are created and installed when the default folders are used.:

| Default Folder                                             | Contents                                                                       |
|------------------------------------------------------------|--------------------------------------------------------------------------------|
| \Program Files\OMRON\DeviceNet Scanner<br>SDK\Manual\      | The PDF file of this manual is installed.                                      |
| \Program Files\OMRON\DeviceNet Scanner<br>SDK\Program\     | Execution files for the sample pro-<br>gram are installed.                     |
| \Program Files\OMRON\DeviceNet Scanner<br>SDK\SDK\Include\ | A sample Include file is installed.                                            |
| \Program Files\OMRON\DeviceNet Scanner<br>SDK\SDK\Lib\     | The library files used for static links in Microsoft Visual C++ are installed. |
| \Program Files\OMRON\DeviceNet Scanner<br>SDK\SDK\Sample\  | A sample program is installed.                                                 |

# Removing the DeviceNet Scanner SDK Software

If the DeviceNet Scanner SDK Software is no longer needed, the files and other information can be removed with the following procedure. (Only the installed files and information will be removed. Files created later will not be removed.)

- *1,2,3...* 1. Select *Start/Settings/Control Panel* from the Windows Start Button.
  - 2. Double-click the Add/Remove Programs Icon in the Control Panel.
  - 3. Select *DeviceNet Scanner SDK* from the list. Click the **Add/Remove** Button.

## Installing the Scanner SDK

## Section 2-4

| 🐻 Add or Re                              | emov | e Programs                                                              |                  |                 |                                |   |
|------------------------------------------|------|-------------------------------------------------------------------------|------------------|-----------------|--------------------------------|---|
| 6                                        | ^    | Currently installed programs:                                           | <u>S</u> ort by: | Name            |                                | * |
| C <u>h</u> ange or<br>Remove<br>Programs |      | D. DeviceNet Scanner SDK                                                |                  | Size<br>Used    | <u>0.92MB</u><br><u>rarely</u> | ^ |
| 3                                        |      | To change this program or remove it from your computer, dick Change/Rem | Last U:<br>iove. | sed On<br>Chang | 12/8/2004<br>e/Remove          |   |
| Add <u>N</u> ew<br>Programs              |      | FTDI USB Serial Converter Drivers                                       |                  |                 |                                |   |
| Fh.                                      | -    | HighMAT Extension to Microsoft Windows XP CD Writing Wizard             |                  | Size            | 2.15MB                         |   |
| Add/Remove                               |      | 间 Intel(R) Extreme Graphics Driver                                      |                  | Size            | 2.17MB                         |   |
| <u>W</u> indows<br>Components            | ~    | 詞 Intel(R) PRO Ethernet Adapter and Software                            |                  |                 |                                | * |

## 4. A confirmation message will be displayed. Click the **OK** Button to proceed.

| Confirm File Deletion                       | ×                                          |
|---------------------------------------------|--------------------------------------------|
| Do you want to completely remove the select | ted application and all of its components? |
| OK                                          | Cancel                                     |

5. Removal of the application will start.

| InstallShield Wizard                                                | $\mathbf{X}$ |
|---------------------------------------------------------------------|--------------|
| Setup Status                                                        |              |
| DeviceNet Scanner SDK Setup is performing the requested operations. |              |
| Uninstalling:                                                       |              |
| C:\\{AF5E2561-43A3-11D4-8020-00D0B7154E2F}\Setup.ini                |              |
| 81%                                                                 |              |
|                                                                     |              |
|                                                                     |              |
|                                                                     |              |
| InstallShield                                                       |              |
|                                                                     | Cancel       |

- 6. During removal, messages asking if detected shared files are to be deleted may be displayed (see diagram below).
  - If other DeviceNet applications, such as the Configurator, NetXServer, or Analyzer, are installed, click the **No** Button. Do not delete the shared files.

• If no other DeviceNet applications are installed, click the **Yes** Button. The shared files can be deleted.

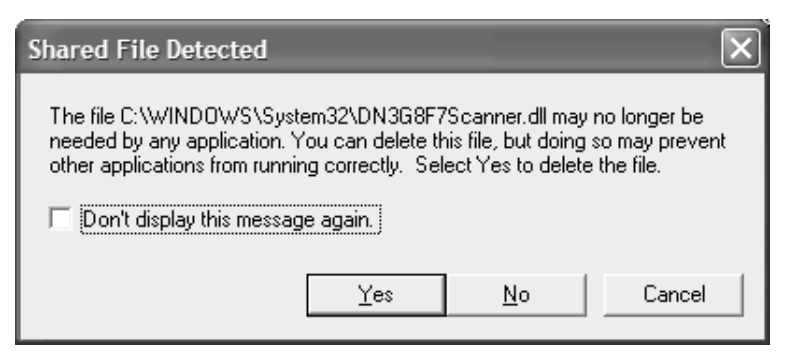

7. A completion message will be displayed when removal of the driver has been completed (see diagram.) Click the **Finish** Button to complete the installation procedure.

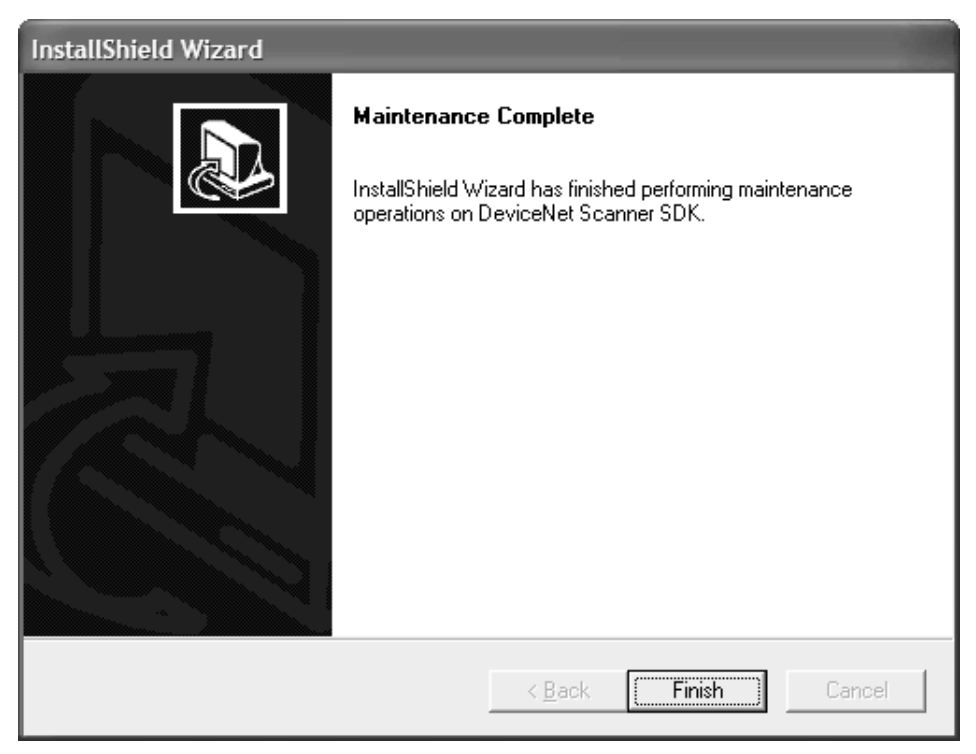

# 2-5 DeviceNet Connections

Connect the DeviceNet communications cables after installing the Board. This section explains how to prepare and connect the communications cables to the DeviceNet PCI Board only. Refer to the *DeviceNet Operation Manual* (*W267*) for details on connecting cables to Slaves.

## 2-5-1 Attaching Connectors to the DeviceNet Cable

This section explains how to attach connectors to the network communications cables. Use the following procedures prepare the communications cables and attach connectors. 1. Remove about 30 mm of the cable sheathing, being careful not to damage the woven shielding underneath. Do not remove too much sheathing; removing too much of the sheathing can result in short circuits and increase the effect of noise.

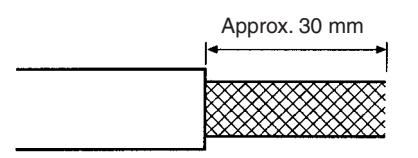

2. Carefully peel back the woven shielding. The cable contains a shielding wire along with the signal lines and power lines. The shielding wire is stiffer than the woven shielding, so it can be identified by touch.

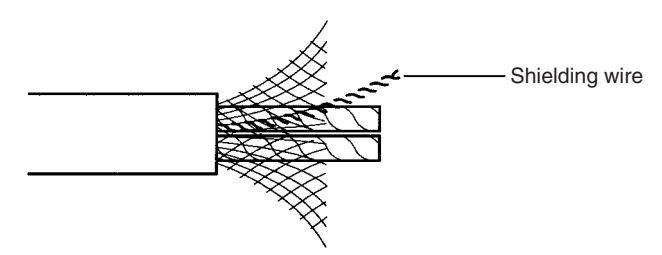

3. Remove the exposed woven shielding, remove the aluminum tape from the signal and power lines, and strip the covering from the signal and power lines to the proper length for the crimp terminal connectors being used. Twist the wire strands on each of the signal and power lines so that there are no loose strands.

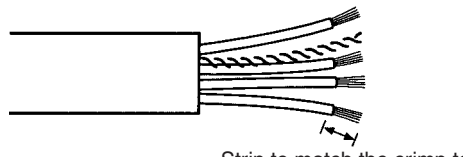

Strip to match the crimp terminals

4. Attach the crimp terminals (solderless pin terminals) to the lines and use the proper Crimping Tool to crimp the terminal securely.

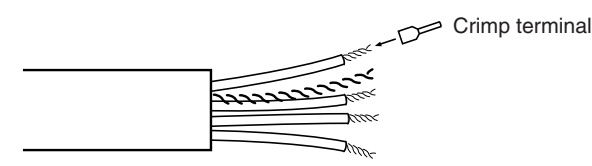

- **Note** We recommend using the following crimp terminals and crimping tools.
  - AI Series from Phoenix Contact

| Cable type | Connector    | XW4B-05C1-<br>H1-D<br>XW4B-05C1-<br>V1R-D<br>MSTB2.5/5-<br>ST-5.08AU | XW4B-<br>05C4-TF-D<br>XW4B-<br>05C4-T-D | XW4G-<br>05C1-H1-D<br>XW4G-<br>05C4-TF-D | Crimping<br>Tool |
|------------|--------------|----------------------------------------------------------------------|-----------------------------------------|------------------------------------------|------------------|
| Thin cable | Signal lines | AI 0.25-6YE                                                          | AI 0.25-8YE                             | AI 0.25-8YE                              | CRIMPFOX         |
|            | Power lines  | AI 0.5-6WH                                                           | AI 0.5-10WH                             | AI 0.5-10WH                              | ZA3              |
| Thick      | Signal lines | AI -6                                                                | AI 10                                   | AI 10                                    |                  |
| cable      | Power lines  | AI 2.5-8BU                                                           | AI 2.5-10BU                             | AI 2.5-10BU                              |                  |

5. Cover the end of the cable with electrical tape or heat-shrink tubing as shown in the following diagram.

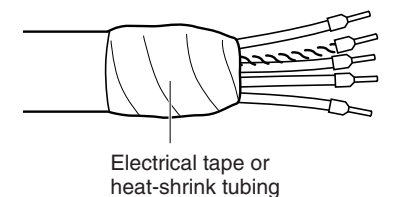

## 2-5-2 Connecting Communications Cables

1,2,3...1. Remove the connector from the Board's DeviceNet Communications Connector. (It isn't necessary to remove the connector from the Board if it can be wired in place.)

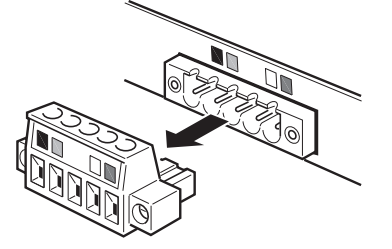

2. Orient the connector properly and then insert the lines in order from left to right: black, blue, shield, white, and then red.

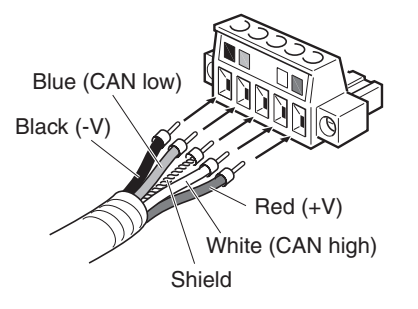

Note

- (1) Loosen the screws for securing the connector wires before inserting signal lines, power lines, or the shield wire. If the screws are not loosened sufficiently, the wires cannot be inserted into the correct position. They will enter the gap at the back where they cannot be secured in place.
  - (2) The connector and Board have colored stickers that match the wire colors. The wire colors can be checked against the sticker color to check that the cables are wired correctly.
  - (3) The wire colors are listed in the following table.

| Color | Signal                                 | Symbol |
|-------|----------------------------------------|--------|
| Black | Communications power supply (negative) | V–     |
| Blue  | Signal LOW side                        | CAN L  |
|       | Shield                                 | S      |
| White | Signal HIGH side                       | CAN H  |
| Red   | Communications power supply (positive) | V+     |

3. Tighten the line set screws for each line in the connector. Tighten the screws to a torque between 0.25 and 0.3 N·m.

You will not be able to tighten these screws with a normal screwdriver, which tapers at the end. You will need a screwdriver that does not taper at the end, such as a large precision screwdriver.

When using a Thick Cable, allow sufficient cable to ensure that the tension of the cable does not disconnect the connector.

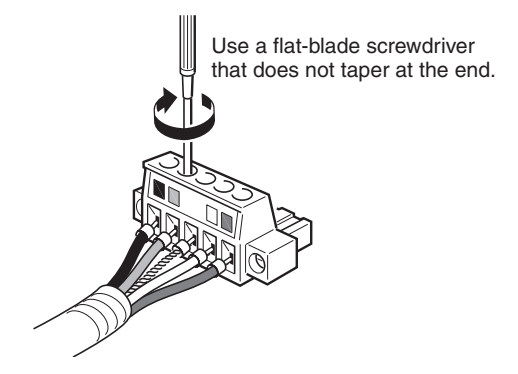

**Note** The following diagram shows the dimensions of the OMRON XW4Z-00C screwdriver, which is ideal for these DeviceNet connectors.

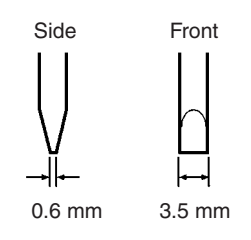

 Align the connector to the Board's Connector and then insert the connector until it is securely set in place. Firmly tighten the screws at both ends of the connector. Tighten the connector mounting screws to a torque between 0.25 and 0.3 N⋅m.

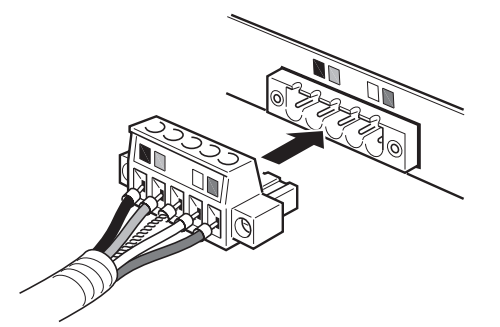

Standard Connector (Thin Cables Only)

When thin cable is being used, a multi-drop connection can be made by inserting each pair of wires into a single same pin terminal and crimping them together.

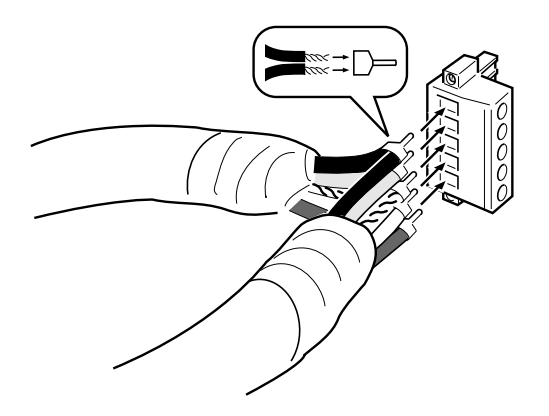

**Note** We recommend using the following PHOENIX CONTACT terminal for this type of multi-drop connection.

| Connector         | Crimp terminals                 | Crimping Tool   |
|-------------------|---------------------------------|-----------------|
| XW4B-05C1-H1-D    | AI-TWIN2×0.5-8WH from           | CRIMPFOX UD6 or |
| MSTB2.5/5-ST-5.08 | Phoenix Contact                 | CRIMPFOX ZA3    |
| XW4B-05C1-V1R-D   |                                 |                 |
| XW4G-05C1-H1-D    | H0.5/16.5 ZH from<br>Weidmuller |                 |

#### **Multi-drop Connector**

The following OMRON Multi-drop Connectors (sold separately) can be used to make a multi-drop connection with either thin or thick cable.

- XW4B-05C4-T-D Straight Multi-drop Connector without Attachment Screws
- XW4B-05C4-TF-D Straight Multi-drop Connector with Attachment Screws
- XW4G-05C4-TF-D Straight Multi-drop Clamp Connector with Attachment Screws

In some cases, the Multi-drop Connector cannot be used because there is not enough space and other Units or connectors get in the way.

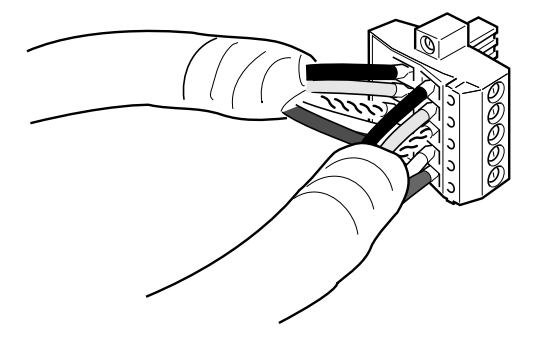

Note

- 1. Before connecting the communications cables, turn OFF the power supply to all PCs, Slaves, and communications power supplies.
  - 2. Use crimp terminals for wiring. Connecting bare twisted wires can cause the cables to come OFF, break, or short circuit, most likely resulting in incorrect operation and possibly damage to the Units.
  - 3. Use suitable crimp tools and crimping methods when attaching crimp terminals. Consult the manufacturer of the tools and terminals you are using. Inappropriate tools or methods can result in broken wires.
  - 4. Be extremely careful to wire all signal lines, power lines, and shielding wire correctly.

- 5. Tighten all set screws firmly. Tighten to a torque of between 0.25 and 0.3  $N{\cdot}m.$
- 6. Wire the signal lines, power lines, and shielding wire so that they do not become disconnected during communications.
- 7. Do not pull on communications cables with excessive force. They may become disconnected or wires may break.
- 8. Allow leeway so that communications cables do not have to be bent further than natural. The Cables may become disconnected or wires may break if the cables are bent too far.
- 9. Never place heavy objects on communications cables. They may break.
- 10. Double-check all wiring before turning ON the power supply.

# SECTION 3 Using API Functions

This section provides flowcharts showing how to use the API functions as well as precautions to observe when using the API functions. Refer to this section when actually writing the applications required to use the DeviceNet PCI Board.

| Application Development Environments |                                                                                                    | 42                                                                                                    |
|--------------------------------------|----------------------------------------------------------------------------------------------------|----------------------------------------------------------------------------------------------------|
| -2 API Functions                     |                                                                                                    | 42                                                                                                    |
| Checkin                              | g Events                                                                                                    | 44                                                                                                    |
| 3-3-1                                | Board Events                                                                                                    | 44                                                                                                    |
| 3-3-2                                | Checking for Events                                                                                                    | 44                                                                                                    |
| Checkin                              | g for Errors                                                                                                    | 45                                                                                                    |
| Paramet                              | ers                                                                                                    | 45                                                                                                    |
| Using I/                             | O Communications Functions                                                                                                    | 48                                                                                                    |
| Using th                             | e Explicit Message Client Function                                                                                                    | 49                                                                                                    |
| Using th                             | e Explicit Message Server Function.                                                                                                    | 51                                                                                                    |
| Reset Fu                             | inction                                                                                                    | 54                                                                                                    |
| Error Lo                             | g Functions.                                                                                                    | 54                                                                                                    |
| PC Wate                              | chdog Timer Management Function                                                                                                    | 54                                                                                                    |
|                                      | Applicat<br>API Fur<br>Checkin<br>3-3-1<br>3-3-2<br>Checkin<br>Paramet<br>Using I/<br>Using th<br>Using th<br>Reset Fu<br>Error Lo<br>PC Wate | Application Development EnvironmentsAPI FunctionsChecking Events3-3-1Board Events3-3-2Checking for EventsChecking for ErrorsParametersUsing I/O Communications FunctionsUsing the Explicit Message Client FunctionUsing the Explicit Message Server Function.Reset FunctionError Log Functions.PC Watchdog Timer Management Function |

# 3-1 Application Development Environments

Recommended Development Environment

Precautions when Using Other Development Environments Microsoft Visual C++ (Ver. 6.0 or later)

Whether API can be used depends on the development environment. Some examples are given below for development environments. Confirm details with the provider of the development environment.

## Microsoft Visual C++ Version 6.0

• API functions can be used without declaring them.

## Microsoft Visual Basic 6.0

• API functions other than explicit messages can be used, but they must be declared.

## Microsoft Visual Basic 2005

• API functions cannot be used (even if you declare them).

# 3-2 API Functions

The PCI Board provides the following API functions.

API Functions for Managing the Board

## **Board Service API Functions**

Board Service API Functions check the Scanner SDK and driver versions, open/close the Board, and connect/disconnect the Board to/from the network. The PCI Board must be open and connected to the network to be used for communications.

## PCI Board Interrupt Service API Functions

Interrupt Service API functions detect interrupts from the PCI Board. Two kinds of interrupts can be detected.

| Interrupt | Name                                                        | Function                                                                                                    |
|-----------|-------------------------------------------------------------|----------------------------------------------------------------------------------------------------|
| BD_WDT    | Board Watchdog Timer<br>Timeout Interrupt                   | This interrupt occurs when the Board stops<br>operation as a result of an error. The error<br>can be cleared by detecting this interrupt.                                                   |
| SCAN      | One-scan (Communica-<br>tions Cycle) Completed<br>Interrupt | This interrupt occurs each time one com-<br>munications cycle is completed during I/O<br>communications. The latest input data (IN<br>data) can be retrieved when this interrupt<br>occurs. |

For interrupts to be detected, the interrupt control register must be set for the Board to send interrupts to the computer. There are two ways the computer can detect interrupts. Refer to *3-3 Checking Events* for detection methods.

## Master API Functions

## Scan List Operation API Functions

Slave information must be registered in a scan list to use the Master function to perform I/O communications with Slaves. The Scan List Operation API functions are used to create scan lists. Refer to *Parameter Operation API Functions* on page 47 for information on the relationship between a scan list and the Scan List Operation API functions.

## I/O Communications Service API Functions

I/O Communications Service API functions are used to start and stop I/O communications using the Master function, set the communications cycle time, obtain real Slave information, etc.

**Explicit Message API** 

Functions

#### I/O Data Access Service API Functions

I/O Data Access Service API functions are used to read and write I/O data. The PCI Board has two memory areas: the I/O area which can be read from or written to using functions, and the Board's internal buffer. Only the internal buffer is used during I/O communications. Set to write all OUT data first, refresh data between the two areas, and then obtain all IN data when I/O data is to be used by user applications.

# Slave Function API Slave Scan List Operation API Functions

To use the Slave function, information to enable operation as a slave must be registered in a slave scan list. The Slave Scan List Operation API functions are used to register a slave scan list. Refer to *Parameter Operation API Func-tions* on page 47 for information on the relationship between slave scan lists and Slave Scan List Operation API function.

#### I/O Communications Service API Functions

I/O Communications Service API functions are used to temporarily stop/start I/O communications with Masters when using the Slave function.

#### I/O Data Access Service API Functions

These functions are the same as the I/O Data Access Service API functions for the Master function, but are used with the Slave function.

#### Message Monitoring Timer Service API Functions

The message monitoring timer monitors the time from when a explicit message request is sent until an explicit message response is received from the remote node. If the response is not be received within the response time, the request is timed out. The Message Monitoring Timer Service API functions are used to set the message monitoring timer for each remote device.

The default message time is 2 s (2,000 ms). Set a longer time if the response from the remote nodes will take longer. The next request to the same device cannot be sent while waiting for a response.

#### **Client Message Service API Functions**

Client Message Service API functions are used to sent explicit request messages and receive responses, to set parameters for any device, and to monitor information for that device.

When the Scanner SDK receives a response for the sent request, it automatically stores it in the response queue in the DLL file. There is a response queue for each remote device and the response is queued for as long as there is free memory on the computer. The response should be removed from the queue as soon as possible after it is received.

Noise or other interference may cause the explicit message to be lost. Also, the message may not be received, depending on the remote device. Always enable retries when sending explicit requests.

There are two methods for detecting reception of explicit response messages. Refer to *3-3 Checking Events* for information on detection methods.

#### Server Message Service API Functions

Server Message Service API functions receive explicit request messages and send responses to implement any device profile.

When Scanner SDK receives a request addressed to a registered object, that request is automatically stored in the response queue in the DLL file. There is a response queue for each registered object and the response is queued for as long as there is free memory on the computer. The response should be removed from the queue as soon as possible after it is received.

There are two methods for detecting reception of explicit request messages. Refer to *3-3 Checking Events* for information on detection methods.

Maintenance API Functions

#### Status Service API Functions

Status Service API functions are used to monitor errors during I/O or explicit message communications and monitor the communications cycle time for the Master function. Monitor error status when creating user applications and perform error processing as required.

## Error Log Access Service API Functions

Error Log Access Service API functions read and clear the error log registered in the Board. Refer to *3-10 Error Log Functions* for details.

### PC Watchdog Timer Service API Functions

PC Watchdog Timer Service API functions monitor operation of user applications by the Board. Refer to *3-11 PC Watchdog Timer Management Function* for details.

## 3-3 Checking Events

## 3-3-1 Board Events

The following table shows the kinds of events that occur in the Scanner SDK.

| Event                                | Description                                                                                                    |  |
|--------------------------------------|----------------------------------------------------------------------------------------------------|--|
| Interrupt from Board                 | This event occurs when an interrupt is sent from the Board to the computer. (An interrupt control register must be set.) |  |
| Explicit client<br>response received | This event occurs when a response is received from the server after an explicit client request message is sent.          |  |
| Explicit server<br>request received  | This event occurs when an explicit server request message is received for a registered object.                           |  |

## 3-3-2 Checking for Events

There are two ways to check events in the Board. Use the method that is easiest for your application and system conditions.

- Detecting events with Windows messaging
- · Checking events by polling

#### **Detecting Events with Windows Messaging** A Windows message is sent automatically when an event occurs. A thread or window can be specified as the destination for the event notification. The notification can include event specific information such as the interrupt status or reception data length.

When the user application receives the event notification, it will read (receive) the event after preparing a data buffer to hold the event data.

When you use Windows messaging for event notification, the notification message settings must be made in advance with the

SCAN\_RegIrqEvtNotifyMessage(), SCAN\_RegClientEvtNotifyMessage(), and SCAN\_RegServerEvtNotifyMessage() functions.

Section 3-4

Once event notification has been received by the user application, execute the corresponding event processing. For example, when an explicit client response is received, prepare a data buffer to hold the received service data and read the response.

 Checking Events by
 The event queue can be checked from a user application with the

 Polling
 SCAN\_PeekIrqEvent(), SCAN\_PeekClientEvent(), and

 SCAN\_PeekServerEvent() functions.

If the check shows an event in the event queue, execute the corresponding event processing. For example, for an explicit client response event, check the received data size using the SCAN\_ClientEventLength() function, prepare a data buffer to hold the received service data, and read the response.

# 3-4 Checking for Errors

**Checking for Errors with Function Return Values** The value returned by the function shows whether an error occurred. The Scanner SDK's API functions are all bool type functions and the result of the function's execution is returned as one of the following boolean values:

FALSE: The function was completed with an error. TRUE: The function was completed normally.

If an error occurred, detailed error information can be obtained with the Get-LastError() function. Refer to 7-2 *Identifying Errors Detected by Functions* for the meaning of the error codes obtained with the GetLastError() function and appropriate error processing.

**Note** GetLastError is a Windows API function. Detailed error information can be obtained by calling GetLastError immediately after executing the DeviceNet PCI Board API function, as shown below.

Example: Using GetLastError() Function with Board Open API Call DWORD dwErrCode; //DeviceNet PCI Board Open API function call if(SCAN\_Open(DeviceNo,Handle)==false){ //Gets the detailed error code //when the function returns an error. dwErrCode=GetLastError();

}

## 3-5 Parameters

**Parameter Types** 

The PCI Board has the parameters listed in the following table.

| Name                             | Meaning                                                                                                    | Initial Value                                            |  |
|----------------------------------|----------------------------------------------------------------------------------------------------|----------------------------------------------------------|--|
| Message Monitoring<br>Timer List | A list of message monitoring tim-<br>ers for all node addresses. The<br>monitoring time is from when the<br>explicit request message is sent<br>until the response is received. | 0 (2 s) is set for all node<br>addresses as the default. |  |
| Communications<br>Cycle Time     | Used with the Master function.<br>The communications cycle time is<br>the cycle for I/O communications.                                                                         | 0 (automatic) is set as the default.                     |  |

| Name               | Meaning                                                                                                    | Initial Value                                                                                            |
|--------------------|----------------------------------------------------------------------------------------------------|----------------------------------------------------------------------------------------------------|
| (Master) Scan List | Used with the Master function.<br>The scan list is the list of slave<br>node addresses for I/O communi-<br>cations. The list also registers the<br>parameters required for I/O com-<br>munications for each node. | The default is no scan<br>list.<br>API functions are<br>required to register a<br>scan list.             |
| Slave Scan List    | Used with the Slave function.<br>The slave scan list registers the<br>parameters required for nodes to<br>operate as a slave.                                                                                     | The default is no slave<br>scan list.<br>API functions are<br>required to register a<br>slave scan list. |

### **Parameter Operation API Functions**

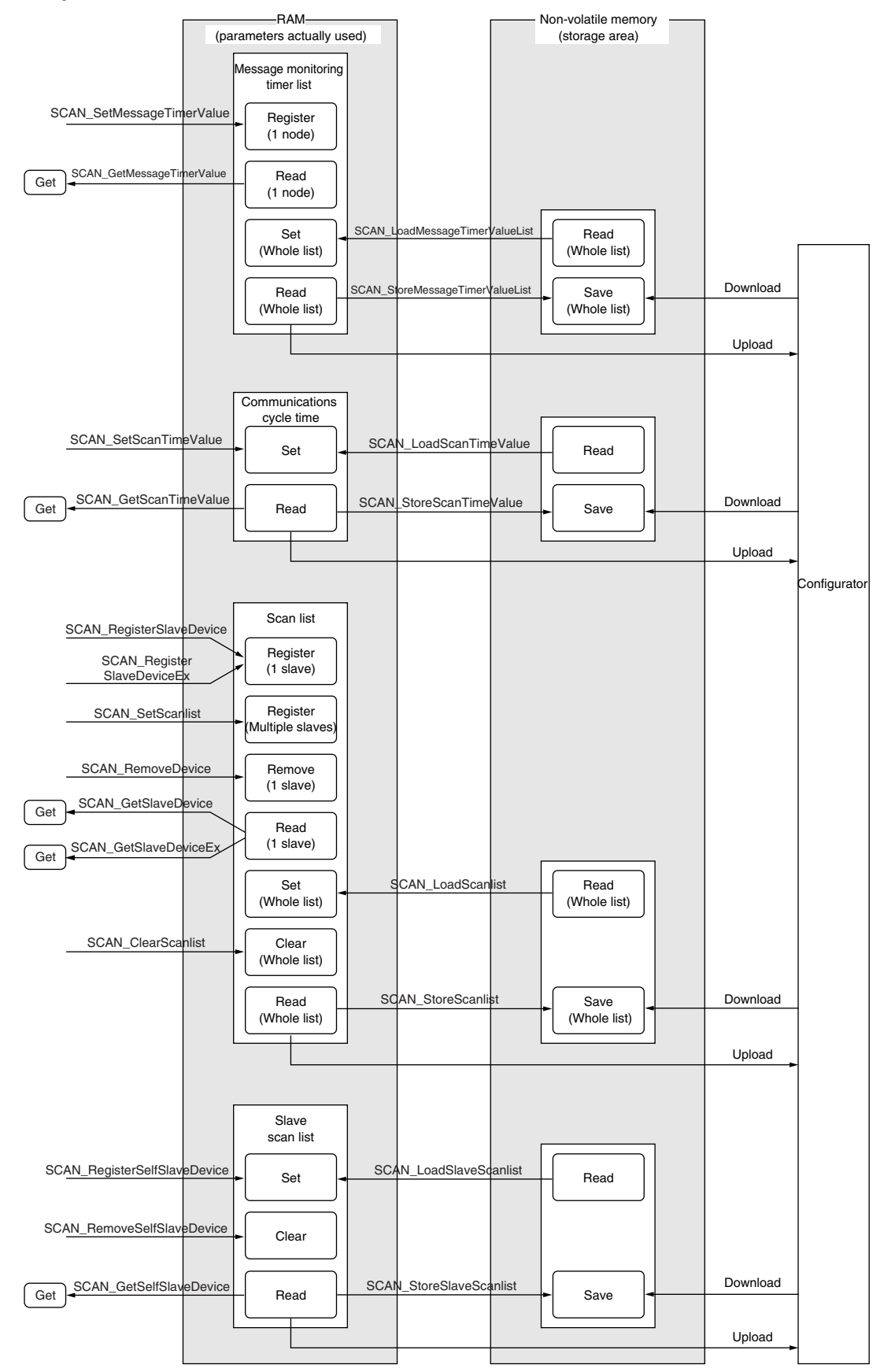

# 3-6 Using I/O Communications Functions

#### Procedure for Using Master Function

Use the procedure shown in the following diagram to use API functions when using the Master function of the Scanner SDK. Refer to *SECTION 4 API Function Reference* for details on using API functions.

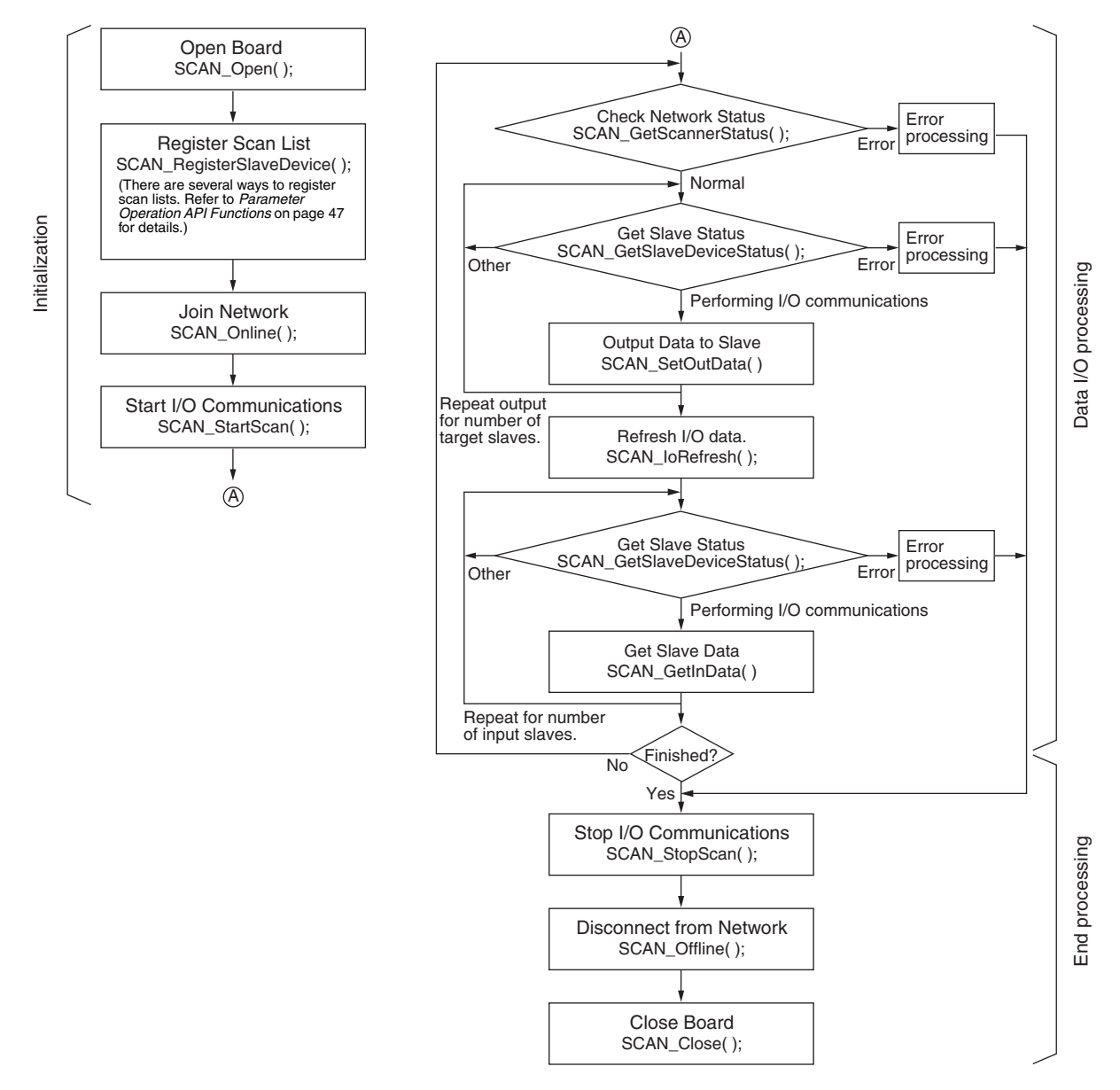

**Note** Several seconds are required after SCAN\_StartScan() is called until I/O communications actually start. Procedure for Using Slave Function

Use the procedure shown in the following diagram to use API functions when using the Slave function of the Scanner SDK. Refer to *SECTION 4 API Function Reference* for details on how to use API functions.

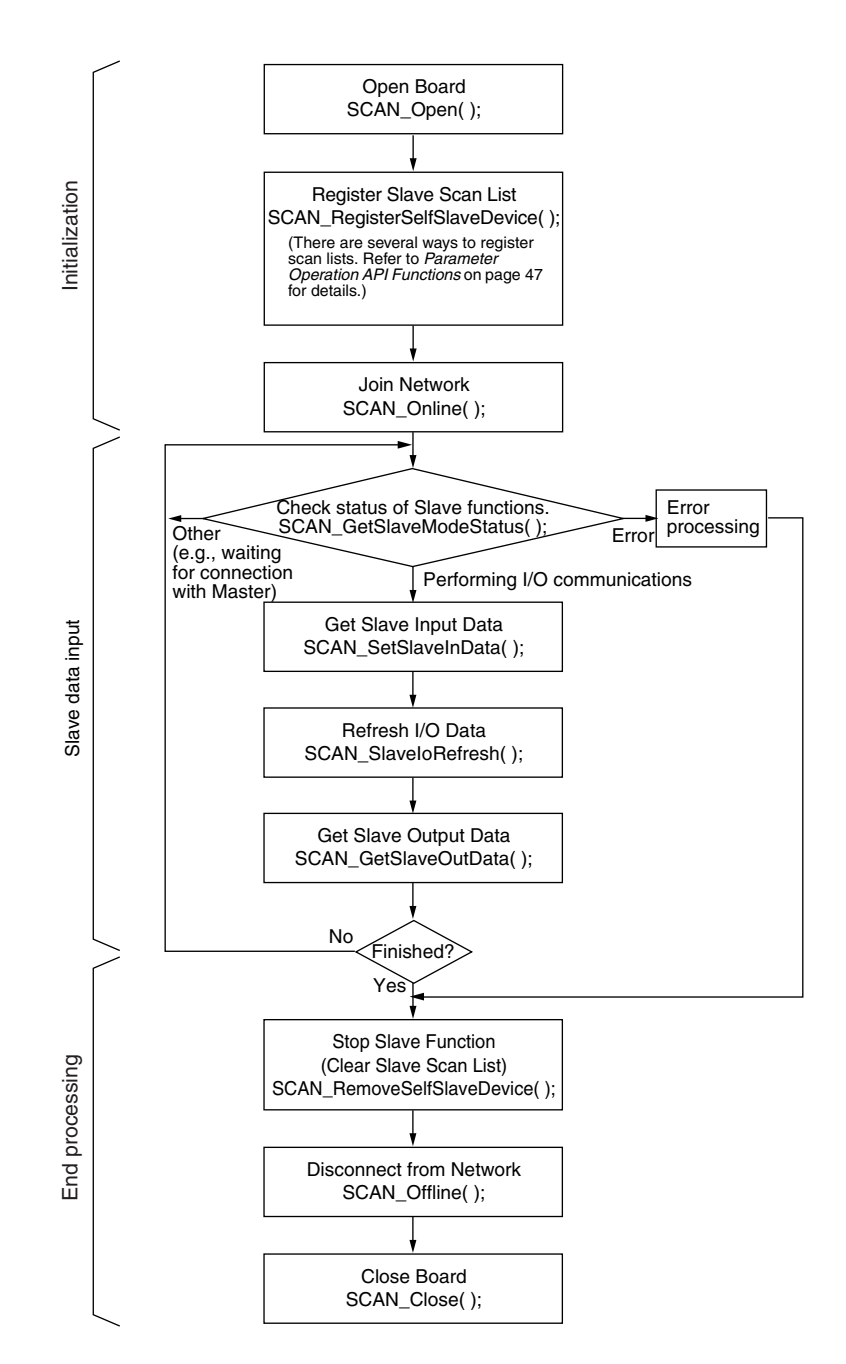

# 3-7 Using the Explicit Message Client Function

There are two ways to detect response reception when using the explicit message client function of the Scanner SDK. Each method uses API functions in the procedures outlined in the following diagrams. Refer to *SECTION 4 API Function Reference* for details.

**Note** Always execute retries with explicit message communications. Sometimes messages cannot be received due to the status of the remote node or an error response is returned.

## Section 3-7

## **Using Windows Messages for Event Notification**

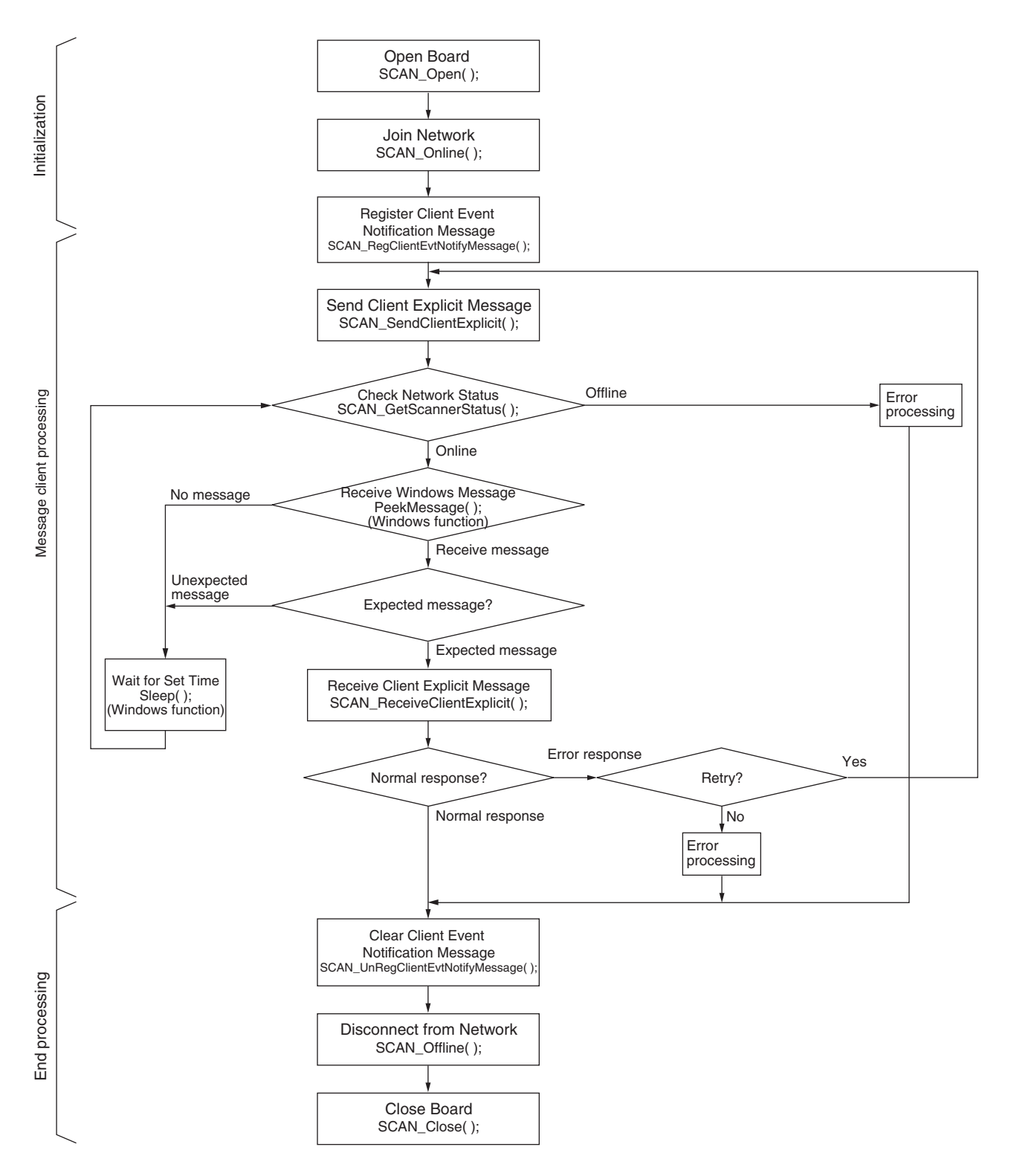

## **Checking Events by Polling the Event Queue**

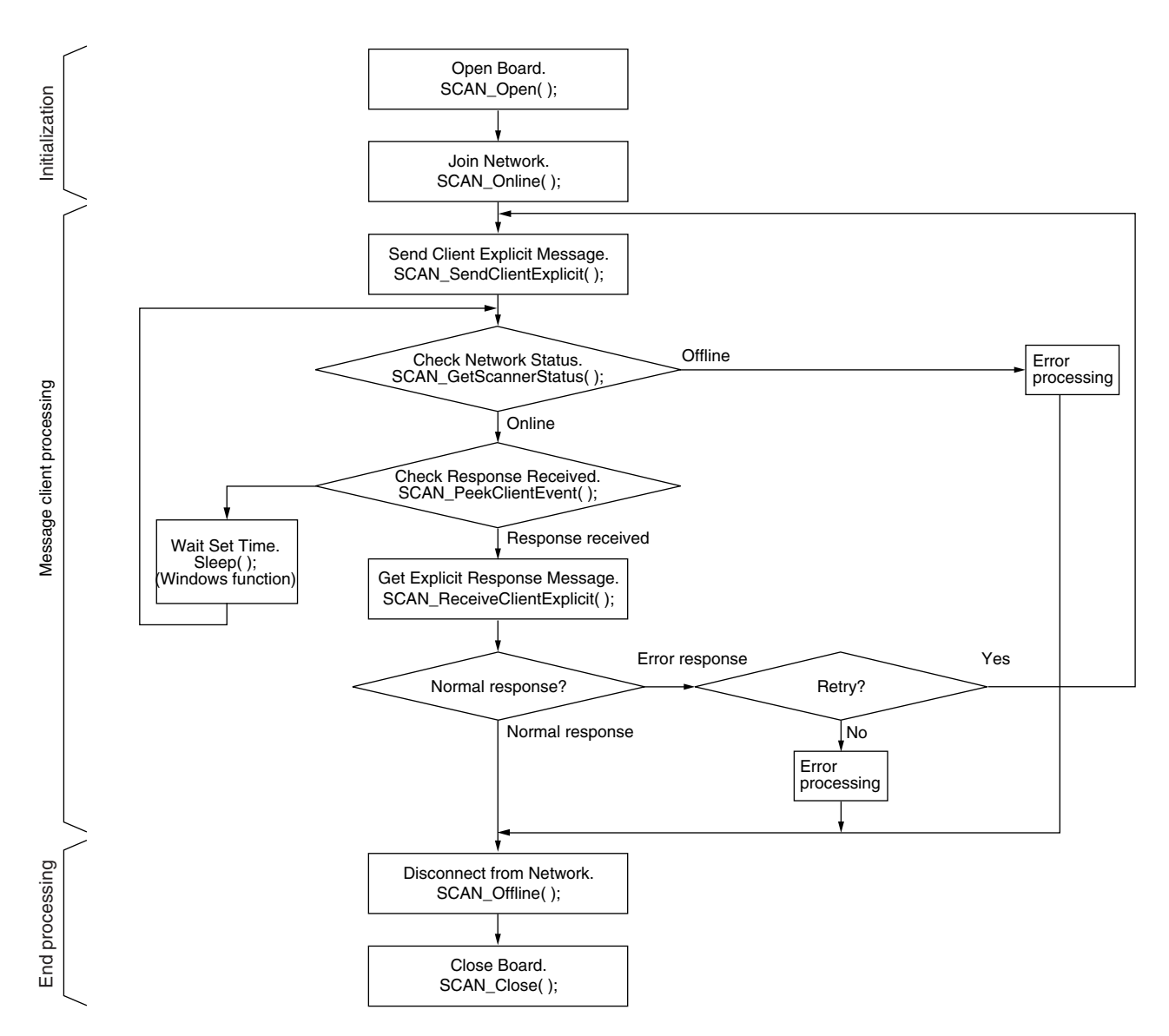

# 3-8 Using the Explicit Message Server Function

There are two methods for detecting request messages when using the explicit message server function with Scanner SDK. Each method uses API functions in the procedures shown in the following diagram. Refer to *SEC*-*TION 4 API Function Reference* for details.

51

## **Using Windows Messages for Event Notification**

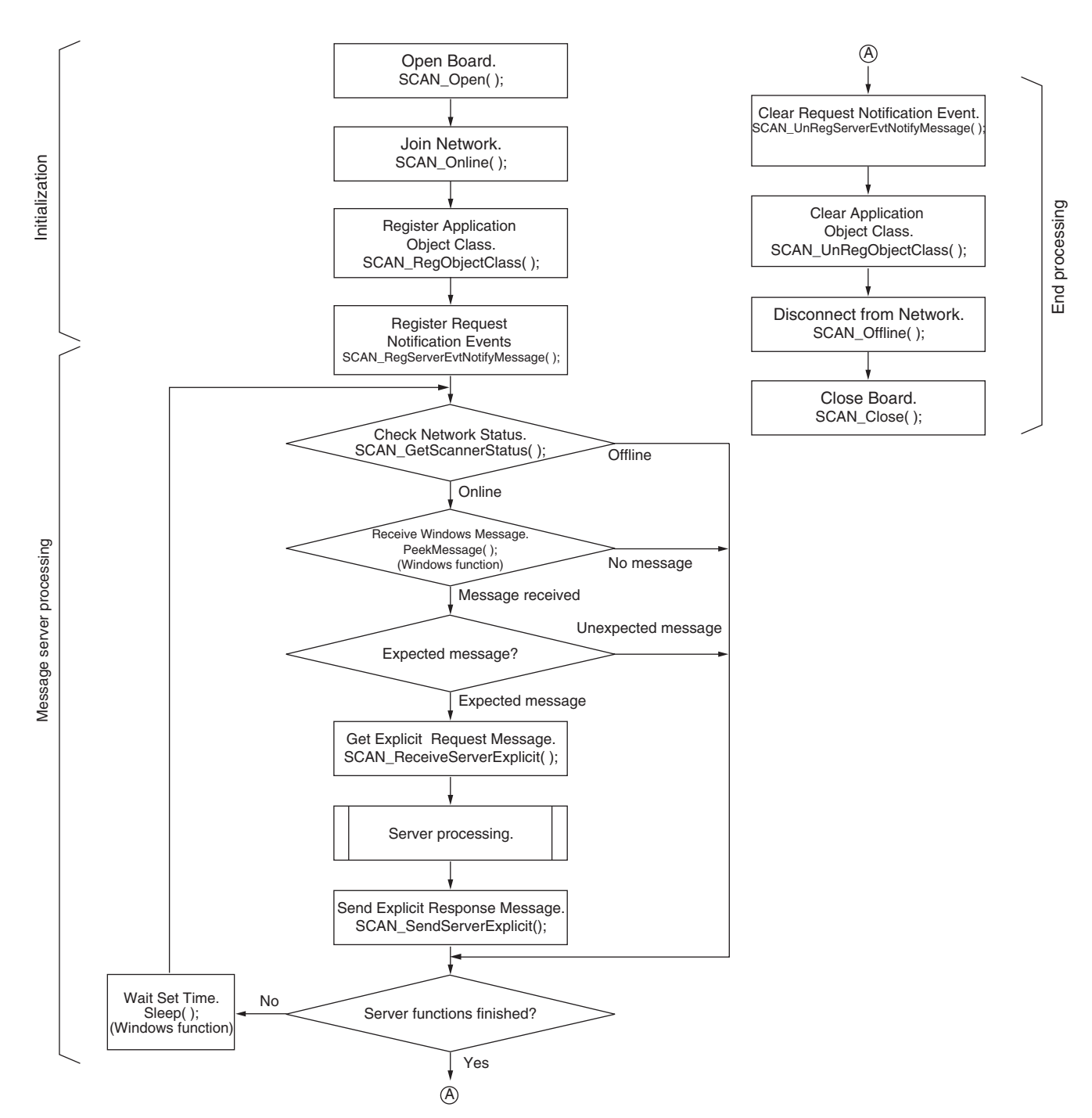

## Checking Events by Polling the Event Queue

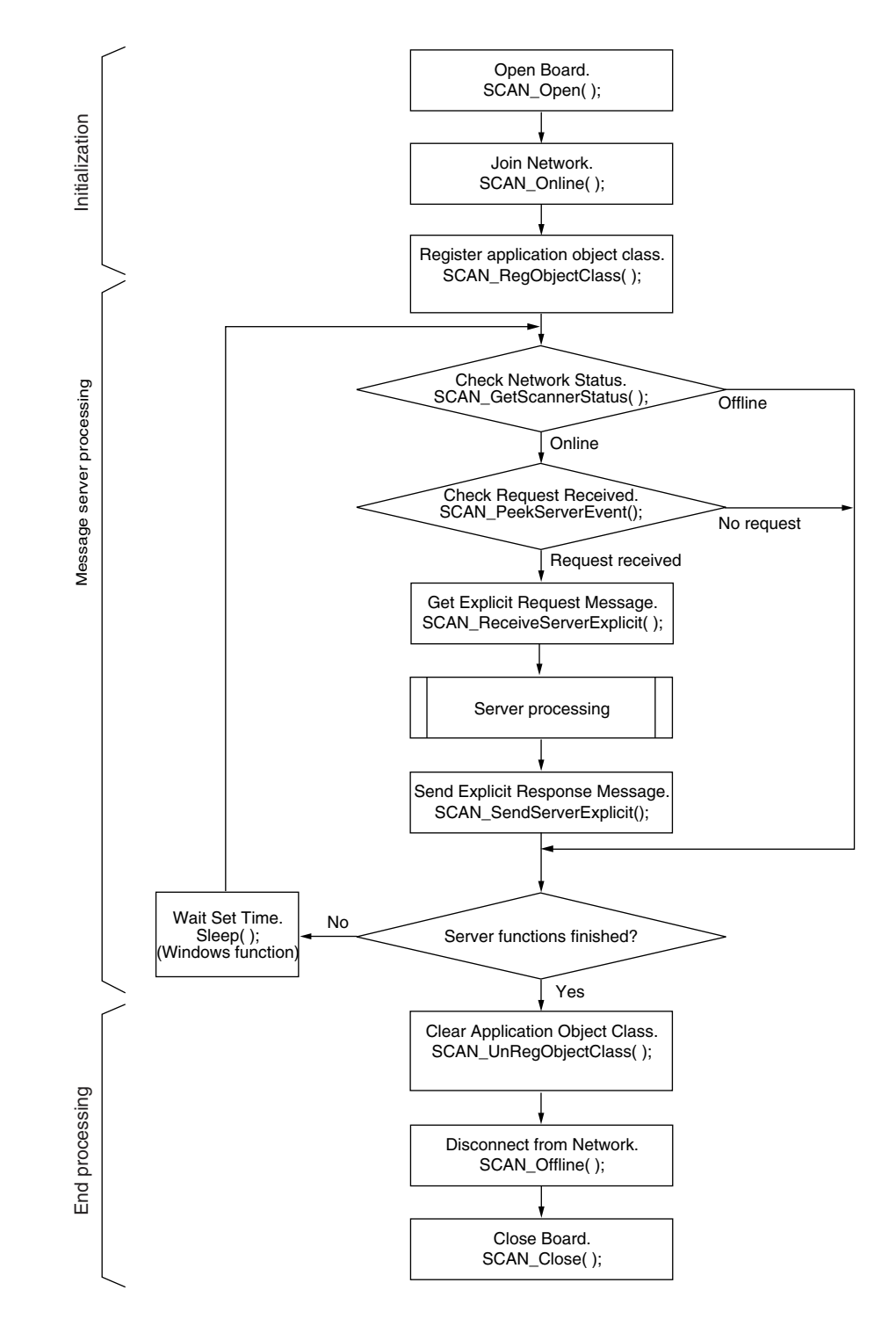

## 3-9 Reset Function

Use the SCAN\_Reset() function to reset the Board and initialize the Board to the same status it had at startup. When the Board is reset, all of the resources set aside for the Board will be cleared and all of the information set from user applications will be lost. All required information must be set again after executing SCAN\_Reset().

**Note** The Board reset will be completed when the TRUE return value is returned from SCAN\_Reset(). The next function can be executed immediately after the TRUE return value is recognized.

# 3-10 Error Log Functions

The PCI Board provides an error log function that records and holds error information. When an error occurs, one record per error is stored in the Board's internal RAM error log table, up to a maximum of 64 records. When the maximum number of 64 records has been stored in the error log table, the oldest record will be discarded when another error occurs and the new error data will be recorded in the table.

The following information is recorded in the error log table.

- Error code (Refer to *Error Log Data* on page 126.)
- Details code (Refer to Error Log Data on page 126.)
- Data and time of error (The computer time and data information is used.)

**Saving Error Logs** When an error is detected, the error log and the date and time of the error are recorded in the Board's internal RAM.

Serious errors are also recorded in EEPROM. (Refer to *Error Code Table* on page 126.) Error logs stored in EEPROM are held even if the computer power is turned OFF or the Board is reset. When the Board is started, the error log recorded in EEPROM is copied to RAM.

API functions can be used to read the error logs held in RAM. When error logs are cleared, the error logs held in both RAM and EEPROM are cleared.

Reading and Clearing Error Logs

I Clearing The functions listed in the following table are used to read and clear error logs stored in the Board.

| Function             | Name            | Operation                                            | Page |
|----------------------|-----------------|------------------------------------------------------|------|
| SCAN_GetErrorLog()   | Read Error Log  | Reads all of the error records stored in the Board.  | 101  |
| SCAN_ClearErrorLog() | Clear Error Log | Clears all of the error records stored in the Board. | 102  |

# 3-11 PC Watchdog Timer Management Function

The DeviceNet PCI Board is equipped with a PC watchdog timer function that can stop remote I/O communications automatically if the application that controls the Board stops for some reason. While the PC watchdog timer function is running, remote I/O communications will be stopped automatically if the PC watchdog timer value is not refreshed from the user application within the set timeout detection period.

The Board's PC watchdog timer is refreshed regularly from the computer (application) to notify the Board that the application is operating normally. The timeout detection period is  $2 \times (\text{the monitoring time} + 10 \text{ ms})$ .

Use the API functions as outlined in the following flowchart when using the PC watchdog timer function.
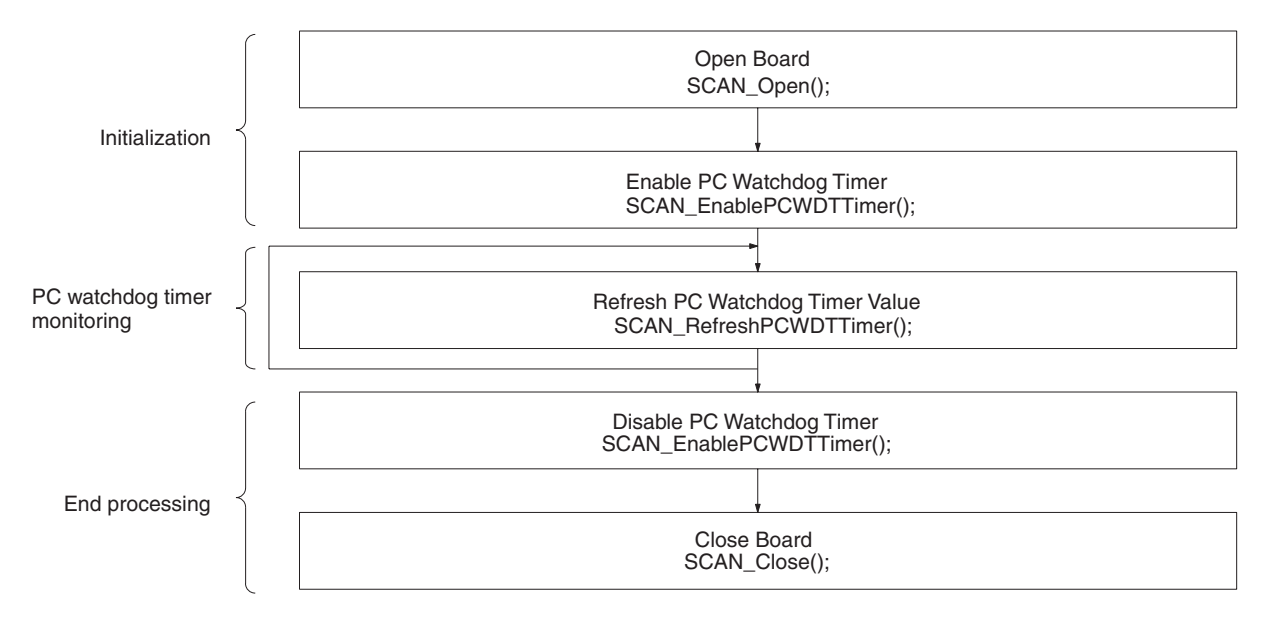

**Note** The Board's PC watchdog timer function is disabled when the Board starts operation. It is also disabled by the SCAN\_Reset() function.

When using the PC watchdog timer function, execute the SCAN\_Enable PCWDTTimer() to enable the PC watchdog timer and refresh the timer value. If the timer isn't refreshed, the function will determine that the application has stopped and will stop remote I/O communications if the set time has elapsed since the last refresh.

## SECTION 4 API Function Reference

This section provides details on the various API functions in the DN 3G8F7 Scanner.DLL that are used with the DeviceNet PCI Board.

| 4-1 | Function Lists                 |                                                | 58  |
|-----|--------------------------------|------------------------------------------------|-----|
| 4-2 | Board S                        | Board Status                                   |     |
| 4-3 | Board Management API Functions |                                                | 62  |
|     | 4-3-1                          | Board Service API Functions                    | 62  |
|     | 4-3-2                          | PC Board Interrupt Service API Functions       | 65  |
| 4-4 | Master Function API Functions. |                                                |     |
|     | 4-4-1                          | Scan List Operation API Functions.             | 68  |
|     | 4-4-2                          | I/O Communications Service API Functions       | 73  |
|     | 4-4-3                          | I/O Data Access Service API Functions          | 78  |
| 4-5 | Slave Function API Functions   |                                                |     |
|     | 4-5-1                          | Slave Scan List Operation API Functions        | 80  |
|     | 4-5-2                          | I/O Communications Service API Functions       | 82  |
|     | 4-5-3                          | I/O Data Access Service API Functions          | 83  |
| 4-6 | Explici                        | t Message API Functions                        | 85  |
|     | 4-6-1                          | Message Monitoring Timer Service API Functions | 85  |
|     | 4-6-2                          | Client Message Service API Functions           | 87  |
|     | 4-6-3                          | Server Message Service API Functions           | 90  |
| 4-7 | Maintenance API Functions      |                                                | 95  |
|     | 4-7-1                          | Status Service API Functions                   | 95  |
|     | 4-7-2                          | Error Log Access Service API Functions         | 101 |
|     | 4-7-3                          | PC Watchdog Timer Service API Functions        | 102 |

## 4-1 Function Lists

Board Management API Functions

#### **Board Service API Functions**

Use the following API functions for initialization and end processes such as reading the DLL version, reading the driver version, opening the Board, or closing the Board.

| API function          | Operation                                     |
|-----------------------|-----------------------------------------------|
| SCAN_GetVersion       | Reads the Scanner Software's DLL version.     |
| SCAN_GetDriverVersion | Reads the Board's driver version.             |
| SCAN_IsExistCard      | Checks whether a Board is installed.          |
| SCAN_Open             | Opens the Board.                              |
| SCAN_Close            | Closes the Board.                             |
| SCAN_Online           | Adds the Board to the network (online).       |
| SCAN_Offline          | Removes the Board from the network (offline). |
| SCAN_Reset            | Resets the Board.                             |

#### PC Board Interrupt Service API Functions

Use the following API functions to set interrupts from the Board to the PC, set the interrupt notification message, and clear the interrupt notification message.

| API function                  | Operation                                     |
|-------------------------------|-----------------------------------------------|
| SCAN_GetIrqControl            | Reads the PC interrupt control register.      |
| SCAN_SetIrqControl            | Sets the PC interrupt control register.       |
| SCAN_RegIrqEvtNotifyMessage   | Registers the interrupt notification message. |
| SCAN_UnRegIrqEvtNotifyMessage | Clears the interrupt notification message.    |
| SCAN_PeekIrqEvent             | Checks the PC interrupt status                |
| SCAN_ClearIrqEvent            | Clears the PC interrupt status.               |

#### Master Function API Functions

#### Scan List Operations API Functions

Use the following API functions for scan list operations when the Master function is operating.

| API function               | Operation                                                          |
|----------------------------|--------------------------------------------------------------------|
| SCAN_RemoveDevice          | Removes a Slave from the scan list.                                |
| SCAN_StoreScanlist         | Saves the scan list to non-volatile memory.                        |
| SCAN_LoadScanlist          | Loads the scan list from non-volatile memory.                      |
| SCAN_SetScanlist           | Registers multiple slaves to the scan list.                        |
| SCAN_ClearScanlist         | Deletes the scan list.                                             |
| SCAN_RegisterSlaveDevice   | Registers a Slave in the scan list.                                |
| SCAN_GetSlaveDevice        | Reads Slave information from the scan list.                        |
| SCAN_RegisterSlaveDeviceEx | Registers a Slave in the scan list (detailed information.)         |
| SCAN_GetSlaveDeviceEx      | Reads Slave information from the scan list (detailed information.) |

#### I/O Communications Service API Functions

Use the following API functions for operations such as starting remote I/O communications (Master function), stopping remote I/O communications (Master function), or establishing a connection.

| API function   | Operation          |
|----------------|--------------------|
| SCAN_StartScan | Starts remote I/O. |
| SCAN_StopScan  | Stops remote I/O.  |

| API function               | Operation                                                     |
|----------------------------|---------------------------------------------------------------|
| SCAN_GetActualSlaveDevice  | Reads existing Slave information.                             |
| SCAN_ConnectSlaveDevice    | Starts I/O communications with a specified Slave.             |
| SCAN_DisconnectSlaveDevice | Stops I/O communications with a specified Slave.              |
| SCAN_SetScanTimeValue      | Sets the communications cycle time.                           |
| SCAN_GetScanTimeValue      | Reads the communications cycle time.                          |
| SCAN_StoreScanTimeValue    | Writes the communications cycle time to non-volatile memory.  |
| SCAN_LoadScanTimeValue     | Loads the communications cycle time from non-volatile memory. |

#### I/O Data Access Service API Functions

Use the following API functions to refresh, set, and read I/O data when using the Master function.

| API function              | Operation                                                                              |
|---------------------------|----------------------------------------------------------------------------------------|
| SCAN_loRefresh            | Executes I/O refreshing.                                                               |
| SCAN_GetInData            | Reads Slave input data.                                                                |
| SCAN_SetOutData           | Sets Slave output data.                                                                |
| SCAN_SendMasterCosToSlave | Immediately sends output data to Slaves from the Master performing COS communications. |

#### Slave Scan List Operations API Functions

Use the following API functions for scan list operations when the Slave function is operating.

| API function                 | Operation                                              |
|------------------------------|--------------------------------------------------------|
| SCAN_RegisterSelfSlaveDevice | Registers the Slave scan list.                         |
| SCAN_RemoveSelfSlaveDevice   | Deletes the Slave scan list.                           |
| SCAN_GetSelfSlaveDevice      | Reads the Slave scan list information.                 |
| SCAN_StoreSlaveScanlist      | Saves the Slave scan list to non-volatile mem-<br>ory. |
| SCAN_LoadSlaveScanlist       | Loads the Slave scan list from non-volatile memory.    |

#### I/O Communications Service API Functions

Use the following API functions for operations such as starting remote I/O communications (Slave function), stopping remote I/O communications (Slave function), or establishing a connection.

| API function                | Operation                                |
|-----------------------------|------------------------------------------|
| SCAN_ConnectMasterDevice    | Starts I/O communications with a Master. |
| SCAN_DisconnectMasterDevice | Stops I/O communications with a Master.  |

#### I/O Data Access Service API Functions

Use the following API functions to refresh, set, and read I/O data.

| API function              | Operation                                                                             |
|---------------------------|---------------------------------------------------------------------------------------|
| SCAN_SlaveloRefresh       | Executes Slave I/O refreshing.                                                        |
| SCAN_GetSlaveOutData      | Reads Master output data.                                                             |
| SCAN_SetSlaveInData       | Sets Master input data.                                                               |
| SCAN_SendSlaveCosToMaster | Immediately sends input data to the Master from Slaves performing COS communications. |

## Slave Function API Functions

Explicit Message API Functions

#### Message Monitoring Timer Service API Functions

Use the following API functions to manage the explicit message monitoring timer.

Section 4-1

| API function                    | Operation                                                         |
|---------------------------------|-------------------------------------------------------------------|
| SCAN_SetMessageTimerValue       | Sets the message monitoring timer.                                |
| SCAN_GetMessageTimerValue       | Reads the message monitoring timer.                               |
| SCAN_StoreMessageTimerValueList | Saves the message monitoring timer list to non-volatile memory.   |
| SCAN_LoadMessageTimerValueList  | Loads the message monitoring timer list from non-volatile memory. |

#### **Client Message Service API Functions**

Use the following API functions when the Board is operating as an explicit message client.

| API function                     | Operation                                                   |
|----------------------------------|-------------------------------------------------------------|
| SCAN_RegClientEvtNotifyMessage   | Registers the client response event notification message.   |
| SCAN_UnRegClientEvtNotifyMessage | Clears the client response event notifica-<br>tion message. |
| SCAN_SendClientExplicit          | Sends an explicit client message.                           |
| SCAN_ReceiveClientExplicit       | Receives an explicit client message.                        |
| SCAN_PeekClientEvent             | Checks the client response event.                           |
| SCAN_GetClientEventLength        | Reads the size of the client response.                      |

#### Server Message Service API Functions

**Status Service API Functions** 

Use the following API functions when the Board is operating as an explicit message server.

| API function                     | Operation                                             |
|----------------------------------|-------------------------------------------------------|
| SCAN_RegObjectClass              | Registers the object class ID.                        |
| SCAN_UnRegObjectClass            | Clears the object class ID.                           |
| SCAN_RegServerEvtNotifyMessage   | Sets the server request event notification message.   |
| SCAN_UnRegServerEvtNotifyMessage | Clears the server request event notification message. |
| SCAN_SendServerExplicit          | Sends an explicit server message.                     |
| SCAN_ReceiveServerExplicit       | Gets an explicit server message.                      |
| SCAN_PeekServerEvent             | Checks the server request event.                      |
| SCAN_GetServerEventLength        | Reads the size of the server request.                 |

#### Maintenance API Functions

Use the following API functions to read various kinds of status information.

| API function                     | Operation                                         |
|----------------------------------|---------------------------------------------------|
| SCAN_GetNetworkStatus            | Reads the network status.                         |
| SCAN_GetScannerStatus            | Reads the scanner status.                         |
| SCAN_GetMasterModeStatus         | Reads the Master function status.                 |
| SCAN_GetSlaveModeStatus          | Reads the Slave function status.                  |
| SCAN_IsScanlistSlaveDeviceRegist | Checks if a Slave is registered in the scan list. |
| SCAN_IsDeviceConnection          | Checks that the connection with a Slave is open.  |
| SCAN_GetSlaveDeviceStatus        | Reads the Slave's status.                         |

| API function         | Operation                                                       |
|----------------------|-----------------------------------------------------------------|
| SCAN_GetCycleTime    | Reads the present value of the communi-<br>cations cycle time.  |
| SCAN_GetMaxCycleTime | Reads the maximum value of the communi-<br>cations cycle time.  |
| SCAN_GetMinCycleTime | Reads the minimum value of the communi-<br>cations cycle time.  |
| SCAN_ClearCycleTime  | Clears the maximum and minimum com-<br>munications cycle times. |

#### Error Log Access Service API Functions

Use the following API functions to read and clear the error log.

| API function       | Operation             |  |  |
|--------------------|-----------------------|--|--|
| SCAN_GetErrorLog   | Reads the error log.  |  |  |
| SCAN_ClearErrorLog | Clears the error log. |  |  |

#### PC Watchdog Timer Service API Functions

Use the following API functions to control the PC watchdog timer function.

| API function           | Operation                                  |  |  |
|------------------------|--------------------------------------------|--|--|
| SCAN_EnablePCWDTTimer  | Enables or disables the PC watchdog timer. |  |  |
| SCAN_RefreshPCWDTTimer | Refreshes the PC watchdog timer.           |  |  |

## 4-2 Board Status

The following diagram shows how the Board status is changed by API functions. There are restrictions on what API functions can be used, depending on the Board status. Refer to *Application Range* under each function description for details.

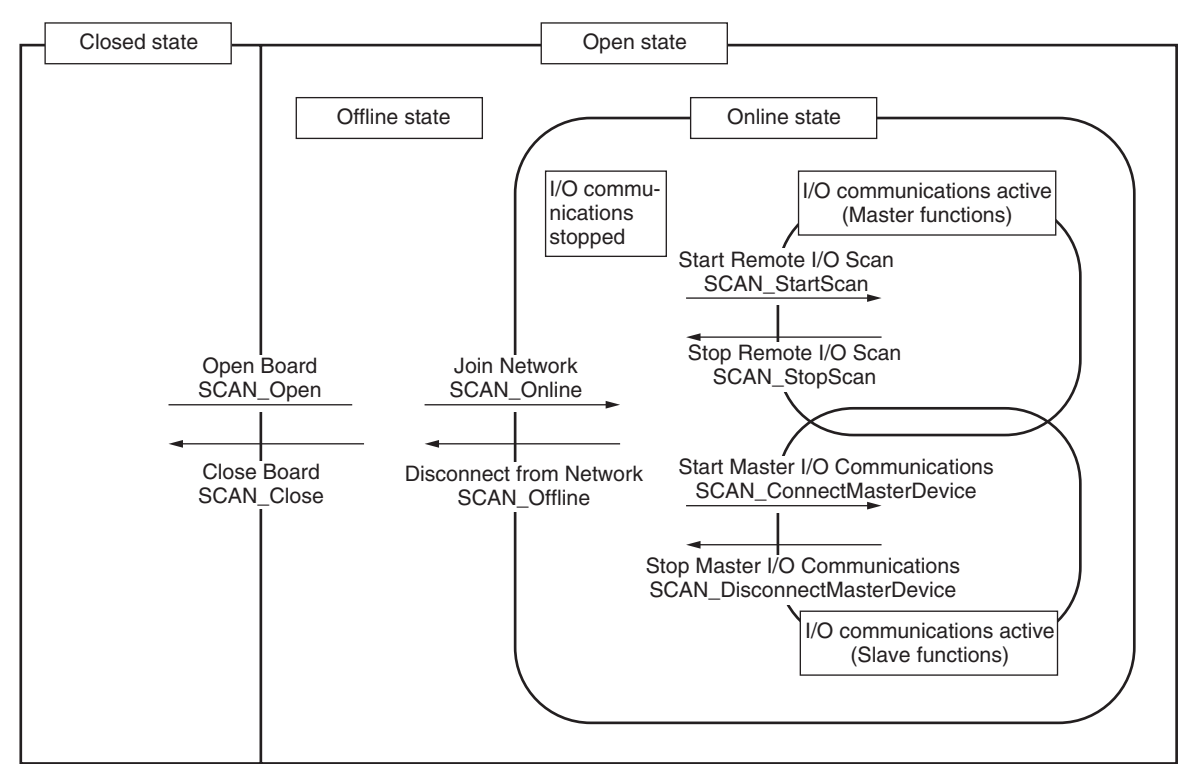

#### Closed State

All of the Board's resources are disengaged in this status. Control operations cannot be performed on the Board in this status.

The Board will be in this status after it is started or reset.

#### **Open State**

All of the Board's resources are engaged in this status. Control operations can be performed on the Board in this status.

The Board's "device handle" is determined when the Board is switched to open status by the SCAN\_Open() function. Specify the Board with the device handle to use the API functions while the Board is open.

#### Offline State

The Board is open but is not participating in the DeviceNet network.

#### **Online State**

The Board is open and participating in the DeviceNet network.

#### Remote I/O Stopped State

The Board is open and participating in the DeviceNet network but remote I/O communications are stopped.

#### **Remote I/O Active State**

The Board is open, participating in the DeviceNet network, and performing remote I/O communications.

## 4-3 Board Management API Functions

## 4-3-1 Board Service API Functions

#### Reading the DLL Version: SCAN\_GetVersion()

**Application Range** Unlimited (Can be executed in closed status.) Reads the version information for the API (DN 3G8F7 Scanner.DLL) that is Function being used. **Call Format** BOOL SCAN\_GetVersion(DWORD \*Version) Arguments Contents Туре Name DWORD\* Version Buffer address for obtaining version information. **Return Value** TRUE is returned when the function is completed normally and FALSE is returned when an error occurs during processing. Detailed error information can be read with the GetLastError() function. Description Use this function when the DLL version needs to be checked. The DLL version is stored in BCD in the following format: 31 16 15 Minor version Major version For example, DLL version 1.13 will be represented as 0x00010013.

#### Reading the Driver Version: SCAN\_GetDriverVersion()

Open status

Application Range

| Board Management API  | Functions                                    |                                                                                                    | Section 4-3                                                                                                    |  |  |  |
|-----------------------|----------------------------------------------|----------------------------------------------------------------------------------------------------|----------------------------------------------------------------------------------------------------|--|--|--|
| Function              | Reads the ve<br>Board.                       | Reads the version information for the driver being used for the DeviceNet PCI Board.                                                                                                    |                                                                                                    |  |  |  |
| Call Format           | BOOL SCAN                                    | BOOL SCAN_GetDriverVersion(DWORD Handle, DWORD * Version)                                                                                                    |                                                                                                    |  |  |  |
| Arguments             |                                              |                                                                                                    |                                                                                                    |  |  |  |
| -                     | Type Name Contents                           |                                                                                                    |                                                                                                    |  |  |  |
|                       | DWORD                                        | Handle                                                                                                    | Device handle obtained by SCAN_Open()                                                                                   |  |  |  |
|                       | DWORD                                        | version                                                                                                    | Buffer address for obtaining version information.                                                                       |  |  |  |
| Return Value          | TRUE is returned whe<br>can be read w        | Irned when the<br>in an error occu<br>with the GetLast                                                                                                    | e function is completed normally and FALSE is<br>ars during processing. Detailed error information<br>Error() function. |  |  |  |
| Description           | Use this func                                | tion when the d                                                                                                    | river version needs to be checked.                                                                                      |  |  |  |
|                       | The driver ve                                | rsion is stored i                                                                                                    | n BCD in the following format:                                                                                          |  |  |  |
|                       | 31                                           | 16 1                                                                                                    | 5 0                                                                                                    |  |  |  |
|                       | Maj                                          |                                                                                                    |                                                                                                    |  |  |  |
|                       | For example,                                 | DLL version 1.                                                                                                    | 13 will be represented as 0x00010013.                                                                                   |  |  |  |
| Checking the Board: S | CAN_IsExist(                                 | Card()                                                                                                    |                                                                                                    |  |  |  |
| Application Range     | Unlimited (Ca                                | an be executed i                                                                                                    | n closed status.)                                                                                                    |  |  |  |
| Function              | Checks whet<br>board ID.                     | Checks whether or not there is a DeviceNet PCI Board with the specified board ID.                                                                                                    |                                                                                                    |  |  |  |
| Call Format           | BOOL SCAN                                    | BOOL SCAN_lsExistCard(DWORD <i>BoardId</i> )                                                                                                    |                                                                                                    |  |  |  |
| Arguments             |                                              |                                                                                                    |                                                                                                    |  |  |  |
|                       | Туре                                         | Name                                                                                                    | Contents                                                                                                    |  |  |  |
|                       | DWORD                                        | BoardId                                                                                                    | Board ID of the Board that you want to check<br>Setting range: 0x0 to 0x7 (0 to 7)                                      |  |  |  |
| Return Value          | TRUE is retu<br>ID and FALS<br>read with the | TRUE is returned if there is a DeviceNet PCI Board with the specified board ID and FALSE is returned if there is not. Detailed error information can be read with the GetLastError() function. |                                                                                                    |  |  |  |
| Description           | Use to check                                 | the ID of the m                                                                                                    | ounted Board.                                                                                                    |  |  |  |
|                       | Set the board                                | I ID with the Boa                                                                                                    | ard's rotary switch.                                                                                                    |  |  |  |
| Opening the Board: SC | CAN_Open()                                   |                                                                                                    |                                                                                                    |  |  |  |
| Application Range     | Closed status                                | 3                                                                                                    |                                                                                                    |  |  |  |
| Function              | Opens the D<br>usable.                       | eviceNet PCI E                                                                                                    | Board with the specified board ID and makes it                                                                          |  |  |  |
| Call Format           | BOOL SCAN                                    | _Open(DWORD                                                                                                    | D BoardId, DWORD * <i>Handle</i> )                                                                                      |  |  |  |
| Arguments             |                                              |                                                                                                    |                                                                                                    |  |  |  |
|                       | Туре                                         | Name                                                                                                    | Contents                                                                                                    |  |  |  |
|                       | DWORD                                        | BoardId                                                                                                    | Board ID of the Board that you want to open<br>Setting range: 0x0 to 0x7 (0 to 7)                                       |  |  |  |
|                       | DWORD*                                       | Handle                                                                                                    | Buffer address for obtaining device handle.                                                                             |  |  |  |

| Return Value            | TRUE is returned if the DeviceNet PCI Board with the specified board ID was<br>opened successfully. FALSE is returned if an error occurred or there is not a<br>Board with the specified board ID. Detailed error information can be read with<br>the GetLastError() function. |                  |                                                                             |  |  |  |
|-------------------------|----------------------------------------------------------------------------------------------------|------------------|-----------------------------------------------------------------------------|--|--|--|
| Description             | The Board must be open before it can be used.<br>Each Board can be opened from one application (process) only.<br>The Board ID is the value set using the rotary switch on the Board.                                                                                          |                  |                                                                             |  |  |  |
| Closing the Board: SCA  | N_Close()                                                                                                    |                  |                                                                             |  |  |  |
| Application Range       | Open status                                                                                                    |                  |                                                                             |  |  |  |
| Function                | Closes the spe                                                                                                    | ecified device h | andle and makes the Board unusable.                                         |  |  |  |
| Call Format             | BOOL SCAN_                                                                                                    | Close(DWORE      | ) Handle)                                                                   |  |  |  |
| Arguments               |                                                                                                    |                  |                                                                             |  |  |  |
|                         | Туре                                                                                                    | Name             | Contents                                                                    |  |  |  |
|                         | DWORD                                                                                                    | Handle           | Device handle obtained by SCAN_Open()                                       |  |  |  |
| Return Value            | TRUE is returned if the specified device handle was closed successfully.<br>FALSE is returned if an error occurred. Detailed error information can be read<br>with the GetLastError() function.                                                                                |                  |                                                                             |  |  |  |
| Description             | When this function is executed, the device handle is released, the Board is reset, and all set information is cleared. Perform any end processing for the application before executing this function.                                                                          |                  |                                                                             |  |  |  |
| Joining the Network (On | line): SCAN                                                                                                    | _Online()        |                                                                             |  |  |  |
| Application Range       | Offline status                                                                                                    |                  |                                                                             |  |  |  |
| Function                | Adds the specified DeviceNet PCI Board to the network and puts it in online status.                                                                                                    |                  |                                                                             |  |  |  |
| Call Format             | BOOL SCAN_Online(DWORD Handle, WORD Macld, WORD BaudRate)                                                                                                    |                  |                                                                             |  |  |  |
| Arguments               |                                                                                                    |                  |                                                                             |  |  |  |
|                         | Туре                                                                                                    | Name             | Contents                                                                    |  |  |  |
|                         | DWORD                                                                                                    | Handle           | Device handle obtained by SCAN_Open()                                       |  |  |  |
|                         | WORD                                                                                                    | Macld            | Node address setting for the Board<br>Setting range: 0x00 to 0x3F (0 to 63) |  |  |  |
|                         | WORD                                                                                                    | BaudRate         | Communications speed setting for the Board                                  |  |  |  |
|                         | Setting range: ONLINE125K(0): 125 kbps<br>ONLINE250K(1): 250 kbps<br>ONLINE500K(2): 500 kbps                                                                                                    |                  |                                                                             |  |  |  |

**Board Management API Functions** 

Return ValueTRUE is returned if the specified Board was successfully switched to online<br/>status. FALSE is returned if an error occurred. Detailed error information can<br/>be read with the GetLastError() function.

**Description** It takes approximately 3 seconds for online processing to be completed.

FALSE is returned and the Board is not switched to online status in the following cases. Use GetLastError() to find the source of the error, clear the error, and execute the function again.

Section 4-3

- Bus OFF error
- Node address duplication
- Network power supply error

· Send timeout

A network error may occur if the other nodes in the network have a different baud rate setting.

When connecting to slaves with an automatic baud rate recognition function, a transmission timeout may occur. If this error occurs, perform SCAN\_Online() retry processing.

#### Leaving the Network (Offline): SCAN\_Offline()

| Application Range | Online statu              | S                                                                                         |                                                    |  |  |
|-------------------|---------------------------|-------------------------------------------------------------------------------------------|----------------------------------------------------|--|--|
| Function          | Removes th offline status | Removes the specified DeviceNet PCI Board from the network and puts it in offline status. |                                                    |  |  |
| Call Format       | BOOL SCAN                 | BOOL SCAN_Offline(DWORD Handle)                                                           |                                                    |  |  |
| Arguments         |                           |                                                                                           |                                                    |  |  |
|                   | Туре                      | Name                                                                                      | Contents                                           |  |  |
|                   | DWORD                     | Handle                                                                                    | Device handle obtained by SCAN_Open()              |  |  |
| Return Value      | TRUE is ret               | urned if the sp                                                                           | ecified Board was successfully switched to offline |  |  |

status. FALSE is returned if an error occurred. Detailed error information can be read with the GetLastError() function.

#### Resetting the Board: SCAN\_Reset()

| Application Range | Open status                               |
|-------------------|-------------------------------------------|
| Function          | Resets the specified DeviceNet PCI Board. |
| Call Format       | BOOL SCAN_Reset(DWORD Handle)             |

#### Arguments

**Return Value** 

| Туре  | Name   | Contents                              |  |  |  |  |
|-------|--------|---------------------------------------|--|--|--|--|
| DWORD | Handle | Device handle obtained by SCAN_Open() |  |  |  |  |

TRUE is returned if the processing was completed properly. FALSE is returned if an error occurred. Detailed error information can be read with the GetLastError() function.

**Description** When this function is executed the Board will be reset and all of the information that has been set will be cleared. It will be necessary to redo all of the procedures that were executed since the Board was opened.

> The TRUE return value is returned when initialization of the Board is completed, so other functions can be executed immediately after TRUE is returned.

> If remote I/O functions are being used and the Board is communicating with other nodes as a client, a communications timeout will occur at the remote node and the NS indicator will flash red when the Board is reset.

## 4-3-2 PC Board Interrupt Service API Functions

#### <u>Reading the Interrupt Control Register:</u> SCAN\_GetIrqControl()

| Application Range | Open status |
|-------------------|-------------|
|-------------------|-------------|

Function

Reads the value of the interrupt control register that determines whether or not the computer is notified of interrupts that occur in the specified DeviceNet PCI Board.

Call Format

Arguments

|                            | Туре                                                                                                    | Name                            | Contents                                                        |                   |            |            |           |
|----------------------------|----------------------------------------------------------------------------------------------------|---------------------------------|-----------------------------------------------------------------|-------------------|------------|------------|-----------|
|                            | DWORD                                                                                                    | Handle                          | Device handle obtained by SCAN_Open()                           |                   |            |            |           |
|                            | BYTE*                                                                                                    | IrqReg                          | Buffer address for obtaining interrupt control regis-<br>ter.   |                   |            |            | ol regis- |
| Return Value               | TRUE is returned if the register value was read from the specified Board suc-<br>cessfully. FALSE is returned if an error occurred. Detailed error information<br>can be read with the GetLastError() function. |                                 |                                                                 |                   |            |            |           |
| Description                | Use this function                                                                                                    | on to check the                 | value set in tl                                                 | ne interri        | upt contro | ol registe | er.       |
|                            | The interrupt of mat:                                                                                                    | control register                | value is store                                                  | ed in IrqF        | Reg with   | the follo  | wing for- |
|                            | Bit 7                                                                                                    | 7 Bit 6 B                       | it 5 Bit 4                                                      | Bit 3             | Bit 2      | Bit 1      | Bit 0     |
|                            | Bit Reser                                                                                                    | rved                            |                                                                 |                   |            | BD_<br>WDT | SCAN      |
|                            | BD_WDT: Bo<br>SCAN: On                                                                                                    | ard watchdog t<br>e-scan comple | imer interrupt<br>ted interrupt                                 |                   |            |            |           |
| Writing the Interrupt Con  | <u>trol Registe</u>                                                                                                    | <u>r:</u> SCAN_Se               | etIrqControl                                                    | l()               |            |            |           |
| Application Range          | Open status                                                                                                    |                                 |                                                                 |                   |            |            |           |
| Function                   | Sets the value of the interrupt control register that determines whether or not the computer is notified of interrupts that occur in the specified DeviceNet PCI Board.                                         |                                 |                                                                 |                   |            |            |           |
| Call Format                | BOOL SCAN_                                                                                                    | SetIrqControl(I                 | OWORD Hand                                                      | <i>lle</i> , BYTE | E IrqReg)  |            |           |
| Arguments                  |                                                                                                    | i                               | i                                                               |                   |            |            |           |
|                            | Туре                                                                                                    | Name                            | Device herelle                                                  | Co                | ontents    | 0.000000() |           |
|                            | BYTE                                                                                                    | Handle<br>IraRea                | New register value setting                                      |                   |            |            |           |
|                            |                                                                                                    | 1 - 3                           | (The data format is the same as it is in SCAN_GetIrqControl().) |                   |            |            |           |
| Return Value               | TRUE is returned if the register value was written to the specified Board successfully. FALSE is returned if an error occurred. Detailed error information can be read with the GetLastError() function.        |                                 |                                                                 |                   |            |            |           |
| Description                | Once the interrupt control register has been set, the computer will be notified when the corresponding interrupts occur.                                                                                        |                                 |                                                                 |                   |            |            |           |
| Registering an Interrupt I | Notification                                                                                                    | <u>Message:</u> S               | CAN_Regi                                                        | rqEvtN            | otifyMe    | essage     | 0         |
| Application Range          | Open status                                                                                                    |                                 |                                                                 |                   |            |            |           |
| Function                   | Registers the Windows message that notifies that an interrupt from the Board occurred.                                                                                                    |                                 |                                                                 |                   |            |            |           |
| Call Format                | BOOL SCAN_RegIrqEvtNotifyMessage(DWORD <i>Handle</i> , DWORD <i>ThreadId</i> , HWND <i>hWnd</i> , UNIT <i>Msg</i> )                                                                                             |                                 |                                                                 |                   |            |            |           |

BOOL SCAN\_GetIrqControl(DWORD Handle, BYTE \* IrqReg)

#### Arguments

|                           | Туре                                                                                                    | Name                        | Contents                                                           |
|---------------------------|----------------------------------------------------------------------------------------------------|-----------------------------|--------------------------------------------------------------------|
|                           | DWORD                                                                                                    | Handle                      | Device handle obtained by SCAN_Open()                              |
|                           | DWORD                                                                                                    | ThreadId                    | The thread ID to notify.<br>(No setting = NULL)                    |
|                           | HWND                                                                                                    | hWnd                        | Specifies the window handle to notify.<br>(No setting = NULL)      |
|                           | UNIT                                                                                                    | Msg                         | Notification message<br>Range: WM_USER + 0x100 to WM_USER + 0x7FFF |
| Return Value              | TRUE is returned if registration of the notification message was completed successfully. FALSE is returned if an error occurred such as null values for both the thread ID and window handle. Detailed error information can be read with the GetLastError() function. |                             |                                                                    |
| Description               | Specifies the the                                                                                                    | hread ID or w               | indow handle for the event notification.                           |
|                           | The interrupt s notification me                                                                                                    | status and no ssage is sent | otification message are sent to WPARAM and the to LPARAM.          |
| Clearing an Interrupt Not | fication Me                                                                                                    | <u>ssage:</u> SC            | AN_UnRegIrqEvtNotifyMessage()                                      |
| Application Range         | Open status                                                                                                    |                             |                                                                    |
| Function                  | Clears the notif                                                                                                    | fication mess               | sage.                                                              |
| Call Format               | BOOL SCAN_I                                                                                                    | UnRegIrqEvt                 | NotifyMessage(DWORD Handle)                                        |
| Arguments                 |                                                                                                    |                             |                                                                    |
|                           | Туре                                                                                                    | Name                        | Contents                                                           |
|                           | DWORD                                                                                                    | Handle                      | Device handle obtained by SCAN_Open()                              |
| Return Value              | TRUE is returned if the registered notification message was cleared success-<br>fully. FALSE is returned if an error occurred. Detailed error information can be<br>read with the GetLastError() function.                                                             |                             |                                                                    |
| Reading Interrupt Event:  | SCAN_Peek                                                                                                    | (IrqEvent()                 |                                                                    |
| Application Range         | Open status                                                                                                    |                             |                                                                    |
| Function                  | Reads the caus                                                                                                    | se of the inte              | rrupt that occurred in the specified Board.                        |
| Call Format               | BOOL SCAN_I                                                                                                    | PeekIrqEven                 | t(DWORD <i>Handle</i> , BYTE * <i>IrqStatus</i> )                  |
| Arguments                 |                                                                                                    |                             |                                                                    |
|                           | Туре                                                                                                    | Name                        | Contents                                                           |
|                           | DWORD                                                                                                    | Handle                      | Device handle obtained by SCAN_Open()                              |
|                           | BAIF.                                                                                                    | IrqStatus                   | Buffer address for obtaining the cause of the inter-<br>rupt.      |
|                           |                                                                                                    |                             | (The data format is the same as it is in SCAN_GetIrqControl().)    |
| Return Value              | TRUE is returned if the status value was read successfully from the specified Board. FALSE is returned if an error occurred. Detailed error information can be read with the GetLastError() function.                                                                  |                             |                                                                    |
| Description               | To check the interrupt status of a specified Board, use the SCAN_<br>SetIrqControl() function and specify notification to the computer of the<br>interrupt that occurred in the Board.                                                                                 |                             |                                                                    |

## Clearing Interrupt Status: SCAN\_ClearIrgEvent()

| Application Range | Open status                                                             |
|-------------------|-------------------------------------------------------------------------|
| Function          | Clears the cause of the interrupt that occurred in the specified Board. |
| Call Format       | BOOL SCAN_ClearIrqEvent(DWORD Handle, BYTE IrqClrMask)                  |
| Arguments         |                                                                         |

| Туре  | Name       | Contents                                                                                                    |
|-------|------------|----------------------------------------------------------------------------------------------------|
| DWORD | Handle     | Device handle obtained by SCAN_Open()                                                                                                    |
| BYTE  | IrqClrMask | Interrupt mask to clear<br>Clearing is specified when the corresponding inter-<br>rupt bit position is ON.<br>(The data format is the same as it is in<br>SCAN_GetIrqControl().) |

**Return Value** TRUE is returned when the value was successfully written in the specified Board's register. FALSE is returned if an error occurred. Detailed error information can be read with the GetLastError() function.

Description Use this function to clear the cause of an interrupt after an interrupt has been detected by event notification or by SCAN\_PeekIrqEvent() and the corresponding processing has been executed.

#### **Master Function API Functions** 4-4

#### **Scan List Operation API Functions** 4-4-1

#### Registering a Slave in the Scan List: SCAN\_RegisterSlaveDevice()

| Application Range | Open status                                                                                                    |
|-------------------|----------------------------------------------------------------------------------------------------|
| Function          | Registers information in the scan list for a specified Slave.                                                       |
| Call Format       | BOOL SCAN_RegisterSlaveDevice(DWORD <i>Handle</i> , WORD, <i>MacId</i> , WORD <i>Outsize</i> , WORD <i>Insize</i> ) |

#### Arguments

| Туре                                                                                                    | Name                                                                                                    | Contents                                                                                                    |
|----------------------------------------------------------------------------------------------------|----------------------------------------------------------------------------------------------------|----------------------------------------------------------------------------------------------------|
| DWORD                                                                                                    | Handle                                                                                                    | Device handle obtained by SCAN_Open()                                                                                                    |
| WORD                                                                                                    | MacId                                                                                                    | Address to register in the scan list.<br>Setting range: 0x00 to 0x3F (0 to 63)                                                                                                    |
| WORD                                                                                                    | Outsize                                                                                                    | Output data size (bytes)                                                                                                    |
|                                                                                                    |                                                                                                    | Setting range: 0x00 to 0xC8 (0 to 200)                                                                                                    |
| WORD                                                                                                    | Insize                                                                                                    | Input data size (bytes)                                                                                                    |
|                                                                                                    |                                                                                                    | Setting range: 0x00 to 0xC8 (0 to 200)                                                                                                    |
| TRUE is returned if the specified Slave was successfully registered in the scan list. FALSE is returned if an error occurred. Detailed error information can be read with the GetLastError() function.               |                                                                                                    |                                                                                                    |
| I/O communications can be performed with Slaves registered in the scan list.<br>Slaves do not need to be registered in the scan list for message communica-<br>tions unless they are involved in I/O communications. |                                                                                                    |                                                                                                    |
| Previously registered Slaves will be overwritten when re-registered.                                                                                                    |                                                                                                    |                                                                                                    |
| The scan type for Slaves registered using this function will be automatical selected. Use SCAN_RegisterSlaveDeviceEx() to specify the scan type.                                                                     |                                                                                                    |                                                                                                    |
|                                                                                                    | Type<br>DWORD<br>WORD<br>WORD<br>TRUE is retur<br>scan list. FALS<br>can be read wi<br>I/O communica<br>Slaves do not<br>tions unless th<br>Previously regi<br>The scan type<br>selected. Use s | TypeNameDWORDHandleWORDMacIdWORDOutsizeWORDInsizeWORDInsizeTRUE is returned if the spescan list. FALSE is returnedcan be read with the GetLastI/O communications can be pSlaves do not need to be regtions unless they are involvedPreviously registered SlavesThe scan type for Slaves regselected. Use SCAN_Registered |

#### **Master Function API Functions**

The I/O data for Slaves registered using this function will be output data 1 and input data 1.

#### Reading a Scan List Slave: SCAN\_GetSlaveDevice()

| Application Range | Open status                                                                                                    |
|-------------------|----------------------------------------------------------------------------------------------------|
| Function          | Reads Slave information registered in the scan list.                                                             |
| Call Format       | BOOL SCAN_GetSlaveDevice(DWORD <i>Handle</i> , WORD, <i>MacId</i> , WORD* <i>Outsize</i> , WORD* <i>Insize</i> ) |

#### Arguments

| Туре  | Name    | Contents                                                                               |
|-------|---------|----------------------------------------------------------------------------------------|
| DWORD | Handle  | Device handle obtained by SCAN_Open()                                                  |
| WORD  | Macld   | Node address for obtaining Slave information.<br>Setting range: 0x00 to 0x3F (0 to 63) |
| WORD  | Outsize | Buffer address for receiving output data size.                                         |
| WORD  | Insize  | Buffer address for receiving input data size.                                          |

 Return Value
 TRUE is returned if the specified Slave information was successfully read from the scan list. FALSE is returned if an error occurred. Detailed error information can be read with the GetLastError() function.

**Description** When this function is completed, the output data size and input data size (both in bytes, between 0 and 200) will be stored in the buffer at the specified addresses.

#### <u>Removing a Slave from the Scan List:</u> SCAN\_RemoveDevice()

| Application Range | Open status                                                                |
|-------------------|----------------------------------------------------------------------------|
| Function          | Deletes the specified Slave's registration information from the scan list. |
| Call Format       | BOOL SCAN_RemoveDevice(DWORD Handle, WORD MacId)                           |
| Arguments         |                                                                            |

| Туре  | Name   | Contents                                                      |
|-------|--------|---------------------------------------------------------------|
| DWORD | Handle | Device handle obtained by SCAN_Open()                         |
| WORD  | Macld  | Slave's node address<br>Setting range: 0x00 to 0x3F (0 to 63) |

**Return Value** 

TRUE is returned if the specified Slave was successfully removed from the scan list. FALSE is returned if an error occurred. Detailed error information can be read with the GetLastError() function.

Contents

Device handle obtained by SCAN\_Open()

#### Clearing the Scan List: SCAN\_ClearScanlist()

|                   | Туре                                  | Name |  |
|-------------------|---------------------------------------|------|--|
| Arguments         |                                       |      |  |
| Call Format       | BOOL SCAN_ClearScanlist(DWORD Handle) |      |  |
| Function          | Deletes the scan list as a group.     |      |  |
| Application Range | Open status                           |      |  |

DWORD

 Return Value
 TRUE is returned if the specified Board's scan list was deleted successfully.

 FALSE is returned if an error occurred. Detailed error information can be read with the GetLastError() function.

Handle

70

## Storing the Scan List: SCAN\_StoreScanlist()

| Application Range                                 | Open status                                                                                                    |                                                                                                    |                                                                                                    |
|---------------------------------------------------|----------------------------------------------------------------------------------------------------|----------------------------------------------------------------------------------------------------|----------------------------------------------------------------------------------------------------|
| Function                                          | Saves the scan list information to non-volatile memory.                                                                                                    |                                                                                                    |                                                                                                    |
| Call Format                                       | BOOL SCAN_StoreScanlist(DWORD Handle)                                                                                                    |                                                                                                    |                                                                                                    |
| Arguments                                         |                                                                                                    |                                                                                                    |                                                                                                    |
|                                                   | Type Name Contents                                                                                                    |                                                                                                    |                                                                                                    |
|                                                   | DWORD                                                                                                    | Handle                                                                                                    | Device handle obtained by SCAN_Open()                                                                                                    |
| Return Value                                      | TRUE is return<br>ory. FALSE is<br>read with the (                                                                                                    | red if the scan<br>returned if an e<br>GetLastError() f                                                                                                    | list was successfully written to non-volatile mem-<br>error occurred. Detailed error information can be<br>function.                                                                                                    |
| Description                                       | The scan list<br>SCAN_LoadS                                                                                                    | information sa<br>canlist() and re                                                                                                    | ved to non-volatile memory can be read using gistered as the scan list.                                                                                                    |
| Loading the Scan List: S                          | CAN_LoadS                                                                                                    | canlist()                                                                                                    |                                                                                                    |
| Application Range                                 | Open status                                                                                                    |                                                                                                    |                                                                                                    |
| Function                                          | Loads the scan list information from non-volatile memory and registers it as the scan list.                                                                                                    |                                                                                                    |                                                                                                    |
| Call Format                                       | BOOL SCAN_LoadScanlist(DWORD Handle)                                                                                                    |                                                                                                    |                                                                                                    |
| Arguments                                         |                                                                                                    |                                                                                                    |                                                                                                    |
|                                                   |                                                                                                    |                                                                                                    |                                                                                                    |
|                                                   | Туре                                                                                                    | Name                                                                                                    | Contents                                                                                                    |
|                                                   | Type<br>DWORD                                                                                                    | Name<br>Handle                                                                                                    | Contents Device handle obtained by SCAN_Open()                                                                                                    |
| Return Value                                      | Type<br>DWORD<br>TRUE is retur<br>memory. FALS<br>can be read wi                                                                                                    | Name<br>Handle<br>ned if the scar<br>SE is returned<br>ith the GetLast                                                                                                    | Contents<br>Device handle obtained by SCAN_Open()<br>n list was successfully loaded from non-volatile<br>if an error occurred. Detailed error information<br>Error() function.                                                                                                    |
| Return Value<br>Description                       | Type<br>DWORD<br>TRUE is retur<br>memory. FALS<br>can be read wi<br>Use SCAN_St<br>memory.                                                                                                    | Name<br>Handle<br>ned if the scar<br>SE is returned<br>ith the GetLast<br>toreScanlist() t                                                                                                    | Contents<br>Device handle obtained by SCAN_Open()<br>n list was successfully loaded from non-volatile<br>if an error occurred. Detailed error information<br>Error() function.<br>o save the scan list information to non-volatile                                                                                                    |
| Return Value<br>Description                       | Type<br>DWORD<br>TRUE is retur<br>memory. FALS<br>can be read w<br>Use SCAN_Si<br>memory.<br>When scan list<br>the newly read                                                                                     | Name<br>Handle<br>ned if the scar<br>SE is returned<br>ith the GetLast<br>toreScanlist() t<br>t information is<br>I scan list is end                                                                                                    | Contents<br>Device handle obtained by SCAN_Open()<br>In list was successfully loaded from non-volatile<br>if an error occurred. Detailed error information<br>Error() function.<br>o save the scan list information to non-volatile<br>loaded, the previous scan list is overwritten and<br>abled.                                                                                                    |
| Return Value<br>Description<br>SCAN_DEV Structure | Type<br>DWORD<br>TRUE is retur<br>memory. FALS<br>can be read w<br>Use SCAN_Si<br>memory.<br>When scan list<br>the newly read<br>This structure<br>registering a n<br>SCAN_Registe<br>When nodes a<br>FILE_SCAN_E | Name<br>Handle<br>ned if the scar<br>SE is returned<br>ith the GetLast<br>toreScanlist() t<br>t information is<br>scan list is end<br>defines the fo<br>node (Master)<br>erSlaveDeviceE<br>tre registered in<br>DEV structures                                                             | Contents           Device handle obtained by SCAN_Open()           n list was successfully loaded from non-volatile if an error occurred. Detailed error information Error() function.           o save the scan list information to non-volatile loaded, the previous scan list is overwritten and abled.           ormat of the registration information used when in the scan list. This structure is used in the Ex() and SCAN_GetSlaveDeviceEx() functions.           n the scan list as a group, the FSCAN_DEV and are used. |
| Return Value<br>Description<br>SCAN_DEV Structure | Type<br>DWORD<br>TRUE is retur<br>memory. FALS<br>can be read w<br>Use SCAN_Si<br>memory.<br>When scan list<br>the newly read<br>This structure<br>registering a r<br>SCAN_Registe<br>When nodes a<br>FILE_SCAN_E | Name         Handle         ned if the scar         SE is returned         ith the GetLast         toreScanlist() t         t information is         scan list is end         defines the fo         node (Master)         erSlaveDeviceE         ure registered in         DEV structures | Contents           Device handle obtained by SCAN_Open()           n list was successfully loaded from non-volatile if an error occurred. Detailed error information Error() function.           o save the scan list information to non-volatile loaded, the previous scan list is overwritten and abled.           ormat of the registration information used when in the scan list. This structure is used in the Ex() and SCAN_GetSlaveDeviceEx() functions.           n the scan list as a group, the FSCAN_DEV and are used. |

| ' | WORD | VendorID    | Vendor ID<br>Scan list disabled mode:0xFFFF (65535)<br>Specify the vendor ID to be verified when perform-<br>ing a vender ID verification check.          |
|---|------|-------------|----------------------------------------------------------------------------------------------------|
| 1 | WORD | ProductType | Product type<br>Scan list disabled mode:0xFFFF (65535)<br>Specify the product type to be verified when per-<br>forming a product type verification check. |
| , | WORD | ProductCode | Product code<br>Scan list disabled mode:0xFFFF (65535)<br>Specify the product code to be verified when per-<br>forming a product code verification check  |

| Туре | Name             | Contents                                                                                                    |  |  |
|------|------------------|----------------------------------------------------------------------------------------------------|--|--|
| WORD | ScanType         | Scan type                                                                                                    |  |  |
|      |                  | Specifies the type of connection to be used.                                                                 |  |  |
|      |                  | Up to two can be selected. However, UOS and cyclic connections cannot be selected at the same time.          |  |  |
|      |                  | Specify 0×8000 (32768) for automatic selection.                                                              |  |  |
|      |                  | Bit 5 Bit 4 Bit 3 Bit 2 Bit 1 Bit 0                                                                          |  |  |
|      |                  | CY COS Reserved BS Poll Reserved                                                                             |  |  |
|      |                  | BS: Bit Strobe<br>CY: Cyclic                                                                                 |  |  |
| WORD | Output1          | Size of output data 1 in bytes 0x00 to 0xC8 (0 to 200)                                                       |  |  |
| WORD | Input1           | Size of input data 1 in bytes 0x00 to 0xC8 (0 to 200)                                                        |  |  |
| WORD | Output2          | Size of output data 2 in bytes 0x00 to 0xC8 (0 to 200)                                                       |  |  |
|      |                  | Set this area to 0 if specifying automatic selection for the scan type or specifying only one connection.    |  |  |
| WORD | Input2           | Size of input data 2 in bytes 0x00 to 0xC8 (0 to 200)                                                        |  |  |
|      |                  | Set this area to 0 if specifying automatic selection for<br>the scan type or specifying only one connection. |  |  |
| WORD | ConnectAccept    | Connected/Not connected                                                                                      |  |  |
|      |                  | Connected: Some other value                                                                                  |  |  |
|      |                  | Normally set to 0 (when connected).                                                                          |  |  |
|      |                  | Select 0xFFFF (when not connected) if Slaves are to                                                          |  |  |
|      |                  | be added later or reserved in the scan list. When                                                            |  |  |
|      |                  | occur even if the Slave is registered in the scan list.                                                      |  |  |
|      |                  | No communications errors will occur either. Once the                                                         |  |  |
|      |                  | Slave has been added use<br>SCAN_ConnectSlaveDevice() to start I/O communi-<br>cations.                      |  |  |
| WORD | HeatBeatTime     | COS/cyclic send interval time (ms)                                                                           |  |  |
|      |                  | Setting range:                                                                                               |  |  |
|      |                  | 0x0000 (0): Default (1 s)                                                                                    |  |  |
|      |                  | 0x000A to 0xFFFF (10 to 65535): 10 to 65,535 ms                                                              |  |  |
|      |                  | The actual HeatBeatTime will be the greater of the following values:                                         |  |  |
|      |                  | The value set here                                                                                           |  |  |
|      |                  | Communications cycle time x 2                                                                                |  |  |
|      | Output Dathl on  | • 10 ms                                                                                                    |  |  |
| WUKD | Output PathLen   | Output 1 connection path size: 0x00 to 0x10 (0 to 16)                                                        |  |  |
|      | Unput 1 Pathl on | Dulput 1 connection path<br>Insut 1 connection path size: 0x00 to 0x10 (0 to 16)                             |  |  |
|      | Input1Path[16]   | Input 1 connection path                                                                                      |  |  |
| WORD | Output?Pathl en  | Output 2 connection path size: 0x00 to 0x10 (0 to 16)                                                        |  |  |
|      |                  | Set this area to 0 if specifying automatic selection for<br>the scan type or specifying only one connection. |  |  |
| WORD | Output2Path[16]  | Output 2 connection path                                                                                     |  |  |
| WORD | Input2PathLen    | Input 2 connection path size: 0x00 to 0x10 (0 to 16)                                                         |  |  |
|      |                  | Set this area to 0 if specifying automatic selection for                                                     |  |  |
| WORD | Input2Path[16]   | Input 2 connection path                                                                                      |  |  |
| WORD | Reserve          | Reserved area, so set to 0.                                                                                  |  |  |
| WORD | Reserve2         | Reserved area, so set to 0.                                                                                  |  |  |

|                        | Note            | When not specture the connection                                                                          | cifying a conne<br>path to NULL.                      | ction path, set the connection path size to 0 and                                                                                 |
|------------------------|-----------------|----------------------------------------------------------------------------------------------------|-------------------------------------------------------|----------------------------------------------------------------------------------------------------|
| Registering a Slav     | ve in the       | e Scan List (                                                                                             | (Detailed): S                                         | SCAN_RegisterSlaveDeviceEx()                                                                                                    |
| Application Range      |                 | Open status                                                                                               |                                                       |                                                                                                    |
| Function               |                 | Registers deta                                                                                            | iled informatior                                      | n in the scan list for a Slave.                                                                                                   |
| Call Format            |                 | BOOL SCAN_RegisterSlaveDeviceEx(DWORD <i>Handle</i> , WORD, <i>MacId</i> , SCAN_DEV * <i>DeviceInfo</i> ) |                                                       |                                                                                                    |
| Arguments              |                 |                                                                                                    |                                                       |                                                                                                    |
|                        |                 | Туре                                                                                                    | Name                                                  | Contents                                                                                                    |
|                        |                 | DWORD                                                                                                    | Handle                                                | Device handle obtained by SCAN_Open()                                                                                             |
|                        |                 | WORD                                                                                                    | MacId                                                 | Node address to register in the scan list.<br>Setting range: 0x00 to 0x3F (0 to 63)                                               |
|                        |                 | SCAN_DEV *                                                                                                | Device                                                | Buffer address where detailed Slave information is stored.                                                                        |
| Return Value           |                 | TRUE is retur<br>scan list. FALS<br>can be read wi                                                        | ned if the spe<br>SE is returned<br>ith the GetLast   | cified Slave was successfully registered in the if an error occurred. Detailed error information Error() function.                |
| Description            |                 | Slave informat                                                                                            | ion that is alrea                                     | ady registered in the scan list will be overwritten.                                                                              |
| Reading a Scan L       | <u>ist Slav</u> | e (Detailed)                                                                                              | SCAN_Get                                              | :SlaveDeviceEx()                                                                                                    |
| Application Range      |                 | Open status                                                                                               |                                                       |                                                                                                    |
| Function               |                 | Reads detailed Slave information registered in the scan list.                                             |                                                       |                                                                                                    |
| Call Format            |                 | BOOL SCAN_GetSlaveDeviceEx(DWORD <i>Handle</i> , WORD, <i>MacId</i> , SCAN_<br>DEV * <i>DeviceInfo</i> )  |                                                       |                                                                                                    |
| Arguments              |                 |                                                                                                    |                                                       |                                                                                                    |
|                        |                 | Туре                                                                                                    | Name                                                  | Contents                                                                                                    |
|                        |                 | DWORD                                                                                                    | Handle                                                | Device handle obtained by SCAN_Open()                                                                                             |
|                        |                 | WORD                                                                                                    | MacId                                                 | Node address to register Slave information.<br>Setting range: 0x00 to 0x3F (0 to 63)                                              |
|                        |                 | SCAN_DEV *                                                                                                | Device                                                | Buffer address where detailed Slave information is stored.                                                                        |
| Return Value           |                 | TRUE is retur<br>from the scan<br>mation can be                                                           | ned if the spe<br>list. FALSE is r<br>read with the 0 | cified Slave information was successfully read<br>eturned if an error occurred. Detailed error infor-<br>GetLastError() function. |
| FSCAN_DEV<br>Structure |                 | This structure<br>when nodes and<br>This structure                                                        | defines the for<br>re registered in                   | the scan list as a group.                                                                                                    |

This structure is used within the FILE\_SCAN\_DEV structure and in the SCAN\_SetScanList() function.

| Туре     | Name       | Contents                 |
|----------|------------|--------------------------|
| WORD     | MacId      | Node address to register |
| SCAN_DEV | ScanDevice | Slave information        |

#### FILE\_SCAN\_DEV

This structure defines the format of the grouped Slave information used when nodes are registered in the scan list as a group.

This structure is used in the SCAN\_SetScanList() function.

| Туре      | Name               | Contents               |
|-----------|--------------------|------------------------|
| WORD      | DeviceCount        | Number of Slaves set   |
| FSCAN_DEV | Device[DEVICE_MAX] | Scan Slave information |

#### **Registering Multiple Slaves in the Scan List: SCAN\_SetScanlist()**

| Application Range | Open status  | Open status                                                    |                                                                                 |  |
|-------------------|--------------|----------------------------------------------------------------|---------------------------------------------------------------------------------|--|
| Function          | Registers mu | Registers multiple Slaves in the scan list as a group.         |                                                                                 |  |
| Call Format       | BOOL SCAN    | BOOL SCAN_SetScanlist(DWORD Handle, LPCTSTR FilePath,)         |                                                                                 |  |
| Arguments         |              |                                                                |                                                                                 |  |
|                   | Туре         | Name                                                           | Contents                                                                        |  |
|                   | DWORD        | Handle                                                         | Device handle obtained by SCAN_Open()                                           |  |
|                   | LPCTSTR      | LPCTSTR                                                        | Buffer address of the scan list file path (FILE_SCAN_DEV structure format file) |  |
| Return Value      | TRUE is ret  | TRUE is returned if the scan list was registered successfully. |                                                                                 |  |

Return Value TRUE is returned if the scan list was registered successfully. FALSE is returned if an error occurred. Detailed error information can be read with the GetLastError() function.

## 4-4-2 I/O Communications Service API Functions

#### Starting Remote I/O Communications: SCAN\_StartScan()

| Application Range | Online status                                   |
|-------------------|-------------------------------------------------|
| Function          | Starts remote I/O communications.               |
| Call Format       | BOOL SCAN_StartScan(DWORD Handle, BOOL ErrStop) |
| Arguments         |                                                 |

| Туре  | Name    | Contents                                                                                                    |
|-------|---------|----------------------------------------------------------------------------------------------------|
| DWORD | Handle  | Device handle obtained by SCAN_Open()                                                                                                    |
| BOOL  | ErrStop | Specifies whether to continue or stop remote I/O<br>when a communications error occurs.<br>TRUE: Stop after a communications error<br>FALSE: Continue after a communications error |

Return ValueTRUE is returned if remote I/O communications started normally in the speci-<br/>fied Board. FALSE is returned if an error occurred, such as the lack of a corre-<br/>sponding event. Detailed error information can be read with the<br/>GetLastError() function.

**Description** Performs remote I/O communications with the Slaves registered in the scan list.

Several seconds are required after this function is called before I/O communications will actually start.

Scan list operation API Functions must be used to create a scan list before this function is called.

When TRUE has been specified for the ErrStop variable, remote I/O communications with all of the Slaves will be stopped if a communications error occurs during remote I/O communications.

#### Stopping Remote I/O Communications: SCAN\_StopScan()

| Application Range | I/O communications execution status |
|-------------------|-------------------------------------|
|-------------------|-------------------------------------|

Function Stops remote I/O communications.

Call Format BOOL SCAN\_StopScan(DWORD Handle)

Arguments

| Туре  | Name   | Contents                              |
|-------|--------|---------------------------------------|
| DWORD | Handle | Device handle obtained by SCAN_Open() |

Return Value TRUE is returned if remote I/O communications stopped normally in the specified Board. FALSE is returned if an error occurred, such as the lack of a corresponding event. Detailed error information can be read with the GetLastError() function.

#### <u>Writing the Communications Cycle Time:</u> SCAN\_SetScanTimeValue()

| Application Range | Open status                                             |
|-------------------|---------------------------------------------------------|
| Function          | Sets the communications cycle time.                     |
| Call Format       | BOOL SCAN_SetScanTimeValue(DWORD Handle, WORD ScanTime) |

Arguments

| Туре  | Name     | Contents                                                                                                    |
|-------|----------|----------------------------------------------------------------------------------------------------|
| DWORD | Handle   | Device handle obtained by SCAN_Open()                                                                                                    |
| WORD  | ScanTime | Communications cycle time (ms)<br>Setting range:<br>0x000 (0): Automatic (Always executed at the fastest<br>speed.)<br>0x0001 to 0x01F4 (1 to 500): 1 to 500 ms |

 Return Value
 TRUE is returned if the communications cycle time was set successfully.

 FALSE is returned if an error occurred. Detailed error information can be read with the GetLastError() function.

**Description** The default communications cycle time is automatic (maximum). The communications cycle time for the automatic setting is calculated using the formula listed in *6-1-1 Communications Cycle Time*.

> If a value shorter than the communications cycle time used under the automatic setting is set, the set value changes to that specified value but the actual communications use the communications cycle time from the automatic setting.

#### Reading the Communications Cycle Time: SCAN\_GetScanTimeValue()

| Application Range | Open status                                             |
|-------------------|---------------------------------------------------------|
| Function          | Reads the set communications cycle time.                |
| Call Format       | BOOL SCAN_GetScanTimeValue(DWORD Handle, WORD*ScanTime) |

#### Arguments

|                         | Туре                                                                                                    | Name                                                 | Contents                                                                                                    |  |
|-------------------------|----------------------------------------------------------------------------------------------------|------------------------------------------------------|----------------------------------------------------------------------------------------------------|--|
|                         | DWORD                                                                                                    | Handle I                                             | Device handle obtained by SCAN_Open()                                                                                                    |  |
|                         | WORD                                                                                                    | ScanTime I                                           | Buffer address for receiving the communications cycle ime                                                                                  |  |
|                         |                                                                                                    | 1                                                    | Receiving range:<br>0x0000 (0): Automatic (Always executed at the fast-                                                                    |  |
|                         |                                                                                                    |                                                      | 0x0001 to 0x01F4 (1 to 500): 1 to 500 ms                                                                                                   |  |
| Return Value            | TRUE is retu<br>FALSE is retu<br>with the GetLa                                                                                                    | rned if the co<br>rned if an erro<br>astError() fund | ommunications cycle time was read successfully.<br>or occurred. Detailed error information can be read<br>ction.                           |  |
| Description             | This function<br>Use SCAN_C<br>CycleTime() t                                                                                                    | gets the set va<br>GetCycleTime<br>o get the real    | alue (in ms).<br>(), SCAN_GetMaxCycleTime(), or SCAN_GetMin<br>cycle time.                                                                 |  |
| Storing the Communicati | ons Cycle                                                                                                    | Time: SCA                                            | N_StoreScanTimeValue()                                                                                                    |  |
| Application Range       | Open status                                                                                                    |                                                      | u u u u u u u u u u u u u u u u u u u                                                                                                    |  |
| Function                | Saves the set                                                                                                    | communicati                                          | ons cycle time to non-volatile memory.                                                                                                    |  |
| Call Format             | BOOL SCAN                                                                                                    | _StoreScanTi                                         | meValue(DWORD <i>Handle</i> )                                                                                                    |  |
| Arguments               |                                                                                                    |                                                      |                                                                                                    |  |
|                         | Туре                                                                                                    | Name                                                 | Contents                                                                                                    |  |
|                         | DWORD                                                                                                    | Handle                                               | Device handle obtained by SCAN_Open()                                                                                                    |  |
| Return Value            | TRUE is retur<br>non-volatile n<br>information ca                                                                                                    | ned if the com<br>nemory. FALS<br>an be read wit     | munications cycle time was successfully written to<br>E is returned if an error occurred. Detailed error<br>h the GetLastError() function. |  |
| Description             | The value for the communications cycle time saved to non-volatile memory is enabled when SCAN_LoadScanTimeValue() is used.                                                                                           |                                                      |                                                                                                    |  |
| Loading the Communicat  | ions Cycle                                                                                                    | Time: SCA                                            | N_LoadScanTimeValue()                                                                                                    |  |
| Application Range       | Open status                                                                                                    |                                                      |                                                                                                    |  |
| Function                | Loads the co<br>as the set val                                                                                                    | mmunications<br>ue.                                  | cycle time from non-volatile memory and uses it                                                                                            |  |
| Call Format             | BOOL SCAN                                                                                                    | _LoadScanTir                                         | neValue(DWORD Handle)                                                                                                    |  |
| Arguments               |                                                                                                    |                                                      |                                                                                                    |  |
|                         | Туре                                                                                                    | Name                                                 | Contents                                                                                                    |  |
|                         | DWORD                                                                                                    | Handle                                               | Device handle obtained by SCAN_Open()                                                                                                    |  |
| Return Value            | TRUE is returned if the communications cycle time was successfully loaded from non-volatile memory. FALSE is returned if an error occurred. Detailed error information can be read with the GetLastError() function. |                                                      |                                                                                                    |  |
| Description             | If this function is used without executing SCAN_SetScanTimeValue(), the communications cycle time will be the default (automatic).                                                                                   |                                                      |                                                                                                    |  |

#### ACTUAL\_SLAVE\_INFO Structure

This structure stores information obtained when reading information about the Slaves connected to the network. This structure is used in the SCAN\_Get ActualSlaveDevice() function.

| Туре | Name        | Contents                                                                                     |      |           |          |       |          |
|------|-------------|----------------------------------------------------------------------------------------------|------|-----------|----------|-------|----------|
| WORD | VendorID    | Vendor ID<br>Scan list disabled mode:0xFFFF (65535)<br>No Slaves connected:0xFF00 (65280)    |      |           |          |       |          |
| WORD | ProductType | Product type<br>Scan list disabled mode:0xFFFF (65535)<br>No Slaves connected:0xFF00 (65280) |      |           |          |       |          |
| WORD | ProductCode | Product code<br>Scan list disabled mode:0xFFFF (65535)<br>No Slaves connected:0xFF00 (65280) |      |           |          |       |          |
| WORD | ScanType    | Scan type<br>0x8000 (32768) for automatic selection                                          |      |           |          |       |          |
|      |             | Bit 5 Bit                                                                                    | t 4  | Bit 3     | Bit 2    | Bit 1 | Bit 0    |
|      |             | CY CC                                                                                        | S    | Reserved  | BS       | Poll  | Reserved |
|      |             | BS: Bit Strobe<br>CY: Cyclic                                                                 |      |           |          |       |          |
| WORD | Output1     | Size of output data 1 in bytes<br>No Slaves connected: 0xFF00 (65280)                        |      |           |          |       |          |
| WORD | Input1      | Size of input data 1 in bytes<br>No Slaves connected: 0xFF00 (65280)                         |      |           |          |       |          |
| WORD | Output2     | Size of output data 2 in bytes<br>Two I/O connections not set: 0×000 (0)                     |      |           |          |       |          |
|      |             | No slaves connected: 0×FF00 (65280)                                                          |      |           |          |       |          |
| WORD | Input2      | Size of input data 2 in bytes<br>Two I/O connections not set: 0×000 (0)                      |      |           |          |       |          |
|      |             | No slaves cor                                                                                | nnec | cted: 0×F | F00 (652 | 80)   |          |

#### **Reading Slave Information: SCAN\_GetActualSlaveDevice()**

Application Range I/O communications execution status

Function Reads information about the specified Slave.

Call Format

BOOL SCAN\_GetActualSlaveDevice(DWORD *Handle*, WORD *MacId*, ACTUAL\_SLAVE\_INFO\**SlaveInfo*)

Arguments

| Туре                   | Name      | Contents                                                                                                    |
|------------------------|-----------|----------------------------------------------------------------------------------------------------|
| DWORD                  | Handle    | Device handle obtained by SCAN_Open()                                                                                                    |
| WORD                   | MacId     | Node address of the Slave whose information is being read                                                                                             |
| ACTUAL_SLAVE_<br>INFO* | SlaveInfo | Buffer address for receiving slave information<br>Slave information is stored to the buffer address<br>specified here when the function is completed. |

#### **Return Value**

TRUE is returned if the Slave information was read successfully. FALSE is returned if an error occurred. Detailed error information can be read with the GetLastError() function.

DescriptionThis function gets information from Slaves connected to the network.Information can even be obtained for Slaves with verification errors.

#### **Master Function API Functions**

Use SCAN\_GetSlaveDevice() or SCAN\_GetSlaveDeviceEx() to get Slave information for Slaves registered on the scan list.

## Starting Slave I/O Communications: SCAN\_ConnectSlaveDevice()

| Application Range                                                                                                    | I/O communications execution status                                                                                                    |                                                       |                                                                                                    |  |
|----------------------------------------------------------------------------------------------------|----------------------------------------------------------------------------------------------------|-------------------------------------------------------|----------------------------------------------------------------------------------------------------|--|
| Function                                                                                                    | Starts I/O communications with the specified Slave.                                                                                                    |                                                       |                                                                                                    |  |
| Call Format                                                                                                    | BOOL SCAN_ConnectSlaveDevice(DWORD Handle, WORD MacId)                                                                                                    |                                                       |                                                                                                    |  |
| Arguments                                                                                                    |                                                                                                    |                                                       |                                                                                                    |  |
|                                                                                                    | Туре                                                                                                    | Name                                                  | Contents                                                                                                    |  |
|                                                                                                    | DWORD                                                                                                    | Handle                                                | Device handle obtained by SCAN_Open()                                                                                            |  |
|                                                                                                    | WORD                                                                                                    | MacId                                                 | Slave's node address                                                                                                    |  |
| Return Value                                                                                                    | TRUE is return<br>started succes<br>information car                                                                                                    | ned if the I/O<br>sfully. FALSE<br>h be read with t   | communications with the specified Slave were<br>is returned if an error occurred. Detailed error<br>the GetLastError() function. |  |
| Description                                                                                                    | This function c                                                                                                    | an be used in I                                       | /O communications execution status.                                                                                              |  |
|                                                                                                    | During executions stop state munications.                                                                                                    | on of I/O comn<br>us (withdrawal                      | nunications, this function clears I/O communica-<br>status) for a specific Slave and starts I/O com-                             |  |
|                                                                                                    | Use this function<br>or to make rest<br>the scan list but                                                                                                    | on with SCAN_<br>servations for e<br>it not performin | DisconnectSlaveDevice() when replacing Slaves<br>expected additional Slaves (when registering to<br>g I/O communications).       |  |
| Stopping Slave I/O Comn                                                                                                    | nunications:                                                                                                    | SCAN_Dis                                              | connectSlaveDevice()                                                                                                    |  |
| Application Range                                                                                                    | I/O communica                                                                                                    | tions execution                                       | n status                                                                                                    |  |
| Function                                                                                                    | Stops I/O communications with the specified Slave.                                                                                                    |                                                       |                                                                                                    |  |
| Call Format                                                                                                    | BOOL SCAN_                                                                                                    | DisconnectSlav                                        | veDevice(DWORD Handle, WORD MacId);                                                                                              |  |
| Arguments                                                                                                    |                                                                                                    |                                                       |                                                                                                    |  |
|                                                                                                    | Туре                                                                                                    | Name                                                  | Contents                                                                                                    |  |
|                                                                                                    | DWORD                                                                                                    | Handle                                                | Device handle obtained by SCAN_Open()                                                                                            |  |
|                                                                                                    | WORD                                                                                                    | MacId                                                 | Slave's node address                                                                                                    |  |
| Return Value                                                                                                    | TRUE is returned if the I/O communications with the specified Slave were stopped successfully. FALSE is returned if an error occurred. Detailed error information can be read with the GetLastError() function.                                                                                                    |                                                       |                                                                                                    |  |
| Description                                                                                                    | This function c                                                                                                    | an be used in I                                       | O communications execution status.                                                                                               |  |
| During execution of I/O communications, this function clears I/O com tions stop status (withdrawal status) for a specific Slave and stops I/O nications. |                                                                                                    |                                                       |                                                                                                    |  |
|                                                                                                    | Use this function with SCAN_ConnectSlaveDevice() when replacing Slaves or<br>to make reservations for expected additional Slaves (when registering to the<br>scan list but not performing I/O communications).<br>Slaves for which I/O communications were stopped (withdrawn) using this<br>function will not have verification or communications errors. |                                                       |                                                                                                    |  |
|                                                                                                    |                                                                                                    |                                                       |                                                                                                    |  |

## 4-4-3 I/O Data Access Service API Functions

#### Refreshing Master I/O Data: SCAN\_loRefresh()

| Application Range | Open status                                                                                                    |                                   |                                                   |  |
|-------------------|----------------------------------------------------------------------------------------------------|-----------------------------------|---------------------------------------------------|--|
| Function          | Refreshes the all Slave data in the I/O area of the Board's Master function.                                                                                                    |                                   |                                                   |  |
| Call Format       | BOOL SCAN_IoRefresh(DWORD Handle)                                                                                                    |                                   |                                                   |  |
| Arguments         |                                                                                                    |                                   |                                                   |  |
|                   | Туре                                                                                                    | Name                              | Contents                                          |  |
|                   | DWORD                                                                                                    | Handle                            | Device handle obtained by SCAN_Open()             |  |
| Return Value      | TRUE is returned if the input and output areas of the specified Board's Master function were successfully refreshed. FALSE is returned if an error occurred. Detailed error information can be read with the GetLastError() function. |                                   |                                                   |  |
| Description       | This function executes data exchange between the I/O areas accessible using API functions and I/O areas on the Board used for actual communications, and refreshes these I/O areas.                                                   |                                   |                                                   |  |
|                   | This function re                                                                                                    | efreshes all Sla                  | ive I/O areas.                                    |  |
|                   | Use the SCAN data.                                                                                                    | I_GetInData()                     | after this function is completed to get the input |  |
|                   | For output dat and then exect                                                                                                    | a, first execute<br>this function | e SCAN_SetOutData() for the required Slaves, n.   |  |

#### IO\_DATA\_CTL Structure

This structure defines the data format used when accessing the Board's I/O areas. This structure is used in the SCAN\_GetInData(), SCAN\_SetOutData(), SCAN\_GetSlaveOutData(), and SCAN\_SetSlaveInData() functions.

| Туре  | Name      | Contents                                                                |
|-------|-----------|-------------------------------------------------------------------------|
| DWORD | DataSize  | Amount of data in bytes<br>Setting range: 0x00 to 0xC8 (0 to 200 bytes) |
| BYTE  | Data[200] | Buffer where data is stored                                             |

Specify the read data size or write data size under DataSize.

#### Reading Slave Input Data: SCAN\_GetInData()

| Application Range | Open status |
|-------------------|-------------|
|-------------------|-------------|

**Function** Reads the specified Slave's input data from the Board's input area.

BOOL SCAN\_GetInData(DWORD *Handle*, WORD *MacId*, IO\_DATA\_CTL \* *InData1*, IO\_DATA\_CTL \* *InData2*)

#### Arguments

**Call Format** 

| Туре         | Name    | Contents                                                          |
|--------------|---------|-------------------------------------------------------------------|
| DWORD        | Handle  | Device handle obtained by SCAN_Open()                             |
| WORD         | MacId   | Node address to read<br>Setting range: 0x00 to 0x3F (0 to 63)     |
| IO_DATA_CTL* | InData1 | Buffer address where input data 1 is stored                       |
| IO_DATA_CTL* | InData2 | Buffer address where input data 2 is stored (NULL when not used.) |

Contonto

Return ValueTRUE is returned if the specified input data was read successfully. FALSE is<br/>returned if an error occurred. Detailed error information can be read with the<br/>GetLastError() function.DescriptionThe most recent Slave inputs will not be reflected in the Board's input area<br/>unless this function is executed after SCAN\_loRefresh().<br/>Specify NULL as the input data 2 storage buffer address if only one I/O con-<br/>nection is used with Slaves (e.g., when using SCAN\_RegisterSlaveDevice()).<br/>Specify the input data size for the specified node address as the data size for<br/>the IO\_DATA\_CTL structure. The read I/O data is stored in the data storage<br/>buffer of the IO\_DATA\_CTL structure.

#### Writing Slave Output Data: SCAN\_SetOutData()

| Application Range | Open status                                                                                                    |
|-------------------|----------------------------------------------------------------------------------------------------|
| Function          | Writes the specified Slave's output data to the Board's output area.                                                           |
| Call Format       | BOOL SCAN_SetOutData(DWORD <i>Handle</i> , WORD <i>MacId</i> , IO_DATA_CTL * <i>OutData1</i> , IO_DATA_CTL * <i>OutData2</i> ) |

Mama

#### Arguments

|                        | Type                                                                                                    | ivallie                                                                                                    | Contents                                                                                         |  |  |
|------------------------|----------------------------------------------------------------------------------------------------|----------------------------------------------------------------------------------------------------|--------------------------------------------------------------------------------------------------|--|--|
|                        | DWORD                                                                                                    | Handle                                                                                                    | Device handle obtained by SCAN_Open()                                                            |  |  |
|                        | WORD                                                                                                    | MacId                                                                                                    | Node address to write<br>Setting range: 0x00 to 0x3F (0 to 63)                                   |  |  |
|                        | IO_DATA_CTL*                                                                                                    | OutData1                                                                                                    | Buffer address where output data 1 is stored                                                     |  |  |
|                        | IO_DATA_CTL*                                                                                                    | OutData2                                                                                                    | Buffer address where output data 2 is stored (NULL when not used.)                               |  |  |
| Return Value           | TRUE is returner<br>is returned if ar<br>the GetLastErro                                                                                                    | ed if the specifient of the specifient of the sp | ed output data was written successfully. FALSE<br>d. Detailed error information can be read with |  |  |
| Description            | The Board's output area will not be reflected in the most recent Slave ounless SCAN_loRefresh() is executed after this function.                                    |                                                                                                    |                                                                                                  |  |  |
|                        | Specify NULL as the input data 2 storage buffer address if only one I/O con-<br>nection is used with Slaves (e.g., when using SCAN_RegisterSlaveDevice()).          |                                                                                                    |                                                                                                  |  |  |
|                        | Specify the output data size for the specified node address as the IO_DATA_CTL structure. The output data to Slaves is storage buffer of the IO_DATA_CTL structure. |                                                                                                    |                                                                                                  |  |  |
| Sending COS Output Dat | <u>a:</u> SCAN_Ser                                                                                                    | ndMasterCo                                                                                                    | osToSlave()                                                                                      |  |  |
| Application Range      | I/O communications executing status                                                                                                    |                                                                                                    |                                                                                                  |  |  |
| Function               | Sends output data to a Slave communicating through a COS connection.                                                                                                |                                                                                                    |                                                                                                  |  |  |
| Call Format            | BOOL SCAN_S                                                                                                    | endMasterCos                                                                                                    | ToSlave(DWORD Handle DWORD MacId)                                                                |  |  |
| Arguments              |                                                                                                    |                                                                                                    |                                                                                                  |  |  |
|                        | Туре                                                                                                    | Name                                                                                                    | Contents                                                                                         |  |  |
|                        | DWORD H                                                                                                    | -landle I                                                                                                    | Device handle obtained by SCAN_Open()                                                            |  |  |
|                        | DWORD N                                                                                                    | MacId I                                                                                                    | Node address to write output data<br>Designation range: 0X0 to 0X3F (0 to 63)                    |  |  |
| Return Value           | TRUE is returne                                                                                                    | ed if the transr                                                                                                    | nission of output data to the Slave proceedec                                                    |  |  |

 
 Return Value
 TRUE is returned if the transmission of output data to the Slave proceeded normally. FALSE is returned if an error occurred. Detailed error information can be read with the GetLastError() function.
 Description

Before output data is sent to Slaves through a COS connection, the SCAN\_SetOutData() function must be used to set the output data.

COS connections do not always produce immediate communications. Transmission may be delayed when several nodes are using COS communications.

## 4-5 Slave Function API Functions

## 4-5-1 Slave Scan List Operation API Functions

#### **SELF\_DEV Structure**

This structure defines the format of the registration information used when registering I/O information in the Slave's scan list. This structure is used in the SCAN\_RegisterSelfSlaveDevice() and SCAN\_GetSelfSlaveDevice() functions. When nodes are registered in the scan list as a group, the FSCAN\_DEV and FILE\_SCAN\_DEV structures are used.

| Туре | Name          | Contents                                                                                                    |                                                  |                                                 |                                                 |                                        |                                     |
|------|---------------|----------------------------------------------------------------------------------------------------|--------------------------------------------------|-------------------------------------------------|-------------------------------------------------|----------------------------------------|-------------------------------------|
| WORD | ScanType      | Scan type<br>Specifies                                                                                                    | Scan type<br>Specifies the connection type used. |                                                 |                                                 |                                        |                                     |
|      |               | Up to 2 scan types can be selected, although COS<br>and cyclic cannot be selected simultaneously.<br>0x8000 (32768) for automatic selection |                                                  |                                                 |                                                 |                                        | ıh COS<br>ly.                       |
|      |               | Bit 5 Bit 4 Bit 3 Bit 2 Bit 1 Bi                                                                                                    |                                                  |                                                 |                                                 | Bit 0                                  |                                     |
|      |               | CY                                                                                                    | COS                                              | Reserved                                        | BS                                              | Poll                                   | Reserved                            |
|      |               | BS: Bit S<br>CY: Cycli                                                                                                    | trobe<br>c                                       |                                                 |                                                 |                                        |                                     |
| WORD | Output1       | Output da                                                                                                    | ata 1 (Ma                                        | aster to S                                      | lave)                                           |                                        |                                     |
|      |               | Size (byte                                                                                                    | es): 0x00                                        | to 0xC8                                         | (0 to 200                                       | D)                                     |                                     |
| WORD | Input1        | Input data                                                                                                    | a 1 (Slav                                        | e to Mast                                       | er)                                             |                                        |                                     |
|      |               | Size (byte                                                                                                    | es): 0x00                                        | ) to 0xC8                                       | (0 to 200                                       | D)                                     |                                     |
| WORD | Output2       | Output data 2 (Master to Slave)                                                                                                    |                                                  |                                                 |                                                 |                                        |                                     |
|      |               | Size (byte                                                                                                    | es): 0x00                                        | ) to 0xC8                                       | (0 to 200                                       | D)                                     |                                     |
|      |               | Set this a the scan                                                                                                    | rea to 0<br>type or s                            | if specify pecifying                            | ing autor<br>only one                           | natic sel<br>e connec                  | ection for<br>tion.                 |
| WORD | Input2        | Input data 2 (Slave to Master)                                                                                                    |                                                  |                                                 |                                                 |                                        |                                     |
|      |               | Size (byte                                                                                                    | es): 0x00                                        | ) to 0xC8                                       | (0 to 200                                       | D)                                     |                                     |
|      |               | Set this a the scan                                                                                                    | rea to 0<br>type or s                            | if specify pecify                               | ing autor<br>only one                           | matic sel<br>e connec                  | ection for<br>tion.                 |
| WORD | ConnectAccept | Connecte<br>Not cor<br>Connec                                                                                                    | ed/Not co<br>nected:(<br>cted:Som                | onnected<br>0xFFFF (6<br>ne other v             | 65535)<br>alue                                  |                                        |                                     |
|      |               | Normally                                                                                                    | set to 0                                         | (when co                                        | nnected)                                        | ).                                     |                                     |
|      |               | Set to 0xl<br>I/O comm<br>tered in the<br>the Master                                                                                        | FFFF (wl<br>nunicatio<br>he scan<br>er.          | nen not co<br>ns even t<br>list. A "No          | onnectec<br>hough th<br>o Slave"                | l) if not p<br>le slave i<br>error wil | erforming<br>s regis-<br>l occur on |
| WORD | ErrorOutData  | Indicates<br>when a c<br>Retain<br>Clear o                                                                                                  | whether<br>ommunic<br>output da<br>utput dat     | output d<br>cations er<br>ata: 0xFF<br>ta: Some | ata is ret<br>ror occu<br>FF (6553<br>other val | ained or<br>rs.<br>35)<br>lue          | cleared                             |
|      |               | Specifies when a c                                                                                                    | the outp                                         | out data (I<br>cations er                       | Master to                                       | Slave) :<br>rs with th                 | status for<br>ne Master.            |

## Registering a Slave Scan List: SCAN RegisterSelfSlaveDevice()

| Application Range | Open status                                                                           |
|-------------------|---------------------------------------------------------------------------------------|
| Function          | Registers Slave function information in the Slave scan list.                          |
| Call Format       | BOOL SCAN_RegisterSelfSlaveDevice(DWORD <i>Handle</i> , SELF_DEV* <i>Devicelnfo</i> ) |
| Arguments         |                                                                                       |

|              | Туре                                                 | Name                                                  | Contents                                                                                                    |
|--------------|------------------------------------------------------|-------------------------------------------------------|----------------------------------------------------------------------------------------------------|
|              | DWORD                                                | Handle                                                | Device handle obtained by SCAN_Open()                                                                                                |
|              | SELF_DEV*                                            | DeviceInfo                                            | Buffer address where Slave function information is stored.                                                                           |
| Return Value | TRUE is return<br>tered in the sc<br>information car | ned if the spec<br>an list. FALSE<br>n be read with t | cified Slave information was successfully regis-<br>is returned if an error occurred. Detailed error<br>the GetLastError() function. |

Description If connection is specified, I/O communications will automatically start if a request to establish a connection is received from the Master after this function is completed.

## Deleting a Slave Scan List: SCAN\_RemoveSelfSlaveDevice()

|                   | Туре            | Name              | Contents                |
|-------------------|-----------------|-------------------|-------------------------|
| Arguments         |                 |                   |                         |
| Call Format       | BOOL SCAN_      | RemoveSelfSla     | aveDevice(DWORD Handle) |
| Function          | Deletes the Sla | ave scan list inf | ormation.               |
| Application Range | Open status     |                   |                         |

GetLastError() function.

|              | i j pe         | Itallie          | <b>C</b> ontonio                                  |
|--------------|----------------|------------------|---------------------------------------------------|
|              | DWORD          | Handle           | Device handle obtained by SCAN_Open()             |
| Return Value | TRUE is retur  | rned if the Slav | e scan list was successfully deleted. FALSE is    |
|              | returned if an | error occurred.  | . Detailed error information can be read with the |

## Reading a Slave Scan List: SCAN\_GetSelfSlaveDevice()

| Application Range | Open status                                                      |
|-------------------|------------------------------------------------------------------|
| Function          | Reads the Slave scan list information.                           |
| Call Format       | BOOL SCAN_GetSelfSlaveDevice(DWORD Handle, SELF_DEV* DeviceInfo) |

Arguments

| Туре      | Name       | Contents                                                          |
|-----------|------------|-------------------------------------------------------------------|
| DWORD     | Handle     | Device handle obtained by SCAN_Open()                             |
| SELF_DEV* | DeviceInfo | Buffer address for receiving the Slave function infor-<br>mation. |

**Return Value** 

TRUE is returned if the Slave scan list was read successfully. FALSE is returned if an error occurred. Detailed error information can be read with the GetLastError() function.

Description The Slave scan list information is stored in the SELF\_DEV structure when this function is completed.

## Storing a Slave Scan List: SCAN\_StoreSlaveScanlist()

| Application Range        | Open status                                                                                                    |                                                    |                                                                                                    |
|--------------------------|----------------------------------------------------------------------------------------------------|----------------------------------------------------|----------------------------------------------------------------------------------------------------|
| Function                 | Saves the Slave scan list information to non-volatile memory.                                                                                                    |                                                    |                                                                                                    |
| Call Format              | BOOL SCAN_                                                                                                    | StoreSlaveSca                                      | nlist(DWORD <i>Handle</i> )                                                                                                 |
| Arguments                |                                                                                                    |                                                    |                                                                                                    |
|                          | Туре                                                                                                    | Name                                               | Contents                                                                                                    |
|                          | DWORD                                                                                                    | Handle                                             | Device handle obtained by SCAN_Open()                                                                                       |
| Return Value             | TRUE is return<br>memory. FALS<br>can be read wi                                                                                                    | ed if the Slave<br>E is returned<br>th the GetLast | scan list was successfully written to non-volatile<br>if an error occurred. Detailed error information<br>Error() function. |
| Description              | The Slave scan list information saved to non-volatile memory can be registered as the Slave scan list by using SCAN_LoadSlaveScanlist().                                                                           |                                                    |                                                                                                    |
| Loading a Slave Scan Lis | <u>st:</u> SCAN_Lo                                                                                                    | adSlaveSca                                         | anlist()                                                                                                    |
| Application Range        | Open status                                                                                                    |                                                    |                                                                                                    |
| Function                 | Loads the Slave scan list information from non-volatile memory and registers the information as the Slave scan list.                                                                                               |                                                    |                                                                                                    |
| Call Format              | BOOL SCAN_LoadSlaveScanlist(DWORD Handle)                                                                                                    |                                                    |                                                                                                    |
| Arguments                |                                                                                                    |                                                    |                                                                                                    |
|                          | Туре                                                                                                    | Name                                               | Contents                                                                                                    |
|                          | DWORD                                                                                                    | Handle                                             | Device handle obtained by SCAN_Open()                                                                                       |
| Return Value             | TRUE is returned if the Slave scan list was successfully loaded from non-vola-<br>tile memory. FALSE is returned if an error occurred. Detailed error information<br>can be read with the GetLastError() function. |                                                    |                                                                                                    |
| Description              | Use SCAN_StoreSlaveScanlist() to save the Slave scan list to non-volatile memory.                                                                                                    |                                                    |                                                                                                    |

## 4-5-2 I/O Communications Service API Functions

## Starting Master I/O Communications: SCAN\_ConnectMasterDevice()

| Application Range | Online status  |                                                                |                                                   |  |
|-------------------|----------------|----------------------------------------------------------------|---------------------------------------------------|--|
| Function          | Starts I/O com | Starts I/O communications with the specified Master.           |                                                   |  |
| Call Format       | BOOL SCAN_     | BOOL SCAN_ConnectMasterDevice(DWORD Handle, WORD ErrorOutData) |                                                   |  |
| Arguments         |                |                                                                |                                                   |  |
|                   | Туре           | Name                                                           | Contents                                          |  |
|                   | DWORD          | Handle                                                         | Device handle obtained by SCAN_Open()             |  |
|                   | WORD           | ErrorOutData                                                   | Holds/clears output data at communications errors |  |
|                   |                |                                                                | Hold output data: 0×FFFF (65535)                  |  |

 
 Return Value
 TRUE is returned if the I/O communications with the specified Master were started successfully. FALSE is returned if an error occurred. Detailed error information can be read with the GetLastError() function.

Description

Starts I/O communications with Masters that have stopped communications.

Clear: Any other value

Slave information must be registered using SCAN\_RegisterSelfSlaveDevice() to use this function.

#### Stopping Master I/O Communications: SCAN\_DisconnectMasterDevice()

| Application Range | I/O communications execution status                 |                                                        |                                                                                                    |
|-------------------|-----------------------------------------------------|--------------------------------------------------------|----------------------------------------------------------------------------------------------------|
| Function          | Stops I/O communications with the specified Master. |                                                        |                                                                                                    |
| Call Format       | BOOL SCAN_I                                         | DisconnectMas                                          | sterDevice(DWORD Handle);                                                                                                    |
| Arguments         |                                                     |                                                        |                                                                                                    |
|                   | Туре                                                | Name                                                   | Contents                                                                                                    |
|                   | DWORD                                               | Handle                                                 | Device handle obtained by SCAN_Open()                                                                                             |
| Return Value      | TRUE is return<br>stopped succe<br>information car  | ned if the I/O o<br>ssfully. FALSE<br>n be read with t | communications with the specified Master were<br>is returned if an error occurred. Detailed error<br>the GetLastError() function. |
| Description       | Stops I/O com<br>tions error.                       | munications wi                                         | th Masters. The Master will have a communica-                                                                                     |
|                   | The stopped I<br>MasterDevice()                     | /O communica<br>).                                     | ations can be restarted using SCAN_Connect                                                                                        |

## 4-5-3 I/O Data Access Service API Functions

#### Refreshing Slave I/O Data: SCAN\_SlaveloRefresh()

| Application Range | Open status                                           |                                                        |                                                                                                    |
|-------------------|-------------------------------------------------------|--------------------------------------------------------|----------------------------------------------------------------------------------------------------|
| Function          | Refreshes the most recent da I/O areas of the         | input and outp<br>ata from remote<br>e Slave functio   | out areas of the Board's Slave function with the e I/O communications. Refreshes the data in the n.                                                |
| Call Format       | BOOL SCAN_                                            | SlaveloRefrest                                         | n(DWORD Handle)                                                                                                    |
| Arguments         |                                                       |                                                        |                                                                                                    |
|                   | Туре                                                  | Name                                                   | Contents                                                                                                    |
|                   | DWORD                                                 | Handle                                                 | Device handle obtained by SCAN_Open()                                                                                                    |
| Return Value      | TRUE is return<br>function were s<br>Detailed error   | ned if the input<br>successfully re<br>information car | and output areas of the specified Board's Slave<br>freshed. FALSE is returned if an error occurred.<br>h be read with the GetLastError() function. |
| Description       | This function e<br>accessible usin<br>used for actual | executes data e<br>ng API function<br>I communication  | exchange between the Slave function's I/O areas<br>ns and Slave function's I/O areas on the Board<br>ons, and refreshes these I/O areas.           |
|                   | Use the SCAN input data.                              | I_GetSlaveOut                                          | Data() after this function is completed to get the                                                                                                 |
|                   | For output data and then exect                        | a, first execute<br>ute this function                  | SCAN_SetSlaveInData() for the required Slaves, n.                                                                                                  |

#### IO\_DATA\_CTL Structure

This structure defines the data format used when accessing the Board's I/O areas. This structure is used in the SCAN\_GetInData(), SCAN\_SetOutData(), SCAN\_GetSlaveOutData(), and SCAN\_SetSlaveInData() functions.

| Туре  | Name      | Contents                                                                |
|-------|-----------|-------------------------------------------------------------------------|
| DWORD | DataSize  | Amount of data in bytes<br>Setting range: 0x00 to 0xC8 (0 to 200 bytes) |
| BYTE  | Data[256] | Buffer where data is stored                                             |

Specify the read data size or write data size under DataSize.

#### Reading Master Output Data: SCAN\_GetSlaveOutData()

| Application Range | Open status                                                                                                    |
|-------------------|----------------------------------------------------------------------------------------------------|
| Function          | Reads output data from the Master from the Board's Slave function output area.                                  |
| Call Format       | BOOL SCAN_GetSlaveOutData(DWORD <i>Handle</i> , IO_DATA_CTL * <i>OutData1</i> , IO_DATA_CTL * <i>OutData2</i> ) |

Arguments

| Туре         | Name     | Contents                                                           |
|--------------|----------|--------------------------------------------------------------------|
| DWORD        | Handle   | Device handle obtained by SCAN_Open()                              |
| IO_DATA_CTL* | OutData1 | Buffer address where output data 1 is stored                       |
| IO_DATA_CTL* | OutData2 | Buffer address where output data 2 is stored (NULL when not used.) |

Return Value TRUE is returned if the specified output data was read successfully. FALSE is returned if an error occurred. Detailed error information can be read with the GetLastError() function.

**Description** The Board's Slave function output area will not reflect in the most recent outputs from the Master unless this function is executed after SCAN\_SlaveloRefresh().

Specify NULL as the output data 2 storage buffer address if only one I/O connection is used with the Slave function.

Specify the output data size from the Master when using the Slave function (OUT size) as the data size for the IO\_DATA\_CTL structure. The output data read from the Master is stored in the data storage buffer of the IO\_DATA\_CTL structure.

#### Writing Master Input Data: SCAN\_SetSlaveInData()

| Application Range Oper | n status |
|------------------------|----------|
|------------------------|----------|

Writes input data to the Master to the Board's Slave function input area.

**Call Format** 

Function

nat BOOL SCAN\_SetSlaveInData(DWORD Handle, WORD MacId, IO\_DATA\_ CTL \* InData1, IO\_DATA\_CTL \* InData2)

#### Arguments

| Туре         | Name    | Contents                                                          |
|--------------|---------|-------------------------------------------------------------------|
| DWORD        | Handle  | Device handle obtained by SCAN_Open()                             |
| IO_DATA_CTL* | InData1 | Buffer address where input data 1 is stored                       |
| IO_DATA_CTL* | InData2 | Buffer address where input data 2 is stored (NULL when not used.) |

| <b>Explicit</b> Message | <b>API Functions</b> |
|-------------------------|----------------------|
|-------------------------|----------------------|

#### Section 4-6

| Return Value | TRUE is returned if the specified input data was written successfully. FALSE is returned if an error occurred. Detailed error information can be read with the GetLastError() function.                                  |
|--------------|----------------------------------------------------------------------------------------------------|
| Description  | The Board's Slave function input area will not reflect in the most recent Master inputs unless SCAN_IoRefresh() is executed after this function.                                                                         |
|              | Specify NULL as the input data 2 storage buffer address if only one I/O connection is used with the Slave function.                                                                                                    |
|              | Specify the input size (IN size) for the Master using the Slave function as the data size for the IO_DATA_CTL structure. The input data to the Master is stored in the data storage buffer of the IO_DATA_CTL structure. |

#### Sending COS Input Data: SCAN\_SendSlaveCosToMaster()

| Application Range                                                                                         | I/O communications executing status             |                                                                                                    |                                                                                     |  |
|----------------------------------------------------------------------------------------------------|-------------------------------------------------|----------------------------------------------------------------------------------------------------|-------------------------------------------------------------------------------------|--|
| Function                                                                                                  | Sends input d                                   | Sends input data to a Master communicating through a COS connection.                                                                                                    |                                                                                     |  |
| Call Format                                                                                               | BOOL SCAN_                                      | BOOL SCAN_SendSlaveCosToMaster(DWORD Handle)                                                                                                    |                                                                                     |  |
| Arguments                                                                                                 | _                                               |                                                                                                    |                                                                                     |  |
|                                                                                                    | Туре                                            | Name                                                                                                    | Contents                                                                            |  |
|                                                                                                    | DWORD                                           | Handle                                                                                                    | Device handle obtained by SCAN_Open()                                               |  |
| Return Value                                                                                              | TRUE is retur<br>normally. FAL<br>can be read w | TRUE is returned if the transmission of input data to the Master proceeded normally. FALSE is returned if an error occurred. Detailed error information can be read with the GetLastError() function. |                                                                                     |  |
| <b>Description</b> The SCAN_SetSlaveInData() function must before the input data is sent to the Master th |                                                 | ) function must be used to set the input data of the Master through a COS connection.                                                                                                    |                                                                                     |  |
|                                                                                                    | COS connecti<br>may be delaye                   | ons do not gua<br>ed when severa                                                                                                    | rantee immediate communications. Transmission I nodes are using COS communications. |  |

## 4-6 Explicit Message API Functions

## 4-6-1 Message Monitoring Timer Service API Functions

## Registering the Message Monitoring Timer: SCAN\_SetMessageTimerValue()

| Application Range | Open status                                                                                                    |
|-------------------|----------------------------------------------------------------------------------------------------|
| Function          | Registers the message monitoring timer value of the explicit client connection with the specified node address. |
| Call Format       | BOOL SCAN_SetMessageTimerValue(DWORD <i>Handle</i> , WORD <i>MacId</i> , WORD <i>Epr</i> )                      |

Arguments

| Туре  | Name   | Contents                                                                                                  |
|-------|--------|----------------------------------------------------------------------------------------------------|
| DWORD | Handle | Device handle obtained by SCAN_Open()                                                                     |
| WORD  | MacId  | Desired node address<br>Setting range: 0x00 to 0x3F (0 to 63)                                             |
| WORD  | Epr    | Message monitoring timer value to be registered<br>(ms)<br>Setting range: 0x1F4 to 0x7530 (500 to 30,000) |

**Return Value** 

TRUE is returned when the message monitoring timer value was successfully registered. FALSE is returned if an error occurred. Detailed error information can be read with the GetLastError() function.

| Description                   | Use this function to change the message monitoring timer value.<br>The default value (2 s, or 2,000 ms) will be used when 0 is set as the message<br>monitoring timer value.                                            |                                        |                                                                                  |  |
|-------------------------------|----------------------------------------------------------------------------------------------------|----------------------------------------|----------------------------------------------------------------------------------|--|
| <u>Reading the Message Mo</u> | nitoring Tin                                                                                                    | ner: SCAN_                             | GetMessageTimerValue()                                                           |  |
| Application Range             | Open status                                                                                                    |                                        |                                                                                  |  |
| Function                      | Reads the me with the specifi                                                                                                    | ssage monitor<br>ied node addre        | ing timer value of the explicit client connection ss.                            |  |
| Call Format                   | BOOL SCAN_GetMessageTimerValue(DWORD <i>Handle</i> , WORD <i>MacId</i> , WORD * <i>Epr</i> )                                                                                                    |                                        |                                                                                  |  |
| Arguments                     |                                                                                                    |                                        |                                                                                  |  |
|                               | Туре                                                                                                    | Name                                   | Contents                                                                         |  |
|                               | DWORD                                                                                                    | Handle                                 | Device handle obtained by SCAN_Open()                                            |  |
|                               | WORD                                                                                                    | Macld                                  | Desired node address<br>Setting range: 0x00 to 0x3F (0 to 63)                    |  |
|                               | WORD*                                                                                                    | Epr                                    | Buffer address for obtaining the message monitor-<br>ing timer value (ms).       |  |
| Return Value                  | TRUE is returned when the message monitoring timer value was successfully read. FALSE is returned if an error occurred. Detailed error information can be read with the GetLastError() function.                        |                                        |                                                                                  |  |
| Description                   | Use this function                                                                                                    | on to check the                        | current message monitoring timer value.                                          |  |
|                               | The default me<br>value is not se                                                                                                    | essage monito<br>t using SCAN_         | ring timer value, 0 (2 s), will be read when the SetMessageTimerValue().         |  |
| Storing the Message Mor       | nitoring Time                                                                                                    | <u>er List:</u> SCA                    | N_StoreMessageTimerValueList()                                                   |  |
| Application Range             | Open status                                                                                                    |                                        |                                                                                  |  |
| Function                      | Saves the explicit client connection's message monitoring timer list to non-vol-<br>atile memory.                                                                                                    |                                        |                                                                                  |  |
| Call Format                   | BOOL SCAN_StoreMessageTimerValueList(DWORD Handle)                                                                                                    |                                        |                                                                                  |  |
| Arguments                     |                                                                                                    |                                        |                                                                                  |  |
|                               | Туре                                                                                                    | Name                                   | Contents                                                                         |  |
|                               | DWORD                                                                                                    | Handle                                 | Device handle obtained by SCAN_Open()                                            |  |
| Return Value                  | TRUE is returned when the message monitoring timer list was successfully saved to non-volatile memory. FALSE is returned if an error occurred. Detailed error information can be read with the GetLastError() function. |                                        |                                                                                  |  |
| Description                   | Message moni                                                                                                    | toring timer va                        | ues for all node addresses are saved.                                            |  |
|                               | The message when SCAN_L                                                                                                    | monitoring tim<br>.oadMessageT         | er list saved to non-volatile memory is enabled imerValueList() is used.         |  |
| Loading the Message Mo        | nitoring Tim                                                                                                    | <u>ner List:</u> SC                    | AN_LoadMessageTimerValueList()                                                   |  |
| Application Range             | Open status                                                                                                    | Open status                            |                                                                                  |  |
| Function                      | Reads the explicit client connection monitoring timer list from non-volatile memory and registers it as the message monitoring timers.                                                                                  |                                        |                                                                                  |  |
|                               | Reads the exp<br>memory and re                                                                                                    | plicit client cor<br>egisters it as th | nnection monitoring timer list from non-volatile<br>e message monitoring timers. |  |

Section 4-6

**Explicit Message API Functions** 

Contents

Arguments

|                     | DWORD                                                                                                    | Handle                                             | Device handle obtained by SCAN_Open()                                                                                                    |  |
|---------------------|----------------------------------------------------------------------------------------------------|----------------------------------------------------|----------------------------------------------------------------------------------------------------|--|
| Return Value        | TRUE is return<br>loaded from r<br>Detailed error                                                                                                    | ned when the<br>non-volatile me<br>information car | message monitoring timer list was successfully<br>mory. FALSE is returned if an error occurred.<br>h be read with the GetLastError() function. |  |
| Description         | The message using the save                                                                                                    | monitoring tim<br>d values.                        | er values for all node addresses are refreshed                                                                                                 |  |
|                     | If this function is used without SCAN_StoreMessageTimerValueList() being executed, the default value, 0 (2 s), will be used as the message monitoring timer value for all node addresses. |                                                    |                                                                                                    |  |
| 4.6.0 Client Messer |                                                                                                    |                                                    | liono                                                                                                    |  |

Name

## 4-6-2 Client Message Service API Functions

Г

Type

# Registering a Client Response Message: SCAN\_RegClientEvtNotifyMessage()

| Application Range | Open status                                                                                                    |
|-------------------|----------------------------------------------------------------------------------------------------|
| Function          | Registers the Windows message sent when a client response reception event occurs from the specified node address.                          |
| Call Format       | BOOL SCAN_RegClientEvtNotifyMessage(DWORD <i>Handle</i> , WORD <i>MacId</i> , DWORD <i>ThreadId</i> , HWND <i>hWnd</i> , UINT <i>Msg</i> ) |

#### Arguments

| Туре  | Name     | Contents                                                                      |
|-------|----------|-------------------------------------------------------------------------------|
| DWORD | Handle   | Device handle obtained by SCAN_Open()                                         |
| WORD  | Macld    | Node address to check for events<br>Setting range: 0x00 to 0x3F (0 to 63)     |
| DWORD | ThreadId | The thread ID to notify.<br>(No setting = NULL)                               |
| HWND  | HWnd     | Specifies the window handle to notify.<br>(No setting = NULL)                 |
| UINT  | Msg      | Notification message (event ID)<br>Range: WM_USER + 0x100 to WM_USER + 0x7FFF |

# Return ValueTRUE is returned if the message registration was completed successfully.FALSE is returned if an error occurred such as null values for both the thread<br/>ID and window handle. Detailed error information can be read with the Get-<br/>LastError() function.

**Description** The client response source (remote) node address is sent to WPARAM with the notification message. The reception response size (in bytes) is sent to LPARAM with the notification message.

#### Clearing a Client Response Message: SCAN\_UnRegClientEvtNotifyMessage()

| Application Range | Open status                                                                     |
|-------------------|---------------------------------------------------------------------------------|
| Function          | Clears the registered notification message of the specified node address.       |
| Call Format       | BOOL SCAN_UnRegClientEvtNotifyMessage(DWORD <i>Handle</i> , WORD <i>MacId</i> ) |

#### Arguments

| Туре  | Name   | Contents                              |
|-------|--------|---------------------------------------|
| DWORD | Handle | Device handle obtained by SCAN_Open() |
| WORD  | MacID  | Desired node address                  |

 Return Value
 TRUE is returned if the message registration was cleared successfully.

 FALSE is returned if an error occurred. Detailed error information can be read with the GetLastError() function.

#### Checking for Client Response Events: SCAN\_PeekClientEvent()

| Application Range | Online status |
|-------------------|---------------|
|-------------------|---------------|

**Function** Checks whether there is a client response event.

Call Format BOOL SCAN\_PeekClientEvent(DWORD Handle, WORD MacId,)

#### Arguments

| Туре  | Name   | Contents                                                                                                   |
|-------|--------|----------------------------------------------------------------------------------------------------|
| DWORD | Handle | Device handle obtained by SCAN_Open()                                                                      |
| WORD  | Macld  | Node address being checked for response destina-<br>tion (remote)<br>Setting range: 0x00 to 0x3F (0 to 63) |

Return Value TRUE is returned if there is a client response event in the event queue. FALSE is returned if an error occurred or there is not a client response event in the event queue. Detailed error information can be read with the GetLastError() function.

#### Reading the Length of a Client Response: SCAN\_GetClientEventLength()

| Application Range | Online status                                                                                   |
|-------------------|-------------------------------------------------------------------------------------------------|
| Function          | Determines the length of the client response.                                                   |
| Call Format       | BOOL SCAN_GetClientEventLength(DWORD <i>Handle</i> , WORD <i>MacId</i> , DWORD* <i>Length</i> ) |

#### Arguments

| Туре   | Name   | Contents                                                                              |
|--------|--------|---------------------------------------------------------------------------------------|
| DWORD  | Handle | Device handle obtained by SCAN_Open()                                                 |
| WORD   | MacId  | Destination (remote) node address for response for which response size is being read. |
| DWORD* | Length | Buffer address where response size is received.                                       |

 Return Value
 TRUE is returned if the size of the event was read successfully. FALSE is returned if an error occurred, such as the lack of a client event. Detailed error information can be read with the GetLastError() function.

**Description** Before getting the response message using SCAN\_ReceiveClientExplicit(), set aside a buffer for storing service data that is at least as large as the response read using this function.

#### **CLIENT\_REQ Structure**

This structure defines the format of client request explicit messages. It is used with the SCAN\_SendClientExplicit() function.

| Туре  | Name        | Contents                                                                                                    |
|-------|-------------|----------------------------------------------------------------------------------------------------|
| DWORD | MessageID   | Message ID<br>Set a value to enable the application to identify the<br>message. Set 0 if no identification is required.                   |
| WORD  | MacId       | Destination (remote) node address                                                                                                    |
| WORD  | ServiceCode | Service code                                                                                                    |
| WORD  | ClassID     | Class ID                                                                                                    |
| WORD  | InstanceID  | Instance ID                                                                                                    |
| WORD  | DataLength  | The amount of service data in bytes<br>Setting range: 0x0 to 0x228 (0 to 552)                                                             |
| BYTE* | ServiceData | Buffer address where the service data is stored.<br>The buffer stores the number of bytes of service<br>data specified under Data Length. |

## Sending a Client Explicit Message: SCAN\_SendClientExplicit()

| Application Range    | Online status                                                                                                    |                                                   |                                                                                                    |
|----------------------|----------------------------------------------------------------------------------------------------|---------------------------------------------------|----------------------------------------------------------------------------------------------------|
| Function             | Sends a client request message.                                                                                                    |                                                   |                                                                                                    |
| Call Format          | BOOL SCAN_SendClientExplicit(DWORD <i>Handle</i> , CLIENT_REQ* <i>Msg</i> )                                                                                                    |                                                   |                                                                                                    |
| Arguments            |                                                                                                    |                                                   |                                                                                                    |
|                      | Туре                                                                                                    | Name                                              | Contents                                                                                                    |
|                      | DWORD                                                                                                    | Handle                                            | Device handle obtained by SCAN_Open()                                                                                                    |
|                      | CLIENT_REQ*                                                                                                    | Msg                                               | Buffer address where the request message is stored                                                                                        |
| Return Value         | TRUE is returned if the send event registration was completed successfully.<br>FALSE is returned if an error occurred. Detailed error information can be read<br>with the GetLastError() function. |                                                   |                                                                                                    |
| Description          | The message I<br>service being s<br>vice data) need                                                                                                    | D, destination<br>ent as a requ<br>Is to be saved | node address, service data size, the data for the<br>est (service code, class ID, instance ID, and ser-<br>l in the CLIENT_REQ structure. |
|                      | Set a value to the message ID in the CLIENT_REQ structure when the mes-<br>sage needs to be identified by the application. Set 0 if the message doesn't<br>need to be identified.                  |                                                   |                                                                                                    |
|                      | The set messa after SCAN_Re                                                                                                    | ige ID is sav<br>eceiveClientE                    | ed in the CLIENT_RES structure's message ID xplicit() has been completed.                                                                 |
| Note                 | Always enable<br>sages may not                                                                                                    | retries when<br>be received,                      | sending explicit messages because explicit mes-<br>depending on the type of destination Slave.                                            |
| CLIENT_RES Structure |                                                                                                    |                                                   |                                                                                                    |

This structure defines the format of client response explicit messages. This structure is used in the SCAN\_ReceiveClientExplicit() function.

| Туре  | Name      | Contents                                                                                                    |
|-------|-----------|----------------------------------------------------------------------------------------------------|
| DWORD | MessageID | Message ID<br>The message ID set when the request was sent is<br>stored when the function is completed.                                       |
| WORD  | Macld     | Destination (remote) node address<br>Specifies the remote node address for the client<br>response to be obtained before calling the function. |

| Туре  | Name        | Contents                                                                                                    |
|-------|-------------|----------------------------------------------------------------------------------------------------|
| WORD  | ServiceCode | Service code<br>Stores the service code when function processing is<br>completed.                                                                                                    |
| WORD  | DataLength  | The size (in bytes) of the buffer containing the service data<br>Setting range: 0x0 to 0x228 (0 to 552)                                                                                                 |
|       |             | Specifies the size of the buffer for storing the service data before calling the function.                                                                                                    |
|       |             | A buffer for storing service data must be reserved<br>that is the size of the reception response buffer<br>obtained using the client response communications<br>message or SCAN_GetClientEventLength(). |
|       |             | When the function is completed, the number of bytes of service data that was actually stored will be set.                                                                                               |
| BYTE* | ServiceData | Buffer address where service data is stored.                                                                                                    |
|       |             | A buffer of the number of bytes specified under<br>DataLength must be set aside before the function is<br>called.                                                                                       |
|       |             | When the function is completed, the received service data is stored to the buffer address specified here.                                                                                               |

## Reading a Client Explicit Message: SCAN\_ReceiveClientExplicit()

| Application Range | Online status                                                 |
|-------------------|---------------------------------------------------------------|
| Function          | Gets a client response message from the reception queue.      |
| Call Format       | BOOL SCAN_ReceiveClientExplicit(DWORD Handle, CLIENT_RES*Msg) |

#### Arguments

| Туре        | Name   | Contents                                            |
|-------------|--------|-----------------------------------------------------|
| DWORD       | Handle | Device handle obtained by SCAN_Open()               |
| CLIENT_RES* | Msg    | Buffer address where the response message is stored |

**Return Value** TRUE is returned if the response message was read successfully from the specified node address. FALSE is returned if an error occurred. Detailed error information can be read with the GetLastError() function.

**Description** The CLIENT\_RES structure's destination (remote) node address, service data storage buffer size, and service data storage buffer address must be set when calling this function.

Reserve a buffer large enough to store the response message. Check the event data length with the notification message or SCAN\_GetClient EventLength() function.

If this function is completed normally, the message ID, service code, and size of the buffer containing service data are saved in the CLIENT\_RES structure and the received service data (response) is stored in the specified service data storage buffer.

## 4-6-3 Server Message Service API Functions

#### <u>Registering an Object Class ID:</u> SCAN\_RegObjectClass()

| Application Range | Open status                                                        |
|-------------------|--------------------------------------------------------------------|
| Function          | Registers the object class implemented in the application program. |
**Call Format** 

| Arguments    |                                                                                                    |                                                     |                                                                                                    |  |
|--------------|----------------------------------------------------------------------------------------------------|-----------------------------------------------------|----------------------------------------------------------------------------------------------------|--|
|              | Туре                                                                                                    | Name                                                | Contents                                                                                                    |  |
|              | DWORD                                                                                                    | Handle                                              | Device handle obtained by SCAN_Open()                                                                                                |  |
|              | WORD                                                                                                    | ClassId                                             | Registers object class ID.                                                                                                    |  |
| Return Value | TRUE is retu<br>specified Boa<br>mation can b                                                                                                    | urned if the ol<br>ard. FALSE is<br>e read with the | oject class ID was successfully registered to the returned if an error occurred. Detailed error infor-<br>e GetLastError() function. |  |
| Description  | To register an object, a server request message addressed to that object must be received and a response returned.                                                      |                                                     |                                                                                                    |  |
|              | The following<br>can be regist                                                                                                    | e object class IDs that can be registered. Up to 16 |                                                                                                    |  |
|              | 0x0000 to 0x0063 (excluding 0x0002, 0x0003, 0x0005, 0x<br>0x002F), 0x0064 to 0x007F, 0x0088 to 0x008F, 0x0098 to 0x007<br>to 0x00AF, 0x00B8 to 0x00BF, 0x00C0 to 0x00C7 |                                                     |                                                                                                    |  |
|              | When Identit<br>port Reset p                                                                                                    | y Object Class<br>rocessing.                        | s (ID=1) is registered, the service code must sup-                                                                                   |  |

BOOL SCAN\_RegObjectClass(DWORD Handle, WORD ClassId)

## Clearing an Object Class ID: SCAN\_UnRegObjectClass()

WORD

| Application Range | Open status                                            |        |                                       |  |
|-------------------|--------------------------------------------------------|--------|---------------------------------------|--|
| Function          | Clears registration of an object class.                |        |                                       |  |
| Call Format       | BOOL SCAN_UnRegObjectClass(DWORD Handle, WORD ClassId) |        |                                       |  |
| Arguments         |                                                        |        |                                       |  |
|                   | Type Name Contents                                     |        |                                       |  |
|                   | DWORD                                                  | Handle | Device handle obtained by SCAN_Open() |  |

ClassId

| Return Value | TRUE is returned if the object class ID was successfully deleted from the      |
|--------------|--------------------------------------------------------------------------------|
|              | specified Board. FALSE is returned if an error occurred. Detailed error infor- |
|              | mation can be read with the GetLastError() function.                           |

## Registering a Server Notification Message: SCAN\_RegServerEvtNotifyMessage()

| Application Range | Open status                                                                                                    |
|-------------------|----------------------------------------------------------------------------------------------------|
| Function          | Registers the Windows message that notifies when a server request reception event for the registered object has occurred.                       |
| Call Format       | BOOL SCAN_RegServerEvtNotifyMessage(DWORD <i>Handle</i> , WORD<br><i>ClassId</i> , DWORD <i>ThreadId</i> , HWND <i>hWnd</i> , UINT <i>Msg</i> ) |

Arguments

| Туре  | Name     | Contents                                                |
|-------|----------|---------------------------------------------------------|
| DWORD | Handle   | Device handle obtained by SCAN_Open()                   |
| WORD  | ClassId  | Object class ID used in server request reception event. |
| DWORD | ThreadId | The thread ID to notify.<br>(No setting = NULL)         |

Object class ID of the object class being deleted.

|                            | _                                                                                                    | <b>.</b> -                                           | • • •                                                                                                    |
|----------------------------|----------------------------------------------------------------------------------------------------|------------------------------------------------------|----------------------------------------------------------------------------------------------------|
|                            | Туре                                                                                                    | Name                                                 | Contents                                                                                                    |
|                            | HWND                                                                                                    | hWnd                                                 | Specifies the window handle to notify.<br>(No setting = NULL)                                                |
|                            | UINT                                                                                                    | Msg                                                  | Notification message<br>Range: WM_USER + 0x100 to WM_USER +<br>0x7FFF                                        |
| Return Value               | TRUE is returned if registration of the notification message was completed successfully. FALSE is returned if an error occurred such as null values for both the thread ID and window handle. Detailed error information can be read with the GetLastError() function. |                                                      |                                                                                                    |
| Description                | Along with the<br>server request<br>request size (ir                                                                                                    | notification me<br>recipient is se<br>bytes) is sent | essage, notification of the object class ID of the nt as WPARAM and notification of the reception as LPARAM. |
| Clearing a Server Notifica | tion Messa                                                                                                    | <u>ge:</u> SCAN_l                                    | JnRegServerEvtNotifyMessage()                                                                                |
| Application Range          | Open status                                                                                                    |                                                      |                                                                                                    |
| Function                   | Clears registra<br>ID.                                                                                                    | tion of the not                                      | ification message for the specified object class                                                             |
| Call Format                | BOOL SCAN_UnRegServerEvtNotifyMessage(DWORD <i>Handle</i> , WORD<br><i>ClassId</i> ,)                                                                                                    |                                                      |                                                                                                    |
| Arguments                  |                                                                                                    |                                                      |                                                                                                    |
|                            | Туре                                                                                                    | Name                                                 | Contents                                                                                                    |
|                            | DWORD                                                                                                    | Handle                                               | Device handle obtained by SCAN_Open()                                                                        |
|                            | WORD                                                                                                    | ClassId                                              | Object class ID being cleared                                                                                |
| Return Value               | TRUE is returned if registration of the notification message was cleared successfully. FALSE is returned if an error occurred. Detailed error information can be read with the GetLastError() function.                                                                |                                                      |                                                                                                    |
| Checking Server Request    | <u>Events:</u> SC                                                                                                    | AN_PeekSe                                            | erverEvent()                                                                                                 |
| Application Range          | Open status                                                                                                    |                                                      |                                                                                                    |
| Function                   | Checks whether there is a server request event addressed to the specified class ID.                                                                                                    |                                                      |                                                                                                    |
| Call Format                | BOOL SCAN_PeekServerEvent(DWORD Handle, WORD ClassId,)                                                                                                    |                                                      |                                                                                                    |
| Arguments                  | Arguments                                                                                                    |                                                      |                                                                                                    |
|                            | Туре                                                                                                    | Name                                                 | Contents                                                                                                    |
|                            | DWORD                                                                                                    | Handle                                               | Device handle obtained by SCAN_Open()                                                                        |
|                            | WORD                                                                                                    | ClassId                                              | Class ID being checked for event                                                                             |
| Return Value               | TRUE is returned if there is a server request event addressed to the specified class ID; FALSE is returned if an error occurred or there is not. Detailed error information can be read with the GetLastError() function.                                              |                                                      |                                                                                                    |
| Reading the Server Requ    | <u>est Size:</u> SC                                                                                                    | AN_GetSer                                            | verEventLength()                                                                                             |
| Application Range          | Open status                                                                                                    |                                                      |                                                                                                    |
| Function                   | Gets the server request size (in bytes) for the specified object class ID.                                                                                                    |                                                      |                                                                                                    |

### Arguments

| Туре   | Name    | Contents                                                                              |
|--------|---------|---------------------------------------------------------------------------------------|
| DWORD  | Handle  | Device handle obtained by SCAN_Open()                                                 |
| WORD   | ClassId | Class ID of the destination for the request for which the request size is being read. |
| DWORD* | Length  | Buffer address for receiving the request size.                                        |

Return ValueTRUE is returned if the size of the event was read successfully. FALSE is<br/>returned if an error occurred, such as the lack of a corresponding event.<br/>Detailed error information can be read with the GetLastError() function.

**Description** Set aside a buffer for storing service data that is at least as large as the request obtained using this function, before using SCAN\_Receive ServerExplicit() to get the request message.

### SERVER\_REQ Structure

This structure defines the format of server request explicit messages. This structure is used in the SCAN\_ReceiveServerExplicit() function.

| Туре  | Name        | Contents                                                                                                    |
|-------|-------------|----------------------------------------------------------------------------------------------------|
| DWORD | MessageID   | Message ID<br>Stores the server request message ID when the<br>function is completed.                                                                                                    |
| WORD  | ServiceCode | Service code<br>Stores the service code for the server request when<br>the function is completed.                                                                                           |
| WORD  | ClassID     | Class ID<br>Specifies the class ID for the server request to be<br>obtained, before the function is called.                                                                                 |
| WORD  | InstanceID  | Instance ID<br>Stores the instance ID for the server request when<br>the function is completed.                                                                                             |
| WORD  | DataLength  | The size (in bytes) of the buffer containing the service data<br>Setting range: 0x0 to 0x228 (0 to 552)                                                                                     |
|       |             | Specifies the size of the buffer reserved for storing the service data before calling the function.                                                                                         |
|       |             | A buffer for storing service data must be reserved<br>that is the size of the reception request buffer<br>obtained using the server notification message or<br>SCAN_GetServerEventLength(). |
|       |             | When the function is completed, the number of bytes of service data that was actually stored will be set.                                                                                   |
| BYTE* | ServiceData | Service data storage buffer address                                                                                                    |
|       |             | The number of bytes of service data specified under DataLength must be set aside.                                                                                                    |
|       |             | When the function is completed, the received ser-<br>vice data is stored in the buffer at the address spec-<br>ified here.                                                                  |

### Reading a Server Explicit Message: SCAN\_ReceiveServerExplicit()

Application Range Online status

Function

Gote a cor

**Call Format** 

Gets a server request message from the reception queue.

BOOL SCAN\_ReceiveServerExplicit(DWORD Handle, SERVER\_REQ\*Msg)

### Arguments

|              | Туре                                                                                                    | Name                                                  | Contents                                                                                                    |  |
|--------------|----------------------------------------------------------------------------------------------------|-------------------------------------------------------|----------------------------------------------------------------------------------------------------|--|
|              | DWORD                                                                                                    | Handle                                                | Device handle obtained by SCAN_Open()                                                                                |  |
|              | SERVER_REQ*                                                                                                    | Msg                                                   | Buffer address where the request message is stored                                                                   |  |
| Return Value | TRUE is returned<br>specified Board. F<br>mation can be rea                                                                                                    | d if the reques<br>FALSE is returr<br>d with the Getl | t message was read successfully from the<br>ned if an error occurred. Detailed error infor-<br>LastError() function. |  |
| Description  | The SERVER_REQ structure's ClassID, size of the service data store<br>buffer, and address of the service data storage buffer must be set before of<br>ing this function.<br>Reserve a buffer large enough to store the request message. Check the ev<br>data length with the notification message or SCAN_GetServerEventLeng<br>function. |                                                       |                                                                                                    |  |
|              |                                                                                                    |                                                       |                                                                                                    |  |
|              | When this function is completed normally, the message ID automatically set<br>by the Board and the service code, class ID, instance ID, and service data<br>size sent from the client will be stored in the SERVER_REQ structure. The<br>received service data (request) will be stored in the specified service data<br>storage buffer.  |                                                       |                                                                                                    |  |
|              | Specify the obtair structure when s request.                                                                                                    | ned message I<br>ending the se                        | D as the message ID for the SERVER_RES rver response corresponding to the server                                     |  |

## SERVER\_RES Structure

This structure defines the format of server response explicit messages. This structure is used in the SCAN\_SendServerExplicit() function.

| Туре  | Name        | Contents                                                                                                    |
|-------|-------------|----------------------------------------------------------------------------------------------------|
| DWORD | MessageID   | Message ID<br>Specifies the request message ID obtained by<br>SCAN_ReceiveServerExplicit().                                                |
| WORD  | ServiceCode | Service code                                                                                                    |
|       |             | Specifies the service code sent as the response.                                                                                           |
|       |             | For normal responses:                                                                                                    |
|       |             | Turns ON the leftmost bit (bit 15) of the service code obtained using SCAN_ReceiveServerExplicit and uses it as the response service code. |
|       |             | For error responses:                                                                                                    |
|       |             | Specifies 0×94(148) as the service code for the error response.                                                                            |
| WORD  | DataLength  | The amount of service data in bytes<br>Setting range: 0x0 to 0x228 (0 to 552)                                                              |
| BYTE* | ServiceData | Provide the number of bytes of service data indi-<br>cated by the DataLength parameter.                                                    |

## Sending a Server Explicit Message: SCAN\_SendServerExplicit()

| Application Range | Online status                                                               |
|-------------------|-----------------------------------------------------------------------------|
| Function          | Sends a server response message.                                            |
| Call Format       | BOOL SCAN_SendServerExplicit(DWORD <i>Handle</i> , SERVER_RES* <i>Msg</i> ) |

Contents

### Arguments

|              | DWORD                                                                                                    | Handle                                                                                                    | Device handle obtained by SCAN_Open()                                                                       |  |
|--------------|----------------------------------------------------------------------------------------------------|----------------------------------------------------------------------------------------------------|----------------------------------------------------------------------------------------------------|--|
|              | SERVER_RES*                                                                                                    | Msg                                                                                                    | Buffer address where the response message is stored                                                         |  |
| Return Value | TRUE is return<br>FALSE is returr<br>with the GetLas                                                                                                    | ed if the send<br>ned if an error<br>stError() functi                                                                                                    | d event registration was completed successfully.<br>occurred. Detailed error information can be read<br>on. |  |
| Description  | The message I<br>the service data<br>responding to t<br>stored in the sp                                                                                                    | The message ID, service code, service data size, and buffer address where<br>the service data must be saved in the SERVER_RES structure. The data cor-<br>responding to the service to be sent as the response (service data) must be<br>stored in the specified service data storage buffer. |                                                                                                    |  |
|              | Make sure that the value saved as MessageID in the SERVER_REQ structure when SCAN_ReceiveServerExplicit() is completed is saved as the message ID for the SERVER_RES structure. |                                                                                                    |                                                                                                    |  |

Name

## 4-7 Maintenance API Functions

## 4-7-1 Status Service API Functions

## Reading Network Status: SCAN\_GetNetworkStatus()

Γ

Type

| Application Range | Open status                                            |
|-------------------|--------------------------------------------------------|
| Function          | Gets the network (CAN) status.                         |
| Call Format       | BOOL SCAN_GetNetworkStatus(DWORD Handle, WORD *Status) |

#### Arguments

| Туре   | Name   | Contents                                 |
|--------|--------|------------------------------------------|
| DWORD  | Handle | Device handle obtained by SCAN_Open()    |
| WORD * | Status | Buffer address for receiving the status. |

**Return Value** 

TRUE is returned if the specified Board's network status was read successfully. FALSE is returned if an error occurred. Detailed error information can be read with the GetLastError() function.

Description

The following table shows the location and meaning of the network status flags. The flags are contained within 16 bits.

| Bit | Code | Meaning                       |
|-----|------|-------------------------------|
| 0   | B00  | CAN active                    |
| 1   | B01  | Network frame detected        |
| 8   | B08  | Network power supply error    |
| 9   | B09  | Transmission timeout error    |
| 10  | B10  | Reception overwrite occurred  |
| 11  | B11  | Reception overload warning    |
| 12  | B12  | Transmission overload warning |
| 14  | B14  | Bus off error                 |
| 15  |      | Not used                      |

The status obtained using this function is not required for control, but is useful for determining whether or not a communications error originated in the network.

## Reading Scanner Status: SCAN\_GetScannerStatus()

Gets the scanner status.

| Application Range | Open status |
|-------------------|-------------|
|-------------------|-------------|

Function

Call Format

BOOL SCAN\_GetScannerStatus(DWORD Handle, DWORD \* Status)

### Arguments

| Туре    | Name   | Contents                                 |
|---------|--------|------------------------------------------|
| DWORD   | Handle | Device handle obtained by SCAN_Open()    |
| DWORD * | Status | Buffer address for receiving the status. |

Return Value

TRUE is returned if the specified Board's scanner status was read successfully. FALSE is returned if an error occurred. Detailed error information can be read with the GetLastError() function.

Description

The following table shows the location and meaning of the scanner status flags. The flags are contained within 32 bits.

| Bit       | Code | Meaning                                      |
|-----------|------|----------------------------------------------|
| 0         | B00  | Scanner function error occurred              |
| 1         | B01  | Master function error occurred               |
| 2         |      | Not used                                     |
| 3         | B03  | Slave function error occurred                |
| 4         | B04  | Memory error                                 |
| 5         | B05  | Bus off error                                |
| 6         | B06  | MAC ID duplication error                     |
| 7         | B07  | Network power supply error                   |
| 8         | B08  | Transmission timeout error                   |
| 9 to 12   |      | Not used                                     |
| 13        | B13  | Invalid message monitoring timer             |
| 14 and 15 |      | Not used                                     |
| 16        | B16  | Online                                       |
| 17        | B17  | Scanning (I/O communications being executed) |
| 18 to 20  |      | Not used                                     |
| 21        | B21  | Slave function enabled mode                  |
| 22        | B22  | Automatic setting of Slave scan type         |
| 23 to 30  |      | Not used                                     |
| 31        | B31  | Error log in use                             |

Monitor scanner status bit 0 to check if errors have occurred when using Master or Slave functions to perform I/O communications.

Bits 0 to 13 notify if errors have occurred. Bit 0 is an OR of bits 1 to 13.

Bit 1 turns ON if an error occurs with the Master function. Bit 1 is an OR of bits 0 and 2 of the Master function status obtained using SCAN\_Get MasterModeStatus().

Bit 3 turns ON if an error occurs with the Slave function. Bit 3 is an OR of bits 2 and 3 of the Slave function status obtained using SCAN\_Get SlaveModeStatus().

### <u>Reading Master Function Status:</u> SCAN\_GetMasterModeStatus()

| Application Range | Open status                      |
|-------------------|----------------------------------|
| Function          | Gets the Master function status. |

Call Format

Arguments

**Return Value** 

Description

BOOL SCAN\_GetMasterModeStatus(DWORD *Handle*, WORD \* *Status*)

| Туре   | Name   | Contents                                 |
|--------|--------|------------------------------------------|
| DWORD  | Handle | Device handle obtained by SCAN_Open()    |
| WORD * | Status | Buffer address for receiving the status. |

Section 4-7

TRUE is returned if the specified Board's Master function status was read successfully. FALSE is returned if an error occurred. Detailed error information can be read with the GetLastError() function.

The following table shows the location and meaning of the Master function status flags. The flags are contained in 16 bits.

| Bit     | Code | Meaning                        |  |
|---------|------|--------------------------------|--|
| 0       | B00  | Verification error             |  |
| 1       |      | Not used                       |  |
| 2       | B02  | I/O communications error       |  |
| 3 to 14 |      | Not used                       |  |
| 15      | B15  | I/O communications in progress |  |

Bit 15 indicates that the node has started I/O communications as the Master. Execute I/O data I/O processing with Slaves only after checking the status of each Slave using SCAN\_GetSlaveDeviceStatus().

Check verification error details for each Slave using SCAN\_Get SlaveDeviceStatus().

Bits 0 and 2 indicate Master function errors. When either bit 0 or 2 turn ON, bit 1 of the scanner status obtained using SCAN\_GetScannerStatus() will turn ON.

### **Reading Slave Detailed Status:** SCAN\_GetSlaveDeviceStatus()

| Application Range | Open status                                                                                    |
|-------------------|------------------------------------------------------------------------------------------------|
| Function          | Gets the specified Slave's detailed status.                                                    |
| Call Format       | BOOL SCAN_GetSlaveDeviceStatus(DWORD <i>Handle</i> , WORD <i>MacId</i> , WORD <i>*Status</i> ) |

#### Arguments

| Туре   | Name   | Contents                                                                                 |
|--------|--------|------------------------------------------------------------------------------------------|
| DWORD  | Handle | Device handle obtained by SCAN_Open()                                                    |
| WORD   | Macld  | Node address for reading detailed Slave status.<br>Setting range: 0x00 to 0x3F (0 to 63) |
| WORD * | Status | Buffer address for receiving status.                                                     |

**Return Value** 

Description

TRUE is returned if the specified Slave's device status was read successfully. FALSE is returned if an error occurred. Detailed error information can be read with the GetLastError() function.

The following table shows the location and meaning of the Slave device status flags.

| Bit | Code | Meaning               |
|-----|------|-----------------------|
| 0   | B00  | Error occurred        |
| 1   | B01  | Verification error    |
| 2   | B02  | Invalid Slave         |
| 3   | B03  | Vendor ID discrepancy |

| Bit | Code | Meaning                        |
|-----|------|--------------------------------|
| 4   | B04  | Product type discrepancy       |
| 5   | B05  | Product code discrepancy       |
| 6   | B06  | Unsupported connection         |
| 7   | B07  | I/O size discrepancy           |
| 8   | B08  | Connection path discrepancy    |
| 10  | B10  | I/O communications error       |
| 15  | B15  | I/O communications in progress |

Bit 0 is an OR of bits 1 and 10.

Bit 1 is an OR of bits 2 to 8. The details of the verification error are indicated by bits 2 to 8.

Check that bit 15 is ON before performing I/O processing with Slaves using the Master function.

### Checking Slave Registration: SCAN\_IsScanlistSlaveDeviceRegist()

| Application Range | Open status                                                     |
|-------------------|-----------------------------------------------------------------|
| Function          | Checks whether or not a Slave is registered in the scan list.   |
| Call Format       | BOOL SCAN_IsScanlistSlaveDeviceRegist(DWORD Handle, WORD MacId) |
| Arguments         |                                                                 |

| Туре  | Name   | Contents                                                       |
|-------|--------|----------------------------------------------------------------|
| DWORD | Handle | Device handle obtained by SCAN_Open()                          |
| WORD  | MacId  | Node address to check<br>Setting range: 0x00 to 0x3F (0 to 63) |

**Return Value** 

TRUE is returned if the specified Slave is registered in the scan list; FALSE is returned if an error occurred or the Slave is not registered in the scan list. Detailed error information can be read with the GetLastError() function.

### Checking Slave Connection Established: SCAN\_IsDeviceConnection()

| Application Range | Open status                                                           |
|-------------------|-----------------------------------------------------------------------|
| Function          | Checks whether or not a connection has been established with a Slave. |
| Call Format       | BOOL SCAN_IsDeviceConnection(DWORD Handle, WORD MacId)                |
| Arguments         |                                                                       |

| Туре  | Name                                         | Contents                                                                                         |
|-------|----------------------------------------------|--------------------------------------------------------------------------------------------------|
| DWORD | Handle Device handle obtained by SCAN_Open() |                                                                                                  |
| WORD  | Macld                                        | Node address for which the connection is to be checked.<br>Setting range: 0x00 to 0x3F (0 to 63) |

**Return Value** 

TRUE is returned if a connection has been established successfully with the specified device. FALSE is returned if a connection has not been opened normally. Detailed error information can be read with the GetLastError() function.

### Reading the Current Communications Cycle Time: SCAN\_GetCycleTime()

| Application Range | Open status                                                            |
|-------------------|------------------------------------------------------------------------|
| Function          | Gets the present value of the communications cycle time.               |
| Call Format       | BOOL SCAN_GetCycleTime(DWORD <i>Handle</i> , WORD * <i>CycleTime</i> ) |

### Arguments

|                         | Туре                                                                                                    | Name            | Contents                                                                          |  |  |
|-------------------------|----------------------------------------------------------------------------------------------------|-----------------|-----------------------------------------------------------------------------------|--|--|
|                         | DWORD                                                                                                    | Handle          | Device handle obtained by SCAN_Open()                                             |  |  |
|                         | WORD *                                                                                                    | CycleTime       | Buffer address for receiving the present value for the communications cycle time. |  |  |
| Return Value            | TRUE is returned if the communications cycle time was read successfully from the specified Board. FALSE is returned if an error occurred. Detailed error information can be read with the GetLastError() function.                 |                 |                                                                                   |  |  |
| Description             | The present va                                                                                                    | alue of the com | munications cycle time will be stored in ms.                                      |  |  |
| Reading the Maximum Co  | ommunicatio                                                                                                    | ons Cycle T     | ime: SCAN_GetMaxCycleTime()                                                       |  |  |
| Application Range       | Open status                                                                                                    |                 |                                                                                   |  |  |
| Function                | Gets the maxir                                                                                                    | num value of th | ne communications cycle time.                                                     |  |  |
| Call Format             | BOOL SCAN_                                                                                                    | GetMaxCycleT    | Time(DWORD Handle, WORD *CycleTime)                                               |  |  |
| Arguments               |                                                                                                    |                 |                                                                                   |  |  |
|                         | Туре                                                                                                    | Name            | Contents                                                                          |  |  |
|                         | DWORD *                                                                                                    | Handle          | Device handle obtained by SCAN_Open()                                             |  |  |
|                         |                                                                                                    | Cycle i line    | cations cycle time.                                                               |  |  |
| Return Value            | TRUE is returned if the maximum communications cycle time was read suc-<br>cessfully from the specified Board. FALSE is returned if an error occurred.<br>Detailed error information can be read with the GetLastError() function. |                 |                                                                                   |  |  |
| Description             | The maximum value after the SCAN-ClearCycleTime() function is executed, power is turned ON, or the Board is reset is held as the maximum communications cycle time.                                                                |                 |                                                                                   |  |  |
| Reading the Minimum Co  | mmunicatio                                                                                                    | ons Cycle Ti    | me: SCAN_GetMinCycleTime()                                                        |  |  |
| Application Range       | Open status                                                                                                    |                 |                                                                                   |  |  |
| Function                | Gets the minimum value of the communications cycle time.                                                                                                    |                 |                                                                                   |  |  |
| Call Format             | BOOL SCAN_GetMinCycleTime(DWORD <i>Handle</i> , WORD * <i>CycleTime</i> )                                                                                                    |                 |                                                                                   |  |  |
| Arguments               |                                                                                                    |                 |                                                                                   |  |  |
|                         | Туре                                                                                                    | Name            | Contents                                                                          |  |  |
|                         | DWORD                                                                                                    | Handle          | Device handle obtained by SCAN_Open()                                             |  |  |
|                         | WORD *                                                                                                    | Cycle I ime     | Butter address for receiving the minimum communi-<br>cations cycle time.          |  |  |
| Return Value            | TRUE is returned if the minimum communications cycle time was read successfully from the specified Board. FALSE is returned if an error occurred. Detailed error information can be read with the GetLastError() function.         |                 |                                                                                   |  |  |
| Description             | The minimum value after the SCAN_CycleTime function is executed, the power is turned ON, or the Board is reset is held in the minimum communica-<br>tions cycle time.                                                              |                 |                                                                                   |  |  |
| Clearing the Minimum an | d Maximum                                                                                                    | Communic        | ations Cycle Time:                                                                |  |  |
| SCAN_ClearCycleTime()   |                                                                                                    |                 |                                                                                   |  |  |

Application Range Open status

| Maintenance API Function      | lS                                                                                                    |        |                                                                 | Section 4-7                                                           |
|-------------------------------|----------------------------------------------------------------------------------------------------|--------|-----------------------------------------------------------------|-----------------------------------------------------------------------|
| Function                      | Clears the maximum and minimum communications cycle time values held in the Board.                                                                                                    |        |                                                                 |                                                                       |
| Call Format                   | BOOL SCAN ClearCvcleTime(DWORD Handle)                                                                                                    |        |                                                                 |                                                                       |
| Arguments                     |                                                                                                    |        |                                                                 |                                                                       |
| Arguments                     | Typ                                                                                                    |        | Name                                                            | Contents                                                              |
|                               | DWORD                                                                                                    |        | Handle                                                          | Device handle obtained by SCAN_Open()                                 |
| Return Value                  | TRUE is returned if the maximum and minimum communications cycle times were cleared successfully from the specified Board. FALSE is returned if an error occurred. Detailed error information can be read with the GetLastError() function. |        |                                                                 |                                                                       |
| <b>Reading Slave Function</b> | Status:                                                                                                    | SCA    | N_GetSlave                                                      | eModeStatus()                                                         |
| Application Range             | Open sta                                                                                                    | atus   |                                                                 |                                                                       |
| Function                      | Gets the                                                                                                    | Slave  | function statu                                                  | S.                                                                    |
| Call Format                   | BOOL SCAN_GetSlaveModeStatus(DWORD Handle, WORD *Status, WORD *MacId)                                                                                                    |        |                                                                 |                                                                       |
| Arguments                     |                                                                                                    |        |                                                                 |                                                                       |
|                               | Тур                                                                                                    | е      | Name                                                            | Contents                                                              |
|                               | DWORD                                                                                                    | )      | Handle                                                          | Device handle obtained by SCAN_Open()                                 |
|                               | WORD*                                                                                                    |        | Status                                                          | Buffer address for receiving the status.                              |
|                               | WORD*                                                                                                    |        | MacId                                                           | Buffer address for receiving the Master node<br>address.              |
| Return Value                  | TRUE is returned if the specified Board's Slave function status was read successfully. FALSE is returned if an error occurred. Detailed error information can be read with the GetLastError() function.                                     |        |                                                                 |                                                                       |
| Description                   | The following table shows the location and meaning of the Slave function tus flags. The flags are contained in 16 bits.                                                                                                    |        |                                                                 | e location and meaning of the Slave function sta-<br>ined in 16 bits. |
|                               | Bit                                                                                                    | Code   | •                                                               | Meaning                                                               |
|                               | 0 and 1                                                                                                    |        | Not used                                                        | -                                                                     |
|                               | 2                                                                                                    | B02    | I/O communio                                                    | cations error (Output data 1 and input data 1)                        |
|                               | 3                                                                                                    | B03    | I/O communications error (Output data 2 and input data 2)       |                                                                       |
|                               | 4 to 11                                                                                                    |        | Not used                                                        |                                                                       |
|                               | 12                                                                                                    | B12    | Connection 2 established                                        |                                                                       |
|                               | 13                                                                                                    | B13    | Connection 1 established                                        |                                                                       |
|                               | 14                                                                                                    | B14    | I/O communications in progress (Output data 2 and input data 2) |                                                                       |
|                               | The correct value for the Master node address is stored when bit 12 or bit 13 turns ON.                                                                                                    |        |                                                                 |                                                                       |
|                               | 3 of the                                                                                                    | scanne | er status obtair                                                | ned using SCAN_GetScannerStatus() turns ON.                           |
|                               | Check that bits 14 or 15 is ON before performing I/O data I/O processing using the Slave function.                                                                                                    |        |                                                                 |                                                                       |

## 4-7-2 Error Log Access Service API Functions

### **ERROR\_TIME Structure**

This structure defines the format of the error time stamp data.

This structure is used within the ERROR\_INFO structure and in the SCAN\_GetErrorLog() function.

| Туре | Name   | Contents (BCD)             |
|------|--------|----------------------------|
| BYTE | Second | Second when error occurred |
| BYTE | Minute | Minute when error occurred |
| BYTE | Hour   | Hour when error occurred   |
| BYTE | Day    | Day when error occurred    |
| BYTE | Month  | Month when error occurred  |
| BYTE | Year   | Year when error occurred   |

### **ERROR\_INFO Structure**

This structure defines the format of the error log data.

This structure is used within the ERROR\_LOG structure and in the SCAN\_GetErrorLog() function.

| Туре       | Name       | Contents                 |
|------------|------------|--------------------------|
| WORD       | ErrorCode  | Error code               |
| WORD       | DetailCode | Detail code              |
| ERROR_TIME | Time       | Time when error occurred |

### ERROR\_LOG Structure

This structure consolidates all of the error log data. It is used with the SCAN\_GetErrorLog() function.

| Туре       | Name          | Contents                                           |
|------------|---------------|----------------------------------------------------|
| WORD       | ErrorCount    | Number of error records contained in the error log |
| ERROR_INFO | ErrorInfo[64] | Error log information                              |

### <u>Reading an Error Log:</u> SCAN\_GetErrorLog()

| Application Range | Open status |
|-------------------|-------------|
|-------------------|-------------|

Function Reads the error log from the specified Board.

Call Format BOOL SCAN\_GetErrorLog(DWORD Handle, ERROR\_LOG \*Log)

#### Arguments

| Туре            | Name | Contents                                         |  |
|-----------------|------|--------------------------------------------------|--|
| DWORD Handle De |      | Device handle obtained by SCAN_Open()            |  |
| ERROR_LOG *     | Log  | Buffer address for receiving the error log data. |  |

Return ValueTRUE is returned if the error log was read successfully from the specified<br/>Board. FALSE is returned if an error occurred. Detailed error information can<br/>be read with the GetLastError() function.

**Description** Refer to 7-3 Error Log Function for details on the error log function such as the meaning of error codes.

Error logs not saved to non-volatile memory are held only in open status. The error log is cleared when the Board is closed, the power turned OFF, or the Board is reset. Error logs saved to non-volatile memory can be read again even after the Board is re-opened or restarted.

## <u>Clearing an Error Log:</u> SCAN\_ClearErrorLog()

| Application Range | Open status                                    |
|-------------------|------------------------------------------------|
| Function          | Clears the error log from the specified Board. |
| Call Format       | BOOL SCAN_ClearErrorLog(DWORD Handle)          |
| Arguments         |                                                |

|                                                                                                    | Type Name Contents                                  |            |                                                                                                    |  |
|----------------------------------------------------------------------------------------------------|-----------------------------------------------------|------------|----------------------------------------------------------------------------------------------------|--|
|                                                                                                    | DWORD                                               | Handle     | Device handle obtained by SCAN_Open()                                                                                      |  |
| Return Value         TRUE is returned if the error log data was successfully cleared from the ified Board. FALSE is returned if an error occurred. Detailed error information can be read with the GetLastError() function. |                                                     |            | og data was successfully cleared from the spec-<br>d if an error occurred. Detailed error information<br>Error() function. |  |
| Description                                                                                                    | Clears the error log stored in non-volatile memory. |            |                                                                                                    |  |
| 4-7-3 PC Watchdog                                                                                                    | Timer Ser                                           | vice API F | Functions                                                                                                    |  |

## Setting the PC WDT: SCAN\_EnablePCWDTTimer()

| Application Range | Open status                                                            |
|-------------------|------------------------------------------------------------------------|
| Function          | Enables or disables the Board's PC watchdog timer management function. |
| Call Format       | BOOL SCAN_EnablePCWDTTimer(DWORD Handle, BOOL Enable, WORD Timer)      |

Arguments

| Туре  | Name   | Contents                                                                                             |  |
|-------|--------|----------------------------------------------------------------------------------------------------|--|
| DWORD | Handle | Device handle obtained by SCAN_Open()                                                                |  |
| BOOL  | Enable | PC watchdog timer setting<br>TRUE: Enabled (PC-WDT is used.)<br>FALSE: Disabled (PC-WDT is stopped.) |  |
| WORD  | Timer  | Monitoring time setting<br>0x0 to 0xFFFF (0 to 65535) (Monitoring time = Set<br>value × 10 ms)       |  |

### Return Value

TRUE is returned if the processing was completed normally. FALSE is returned if an error occurred. Detailed error information can be read with the GetLastError() function.

DescriptionRefer to 3-11 PC Watchdog Timer Management Function for details on the<br/>PC watchdog timer management function.

### Refreshing the PC WDT: SCAN\_RefreshPCWDTTimer()

| pen | status |
|-----|--------|
|     | pen    |

**Function** Refreshes the PC watchdog timer's timer value in the specified Board.

Call Format BOOL SCAN\_RefreshPCWDTTimer(DWORD Handle)

Arguments

| Туре         | Name | Contents                              |
|--------------|------|---------------------------------------|
| DWORD Handle |      | Device handle obtained by SCAN_Open() |

Return ValueTRUE is returned if the processing was completed normally. FALSE is<br/>returned if an error occurred. Detailed error information can be read with the<br/>GetLastError() function.

### Description

When using the PC watchdog timer management function, be sure to refresh the timer value with this function within the PC-WDT timer value. Remote I/O communications will stop if the set timer value elapses before the timer value is refreshed.

Refer to *3-11 PC Watchdog Timer Management Function* for details on the PC watchdog timer management function.

## SECTION 5 Sample Programs

This section describes the sample programs that have been provided as reference when writing programs for the DeviceNet PCI Board.

| 5-1 | Sample         |                                                   | 106 |
|-----|----------------|---------------------------------------------------|-----|
| 5-2 | Using <b>D</b> | DeviceNet Scanner Demo                            | 106 |
|     | 5-2-1          | DeviceNet Scanner Demo Functions                  | 106 |
|     | 5-2-2          | Usage Example for I/O Communications              | 107 |
|     | 5-2-3          | Usage Example for Explicit Message Communications | 114 |

## 5-1 Sample

The following sample programs are extracted into the "Sample" directory when the Scanner SDK is installed.

| Path                                                                 | h Function                                                                                                    |  |
|----------------------------------------------------------------------|----------------------------------------------------------------------------------------------------|--|
| Sample\BusDELog This sample program displays the Scanner's error log |                                                                                                    |  |
| Sample\DemoToo                                                       | This sample program operates the Scanner function and exe-<br>cutes remote I/O communications and message communica-<br>tions. |  |

The sample programs can be started from the program folder specified when the Scanner SDK Software was installed.

The following diagram shows the starting window of the Scanner Error History Viewer.

| Board ID<br>#0  Ge | et Error History       | ]                               | Clear Error Histor                     |
|--------------------|------------------------|---------------------------------|----------------------------------------|
| Time of Error      | Error Infor            | Detailed I                      | Content                                |
|                    |                        |                                 |                                        |
| 5                  | Scanner<br>(C) Copyrig | Error History V<br>ght OMRON SI | iewer Version 1.00<br>DFTWARE Co.,Ltd. |
|                    |                        |                                 |                                        |

MicroSoft Visual C++ version 6.0 or higher is required to build the sample program.

The sample programs are provided to show how to use the API functions; they are not intended to be used as-is.

## 5-2 Using DeviceNet Scanner Demo

## 5-2-1 DeviceNet Scanner Demo Functions

The DeviceNet Scanner Demo program performs the following functions:

- Opens the Board.
- Closes the Board.
- Connects to network (goes online).

- Disconnects from the network (offline).
- Creates scan lists.
- Registers scan lists.
- Refreshes and monitors output and input data.
- Starts I/O communications.
- Stops I/O communications.
- Sends explicit client request messages and receives responses.

## 5-2-2 Usage Example for I/O Communications

This section provides an example of performing I/O communications with Slaves using the DeviceNet Scanner Demo program.

Opening the Board

- Use the following procedure to open the Board and prepare it for use.
  - *1,2,3...* 1. Select *Open* from the Board menu.
    - 2. The following Open Board Window will be displayed.

| 0 | Open board |                |   |              |  |  |
|---|------------|----------------|---|--------------|--|--|
|   | 1.42       | 19-44<br>19-44 |   | <u>)</u> pen |  |  |
|   | Board No.0 | Board No.1     | C | ancel        |  |  |
|   |            |                |   |              |  |  |
|   |            |                |   |              |  |  |
|   |            |                |   |              |  |  |

- 3. Select the Board to be used and click **Open**.
- 4. The specified Board will be opened and ready for use. The Board number (Board ID) will be displayed on the status bar.

Creating Scan Lists

**s** Use the following procedure to create a scan list in the DeviceNet Scanner Demo program.

- 1,2,3... 1. Select Register to ScanList from the Edit menu.
  - 2. The following Add Device Window for registering Slaves will be displayed.

| Add Device                                                |                    |           |   | ×            |
|-----------------------------------------------------------|--------------------|-----------|---|--------------|
|                                                           |                    |           |   | OK<br>Cancel |
| <ul> <li>Auto Connection</li> <li>OUT Size : 0</li> </ul> | Byte               | IN Size : | 0 | Byte         |
| C User Setup                                              |                    |           |   |              |
| Use Poll Connection<br>OUT Size : 0                       | Byte               | IN Size : | 0 | Byte         |
| Use Bit-Strobe Conne<br>OUT Size : 0                      | ection<br>Byte     | IN Size : | 0 | Byte         |
| Use Cange of State (<br>OUT Size : 0                      | Connection<br>Byte | IN Size : | 0 | Byte         |
| Use Cyclic Connecti<br>OUT Size : 0                       | Byte               | IN Size : | 0 | Byte         |
| ACK Suppression                                           |                    |           |   |              |

- Set the Slave node address (MAC ID) and I/O size (OUT Size and IN Size). Select User Setup to specify the I/O connection, and set the connection to be used and the I/O size.
- 4. Click **OK** to register the Slave in the main window.
- 5. Once all the Slaves have been registered, click **Cancel**, to display the created scan list in the main window, as shown below.

| D. Until                  | tled - DemoTo                | 0                            |             |               |              |        |   |
|---------------------------|------------------------------|------------------------------|-------------|---------------|--------------|--------|---|
| <u>F</u> ile <u>E</u> dit | t <u>V</u> iew <u>B</u> oard | <u>S</u> canner <u>H</u> elp |             |               |              |        |   |
| Dø                        | <b>1 *</b> 0 <b>*</b> 0      |                              | 搵詛▶∎        | EXP I/0 💡     |              |        |   |
| MAC ID                    | Connection                   | Input1 Size                  | Input2 Size | Output 1 Size | Output2 Size | Status |   |
| #04                       | Auto                         | 0 Byte                       | 0 Byte      | 2 Byte        | 0 Byte       |        |   |
| #06                       | Auto                         | 2 Byte                       | 0 Byte      | 0 Byte        | 0 Byte       |        |   |
|                           |                              |                              |             |               |              |        |   |
| <                         |                              |                              |             |               |              |        | > |
| Ready                     |                              |                              | Board No.0  |               |              |        |   |

**Note** The icons in the MAC ID column will be displayed in gray until the scan list is registered to the Board.

**Registering Scan Lists** Use the following procedure to register the created scan list to the Board.

- 1,2,3... 1. Select Set ScanList from the Board menu.
  - 2. The icons in the MAC ID column will change from gray, as shown below, when the scan list is registered correctly.

| D. Untitl                 | ed - DemoTo                | 0                            |             |              |              |        | - <b>- X</b> |
|---------------------------|----------------------------|------------------------------|-------------|--------------|--------------|--------|--------------|
| <u>F</u> ile <u>E</u> dit | <u>V</u> iew <u>B</u> oard | <u>S</u> canner <u>H</u> elp |             |              |              |        |              |
|                           | <b>n </b>                  |                              | 붶!!! ▶■     | EXP I/0 💡    |              |        |              |
| MAC ID                    | Connection                 | Input1 Size                  | Input2 Size | Output1 Size | Output2 Size | Status |              |
| #04                       | Auto                       | 0 Byte                       | 0 Byte      | 2 Byte       | 0 Byte       |        |              |
| #06                       | Auto                       | 2 Byte                       | 0 Byte      | 0 Byte       | 0 Byte       |        |              |
|                           |                            |                              |             |              |              |        |              |
| <                         |                            |                              |             |              |              |        | >            |
| Ready                     |                            |                              | Board No.0  |              |              |        |              |

#### Connecting to the Network

Use the following procedure to connect the Board to the DeviceNet network (i.e., go online).

- *1,2,3...* 1. Select *Online* from the Scanner menu.
  - 2. The following Go Online Window will be displayed.

| Go Online         |        | $\mathbf{X}$ |
|-------------------|--------|--------------|
| Settings          |        | ОК           |
| <u>M</u> AC ID    | 63     | Cancel       |
| <u>B</u> aud Rate | 500K 💌 |              |
|                   |        |              |

- 3. Set the Board's node address (MAC ID) and baud rate, and click OK.
- 4. The Board will go online, i.e., will be connected to the DeviceNet network. The status bar will indicate the online status ("OL" at the far right) and the node address will be displayed next to the Board number.

Note

Setting Initial Output Data Us

I/O communications have not started yet, even though the Board is online.

**put Data** Use the following procedure to set the initial output data before starting I/O communications.

*1,2,3...* 1. Select the Slave with the output data.

| Đ Un        | titled - DemoTo                | 0                            |                   |               |              |        |   |
|-------------|--------------------------------|------------------------------|-------------------|---------------|--------------|--------|---|
| <u>File</u> | dit <u>V</u> iew <u>B</u> oard | <u>S</u> canner <u>H</u> elp |                   |               |              |        |   |
|             | <u>* 8 * 8</u>                 |                              | ▶ ■               | EXP I/0 💡     |              |        |   |
| MAC II      | D Connection                   | Input1 Size                  | Input2 Size       | Output 1 Size | Output2 Size | Status |   |
| #04         | 4 Auto                         | 0 Byte                       | 0 Byte            | 2 Byte        | 0 Byte       |        |   |
| #06         | 5 Auto                         | 2 Byte                       | 0 Byte            | 0 Byte        | 0 Byte       |        |   |
|             |                                |                              |                   |               |              |        |   |
| <           |                                |                              |                   |               |              |        | > |
| Ready       |                                |                              | Board No.0 MAC IE | 63            |              |        |   |

- 2. Select *I/O Data* from the Scanner menu.
- 3. The following window will be displayed.

| I/O Data MAC ID 4 | $\mathbf{X}$  |
|-------------------|---------------|
| - IN Data         |               |
| OUT Data          |               |
|                   | <u>Option</u> |

4. Enter the output data to be set and click Write.

Note The output data will not be sent yet.

5. Perform the above operation for all Slaves that have output data.

Use the following procedure to start I/O communications with Slaves.

#### Starting I/O Communications

1,2,3...

- ... 1. Select *Start Cycle* from the Scanner menu.
  - 2. The following Start Cycle Window will be displayed.

| Start Cycle                                  | ×      |  |
|----------------------------------------------|--------|--|
| <u>C</u> ycle Time                           | ОК     |  |
| ms ms                                        | Cancel |  |
| (0:Auto 1-500:ms)                            |        |  |
| Stop Communications for Communications Error |        |  |

- 3. Set the communications cycle time (Cycle Time) and click **OK**. Specify 0 to automatically set the communications cycle time.
- I/O communications will start. The status will be displayed in the Status column for each Slave, as shown in the following diagram, if I/O communications have been started correctly.

### Using DeviceNet Scanner Demo

## Section 5-2

| D Untit                   | led - DemoTo:              | 0                            |                |               |              |                         |
|---------------------------|----------------------------|------------------------------|----------------|---------------|--------------|-------------------------|
| <u>F</u> ile <u>E</u> dit | <u>V</u> iew <u>B</u> oard | <u>S</u> canner <u>H</u> elp |                |               |              |                         |
| DØ                        | <b>1 *</b> 0 <b>*</b> 0    |                              | 월 🗄 🕨 ■        | EXP I/0 💡     |              |                         |
| MAC ID                    | Connection                 | Input1 Size                  | Input2 Size    | Output 1 Size | Output2 Size | Status                  |
| #04                       | Auto                       | 0 Byte                       | 0 Byte         | 2 Byte        | 0 Byte       | I/O data communicating: |
| #06                       | Auto                       | 2 Byte                       | 0 Byte         | 0 Byte        | 0 Byte       | I/O data communicating: |
| <                         |                            |                              |                |               |              | >                       |
| Ready                     |                            |                              | Board No.0 MAG | C ID 63       |              | BW OL                   |

Note

It takes several seconds for a connection to be established (and until the status is displayed).

#### Refreshing and Monitoring Output and Input Data

Use the following procedure to refresh output data and monitor input data for each Slave during I/O communications.

1,2,3... 1. Select the desired Slave.

| D Untitl                  | ed - DemoTo                | 10                           |               |              |              |                         |
|---------------------------|----------------------------|------------------------------|---------------|--------------|--------------|-------------------------|
| <u>F</u> ile <u>E</u> dit | <u>V</u> iew <u>B</u> oard | <u>S</u> canner <u>H</u> elp |               |              |              |                         |
|                           | <b>1 1</b>                 |                              | 월 🗄 🕨 ■       | EXP I/0 💡    |              |                         |
| MAC ID                    | Connection                 | Input1 Size                  | Input2 Size   | Output1 Size | Output2 Size | Status                  |
| #04                       | Auto                       | 0 Byte                       | 0 Byte        | 2 Byte       | 0 Byte       | I/O data communicating: |
| #06                       | Auto                       | 2 Byte                       | 0 Byte        | 0 Byte       | 0 Byte       | I/O data communicating: |
| <                         |                            |                              |               |              |              | >                       |
| Ready                     |                            |                              | Board No.0 MA | C ID 63      |              |                         |

- 2. Select *I/O Data* from the Scanner menu.
- 3. The I/O Data Window will be displayed, as shown below.

### Output Data

| I/O Data MAC ID   | 4 🗙                  |
|-------------------|----------------------|
| - IN Data         |                      |
| 0UT Data<br>12 34 |                      |
|                   | Increment Write      |
|                   | Option <u>C</u> lose |

Input Data

| I/O Data MAC ID  | 6                             | × |
|------------------|-------------------------------|---|
| IN Data<br>00 00 |                               |   |
| OUT Data         | <u>ncremeni</u> <u>W</u> rite |   |
|                  | Option Close                  |   |

The input data will be displayed.

4. Multiple I/O data setting and monitoring windows can be displayed at the same time.

### Automatically Refreshing Output Data

Use the following procedure to automatically refresh output data to be sent to Slaves.

- *1,2,3...* 1. Display the I/O Data Window for the corresponding Slave.
  - 2. Click Increment.
  - 3. The current output data will be automatically incremented and sent.

4. Click Stop to stop automatic refresh.

### <u>Changing Input Data Monitor Interval and Output Data Automatic Refresh</u> <u>Interval</u>

Use the following procedure to change the monitor interval for input data and the automatic refresh interval for output data.

- *1,2,3...* 1. Display the I/O Data Window for the corresponding Slave.
  - 2. Click **Option**.
  - 3. The following Option Window will be displayed.

| Option                       | ×              |
|------------------------------|----------------|
| <u>M</u> onitor Interval     | ОК             |
| ms (10-9999)                 | <u>C</u> ancel |
| _ <u>I</u> ncrement Interval |                |
| 1000 ms (10-9999)            |                |

- 4. Set the Monitor Interval or Increment Interval timer value, and click OK.
- 5. The input data monitoring and output data automatic refresh will be performed at the set intervals.

Stopping I/O Communications Use the following procedure to stop I/O communications with Slaves.

- *1,2,3...* 1. Select *Stop Cycle* from the Scanner menu.
  - 2. I/O communications with Slaves will be stopped.

Disconnecting from the Network

- Use the following procedure to disconnect from the DeviceNet network (i.e., go offline).
- 1,2,3... 1. Select Offline from the Scanner menu.
  - 2. The PCI Board will go offline, i.e., be disconnected from the DeviceNet network.

The status bar will no longer show "OL" at the far right and the node address will no longer be displayed next to the Board number.

**Closing Boards** 

Use the following procedure to close the Board.

- 1,2,3...
  - 1. Select *Close* from the Board menu.
    - 2. The following confirmation message will be displayed.

| DemoToo      | ×                                 |
|--------------|-----------------------------------|
| Reset Are yo | board and close driver<br>u sure? |
| <u>Y</u> es  | <u>No</u>                         |

3. Click **Yes** to close the Board.

## 5-2-3 Usage Example for Explicit Message Communications

The DeviceNet Scanner Demo program has explicit message client functions. Explicit request messages can be sent to remote nodes and responses received.

Use the following procedure to send explicit request messages and receive explicit response messages.

- 1,2,3...1. Open the Board and connect online to the network. Explicit request messages can be sent regardless if I/O communications are being performed or are stopped.
  - 2. Select Send Explicit Message from the Scanner menu.
  - 3. The following Send Explicit Message Window will be displayed.

| Send Explicit M                 | essage            |              |    | ×             |
|---------------------------------|-------------------|--------------|----|---------------|
| Send<br>MAC ID<br>Class ID(hex) | Service Code(hex) | *            | ŝ. | ۶e            |
| Service <u>D</u> ata(ne         | sxj               |              |    |               |
| Receive<br>MAC ID<br>0          | Service Code(hex) |              |    |               |
| Service Data                    |                   |              |    |               |
|                                 |                   |              |    | 2             |
| <                               |                   |              |    | >             |
|                                 |                   | <u>S</u> end |    | <u>C</u> lose |

- 4. Set the destination node address (MAC ID) and explicit request message parameters, and click **Send**.
- 5. The explicit request message will be sent and the response data displayed.
- 6. Click **Close** to finish sending explicit request messages.

## **SECTION 6 Communications Timing**

This section describes communications timing in remote I/O communications and message communications.

| 6-1 | Remote | I/O Communications Characteristics | 116 |
|-----|--------|------------------------------------|-----|
|     | 6-1-1  | Communications Cycle Time          | 116 |
|     | 6-1-2  | More than One Master in Network    | 118 |

## 6-1 Remote I/O Communications Characteristics

This section describes the characteristics of remote I/O communications when a DeviceNet PCI Board is used with OMRON Slaves. Use this section for reference when planning operations that require precise I/O timing.

The equations provided here are valid under the following conditions:

- *1,2,3...* 1. All of the required Slaves are participating in communications.
  - 2. No errors have occurred in any of the nodes in the network.
  - 3. There are no I/O refreshing requests or command requests from the computer to the board.
  - **Note** The values provided by these equations may not be accurate if the conditions described above are not satisfied.

## 6-1-1 Communications Cycle Time

The communications cycle time is the time from the completion of a Slave's remote I/O communications processing until remote I/O communications with the same Slave are processed again. The communications cycle time is used to calculate the maximum I/O response time.

The communications cycle time depends on a variety of factors such as the number of Masters in the Network and on whether or not message communications are being performed. The following explanation is for a network with one Master. For networks with two or more Masters, refer to *6-1-2 More than One Master in Network*.

### Communications Cycle Time Graph

The following graph plots the communications cycle time against the number of Slaves, for a mixture of 16-output point Slaves and 16-input point Slaves. Bit-strobe input and poll connection output are used.

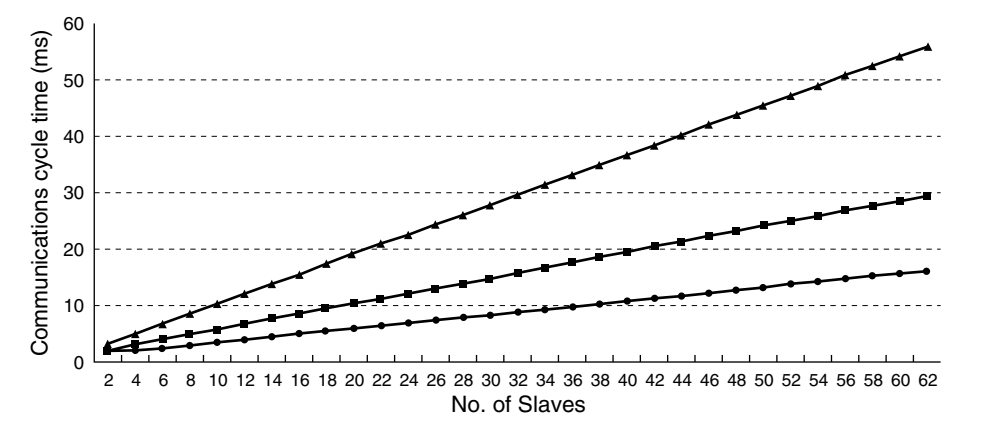

-- Communications cycle time (500 kbps) [ms] -- : Communications cycle time (250 kbps) [ms] -: Communications cycle time (125 kbps) [ms]

#### Equations for Calculating Communications Cycle Time

Use the equations shown below to calculate the communications cycle time  $(T_{RM})$  for a network with one Master. (The minimum communications cycle time is actually 2 ms even if the result of this calculation is less than 2 ms.)

- $T_{RM} = \Sigma$  (Communications time per Slave)
  - + High-density Unit processing time
  - + Explicit message processing time
  - + COS/Cyclic connection communications time [ms]
  - $+ 0.01 \times N + 1.0 \text{ [ms]}$

Communications Time Per Slave:

This is the communications time required for a single Slave (see below). " $\Sigma$  (Communications time per Slave)" represents the total of the "Communications time per Slave" for all the Slaves in the network.

High-density Unit Processing Time:

3.5 [ms]

This is added if there are any Slaves in the network that use at least 8 bytes for input, output, or both.

Explicit Message Processing Time:

 $(0.11 \times T_B) \times n \text{ [ms]}$ 

Only added when explicit communications (transmission or reception) are performed.

n: Number of explicit messages that occur at the same time during one CPU Unit cycle (including transmission and reception).

T<sub>B</sub> = Baud rate factor

 $(T_B = 2 \text{ for } 500 \text{ kbps}, T_B = 4 \text{ for } 250 \text{ kbps}, \text{ and } T_B = 8 \text{ for } 125 \text{ kbps})$ 

COS/Cyclic Connection Communications Time [ms]:

 $\{(0.05 + 0.008 \times S) \times T_B\} \times n \text{ [ms]}$ 

S: Total input and output size (in bytes) for COS/Cyclic connection.

 $T_B = 2$  for 500 kbps,  $T_B = 4$  for 250 kbps, and  $T_B = 8$  for 125 kbps

n: Number of nodes for COS/Cyclic connections that are used at the same time in one communications cycle.

N: Number of Slaves

Communications Time/ Slave

The communications time per Slave is the time required for communications with a single Slave. Use the following equations to calculate the communications time/Slave (T<sub>RT</sub>) for each kind of Slave.

#### Output Slaves with less than 8 Bytes of Output

 $T_{RT} = 0.016 \times T_B \times S_{OUT1} + 0.11 \times T_B + 0.07 \text{ [ms]}$ 

SOUT1: The number of Output Slave output words

- T<sub>B</sub>: Baud rate factor
  - $(T_B = 2 \text{ for } 500 \text{ kbps}, T_B = 4 \text{ for } 250 \text{ kbps}, \text{ and } T_B = 8 \text{ for } 125 \text{ kbps})$

### Input Slaves with less than 8 Bytes of Input

 $T_{RT} = 0.016 \times T_B \times S_{IN1} + 0.06 \times T_B + 0.05 \text{ [ms]}$ 

- S<sub>IN1</sub>: The number of Input Slave input words
- T<sub>B</sub>: Baud rate factor
  - $(T_B = 2 \text{ for } 500 \text{ kbps}, T_B = 4 \text{ for } 250 \text{ kbps}, \text{ and } T_B = 8 \text{ for } 125 \text{ kbps})$

#### Mixed I/O Slaves with less than 8 Bytes each of Input and Output

 $T_{BT} = 0.016 \times T_B \times (S_{OUT2} + S_{IN2}) + 0.11 \times T_B + 0.07 \text{ [ms]}$ 

S<sub>OUT2</sub>: The number of Mixed I/O Slave output words

- SIN2: The number of Mixed I/O Slave input words
- T<sub>B</sub>: Baud rate factor

 $(T_B = 2 \text{ for } 500 \text{ kbps}, T_B = 4 \text{ for } 250 \text{ kbps}, \text{ and } T_B = 8 \text{ for } 125 \text{ kbps})$ 

### Slaves with more than 8 Bytes of Input or Output or both

 $T_{RT} = T_{OH} + T_{BYTE-IN} \times B_{IN} + T_{BYTE-OUT} \times B_{OUT}$  [ms]

| Baud rate                                                 |                   | Тон                       | T <sub>BVTE</sub> |  |  |  |
|-----------------------------------------------------------|-------------------|---------------------------|-------------------|--|--|--|
| B <sub>OUT :</sub> The number of output bytes             |                   |                           |                   |  |  |  |
| T <sub>BYTE-OUT</sub> : The output byte transmission time |                   |                           |                   |  |  |  |
| B <sub>IN</sub> :                                         | The n             | The number of input bytes |                   |  |  |  |
| T <sub>BYTE-IN</sub> :                                    | The in            | put byte transmiss        | ion time          |  |  |  |
| T <sub>OH</sub> :                                         | Protocol overhead |                           |                   |  |  |  |

| Baud rate | т <sub>он</sub> | T <sub>BYTE-IN</sub> | T <sub>BYTE-OUT</sub> |
|-----------|-----------------|----------------------|-----------------------|
| 500 kbps  | 0.306 ms        | 0.040 ms             | 0.036 ms              |
| 250 kbps  | 0.542 ms        | 0.073 ms             | 0.069 ms              |
| 125 kbps  | 1.014 ms        | 0.139 ms             | 0.135 ms              |

For Input Slaves use  $B_{OUT} = 0$ , and for Output Slaves use  $B_{IN} = 0$ .

## 6-1-2 More than One Master in Network

This section explains how to calculate the remote I/O communications cycle time ( $T_{RM}$ ) when there is more than one Master in the Network. In this example there are two Master Units in the Network.

First, the Network is divided into two groups: Master A and the Slaves in remote I/O communications with it and Master B and the Slaves in remote I/O communications with it.

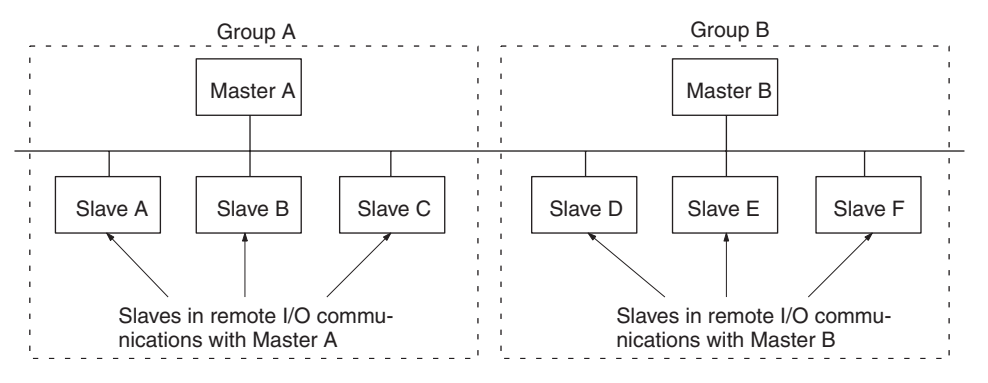

**Note** The Slaves are physically separated into two groups for clarity in this diagram, but the actual physical positions in the Network are irrelevant.

Next, we refer to the equations introduced in *6-1-1 Communications Cycle Time* and calculate the communications cycle time for each group as if they were separate Networks.

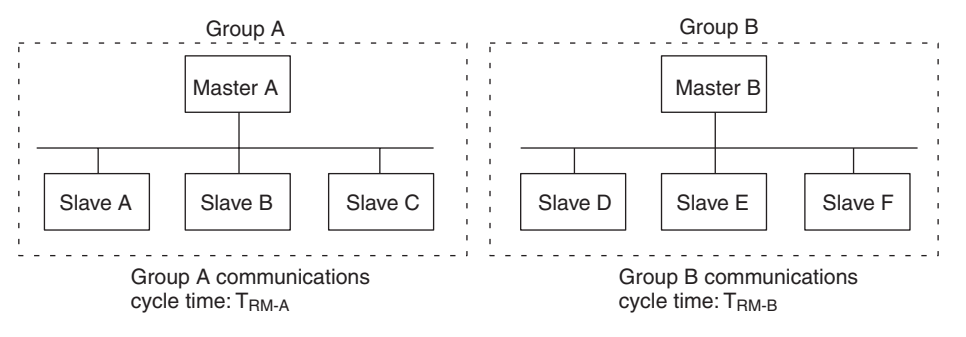

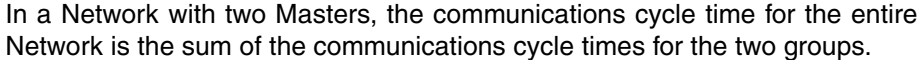

 $T_{RM} = T_{RM-A} + T_{RM-B}$ 

Although this example shows only two Masters in the Network, the total communications cycle time for any Network can be calculated by dividing it into groups and adding the communications cycle times of all groups.

## **SECTION 7 Error Processing**

This section describes troubleshooting and error processing procedures needed to identify and correct errors that can occur during DeviceNet PCI Board operation.

| 7-1 | LED Indicators and Error Processing      | 122 |
|-----|------------------------------------------|-----|
| 7-2 | Identifying Errors Detected by Functions | 123 |
| 7-3 | Error Log Function                       | 125 |

## 7-1 LED Indicators and Error Processing

The DeviceNet PCI Board have an MS (Module Status) indicator that indicates the status of the Board itself and an NS (Network Status) indicator that indicates the status of the Network. These indicators show when an error has occurred and what type of error it is.

This section explains the meaning of the LED indicators and the processing required when an error has occurred. This explanation assumes that the Board has been installed and set up properly.

## Indicator Status during Normal Operation

The following table shows the status of the MS and NS indicators during normal operation.

| Indicator status    |                     | Network/Board status                                     | Comments                                                                                                    |
|---------------------|---------------------|----------------------------------------------------------|----------------------------------------------------------------------------------------------------|
| MS                  | NS                  |                                                          |                                                                                                    |
| OFF                 | OFF                 | Waiting for initialization                               | Boot program initialization processing is being executed.                                                                                                    |
| Flashing<br>(green) | OFF                 | Waiting for start of scanner pro-<br>gram                | Scanner firmware initialization processing is being executed.                                                                                                    |
| ON<br>(green)       | OFF                 | MAC ID (node address) duplica-<br>tion check in progress | Waiting for online request or the request has been received and<br>a node address duplication check is in progress between the<br>Board and other nodes in the network.    |
| ON<br>(green)       | Flashing<br>(green) | Remote I/O communications stopped and message communi-   | Communications have not been established with other nodes even though the Board is online.                                                                                 |
|                     |                     | cations not established.                                 | With message communications, this indicates that the local<br>node has not sent a message to another node and that a mes-<br>sage has not been received from another node. |
| ON<br>(green)       | ON<br>(green)       | Remote I/O or message commu-<br>nications in progress.   | Indicates normal communications when remote I/O and/or mes-<br>sage communications are active.                                                                             |

Indicator Status when an Error has Occurred

The following table shows the status of the MS and NS indicators when an error has occurred and lists probable causes for the errors.

| Indicator status |                 | Error                    | Probable cause and remedy                                                                                                    |  |
|------------------|-----------------|--------------------------|----------------------------------------------------------------------------------------------------|--|
| MS               | NS              |                          |                                                                                                    |  |
| Flashing No      |                 | Hardware error           | An EEPROM error occurred.                                                                                                    |  |
| (red)            | change (EEPROM) |                          | Replace the Board.                                                                                                    |  |
| Flashing (red)   | OFF             | PC watchdog timer error  | The Board's PC watchdog timer management function detected a PC watchdog timer error. (The computer application has stopped.)     |  |
|                  |                 |                          | Restart the computer application or the computer itself.                                                                          |  |
| ON               | OFF             | Hardware error           | One of the following hardware errors occurred:                                                                                    |  |
| (red)            |                 | (Watchdog timer or RAM)  | Board watchdog timer error                                                                                                    |  |
|                  |                 |                          | RAM error                                                                                                    |  |
|                  |                 |                          | Replace the Board                                                                                                    |  |
| No ON            |                 | Node address duplication | The Board's node address has been set on another node.                                                                            |  |
| change           | (red)           |                          | Change the node address settings to eliminate the duplication.<br>Restart the computer or reset the Board.                        |  |
|                  |                 | Bus off detected         | Communications were stopped because a large number of data errors occurred.                                                       |  |
|                  |                 |                          | • Check the communications baud rate settings in all of the nodes.                                                                |  |
|                  |                 |                          | <ul> <li>Check that the cable lengths (trunk and drop lines) are within<br/>specifications.</li> </ul>                            |  |
|                  |                 |                          | Check for loose or broken cables.                                                                                                 |  |
|                  |                 |                          | <ul> <li>Check that there are Terminating Resistors at each end of the<br/>trunk line and nowhere else in the network.</li> </ul> |  |
|                  |                 |                          | Check for excessive noise.                                                                                                    |  |

## Identifying Errors Detected by Functions

| Indicator status Error Probable cause and remed |          | Probable cause and remedy                      |                                                                                                    |
|-------------------------------------------------|----------|------------------------------------------------|----------------------------------------------------------------------------------------------------|
| MS                                              | NS       | 1                                              | -                                                                                                    |
| No                                              | OFF      | Send error:                                    | The communications power supply isn't being supplied properly.                                              |
| change                                          |          | Network power supply error                     | Check the network power supply and network cable wiring.                                                    |
|                                                 |          | Send error:<br>Transmission timeout            | A transmission couldn't be completed successfully for one of the following reasons:                         |
|                                                 |          |                                                | • There are no Slaves in the network.                                                                       |
|                                                 |          |                                                | There is another Master in the Network.                                                                     |
|                                                 |          |                                                | • There is an error in the CAN controller.                                                                  |
|                                                 |          |                                                | • The Master and Slave baud rate settings don't agree.                                                      |
|                                                 |          |                                                | Check the following:                                                                                        |
|                                                 |          |                                                | • Check the communications baud rate settings in all of the nodes.                                          |
|                                                 |          |                                                | <ul> <li>Check that the cable lengths (trunk and drop lines) are within<br/>specifications.</li> </ul>      |
|                                                 |          |                                                | Check for loose or broken cables.                                                                           |
|                                                 |          |                                                | • Check that there are Terminating Resistors at each end of the trunk line and nowhere else in the network. |
|                                                 |          |                                                | Check for excessive noise.                                                                                  |
| No                                              | Flashing | Verification error:                            | A Slave registered in the scan list does not exist in the network.                                          |
| change                                          | (red)    | Slave doesn't exist                            | Check the following:                                                                                        |
|                                                 |          |                                                | • Check the communications baud rate settings in all of the nodes.                                          |
|                                                 |          |                                                | • Check that the cable lengths (trunk and drop lines) are within specifications.                            |
|                                                 |          |                                                | Check for loose or broken cables.                                                                           |
|                                                 |          |                                                | • Check that there are Terminating Resistors at each end of the trunk line and nowhere else in the network. |
|                                                 |          |                                                | Check for excessive noise.                                                                                  |
|                                                 |          | Unsupported Slave                              | A Slave is connected that has an I/O size exceeding 200 bytes.                                              |
|                                                 |          |                                                | Remove Slaves from the network if they have an I/O size greater than 200 bytes.                             |
|                                                 |          | Verification error:<br>Slave I/O size mismatch | The I/O size of a Slave registered in the scan list doesn't match the actual Slave in the network.          |
|                                                 |          |                                                | Check the Slave and create the scan list again.                                                             |
|                                                 |          | I/O Communications error                       | A timeout occurred in I/O communications. Check the following:                                              |
|                                                 |          |                                                | • Check the communications baud rate settings in all of the nodes.                                          |
|                                                 |          |                                                | • Check that the cable lengths (trunk and drop lines) are within specifications.                            |
|                                                 |          |                                                | Check for loose or broken cables.                                                                           |
|                                                 |          |                                                | • Check that there are Terminating Resistors at each end of the trunk line and nowhere else in the network. |
|                                                 |          |                                                | Check for excessive noise.                                                                                  |
| OFF                                             | OFF      | System error                                   | Replace the Board.                                                                                          |

## 7-2 Identifying Errors Detected by Functions

This section lists the errors that can be identified using the Board's Master API functions. The return value returned by API functions indicates when an error has occurred during execution of the function. (Refer to *Checking for Errors with Function Return Values* on page 45)

**Error Codes** 

All of the Board's Master API functions are bool-type functions, so FALSE is returned as the return value when an error has occurred during execution. When FALSE is returned, the GetLastError() function can be used to read more detailed error information (the error code.)

The following table lists the error codes and the and the probable causes for those errors.

**Note** Refer to *Checking for Errors with Function Return Values* on page 45 for information on how to check errors using error codes.

| Error code                 | Value      | Likely cause and remedy                                                                                                    |
|----------------------------|------------|----------------------------------------------------------------------------------------------------|
| SCAN_INVALID_HANDLE        | 0x20000001 | The driver handle is invalid. Specify a valid driver handle and execute the function again.                                                             |
| SCAN_ALREADY_USED          | 0x20000002 | The specified driver is already being used by another applica-<br>tion. Execute the function again after the other application<br>ends.                 |
| SCAN_ERROR_DRIVER_FUNCTION | 0x20000003 | An error occurred in the driver function. Check the parameters and execute the function again.                                                          |
| SCAN_NOT_EXIST_DEVICE      | 0x20000004 | There isn't a Board with the specified Board ID. Specify the Board ID set on a Board in the computer.                                                   |
| SCAN_TIMEOUT               | 0x20000005 | The command timed out. Reset the Board and execute the function again.                                                                                  |
| SCAN_NOT_MODULE_PATH       | 0x20000006 | The communications module path cannot be found. Install again.                                                                                          |
| SCAN_NOT_EXIST_MODULE      | 0x20000007 | The communications module cannot be found. Install again.                                                                                               |
| SCAN_NOT_ALLOCATE_MEMORY   | 0x20000008 | Memory cannot be allocated. Close other applications and execute the function again.                                                                    |
| SCAN_NOT_OPEN_DRIVER       | 0x20000009 | The driver cannot be opened. Check that the driver is installed properly and execute the function again.                                                |
| SCAN_NOT_CREATE_EVENT      | 0x2000000A | The interrupt event cannot be created.                                                                                                    |
| SCAN_INVALID_PARAMETER     | 0x2000000B | A parameter is invalid. Specify the parameter correctly and execute the function again.                                                                 |
| SCAN_NOT_EXECUTECOMMAND    | 0x2000000C | An error occurred during execution of the command. Check the parameters and execute the function again.                                                 |
| SCAN_NOT_DOWNLOAD          | 0x2000000D | An error occurred while downloading the communications<br>module. Check that there isn't a problem with the hardware<br>and execute the function again. |
| SCAN_NOT_ENOUGH_BUFFER     | 0x20001000 | There isn't enough buffer space to store the data. Increase the size of the buffer.                                                                     |
| SCAN_RES_NOT_RECEIVED      | 0x20001001 | The client response has not been received.                                                                                                    |
| SCAN_REQ_NOT_RECEIVED      | 0x20001002 | The server request has not been received.                                                                                                    |
| SCAN_INVALID_REGISTHANDLE  | 0x20001003 | The window or thread handle being registered is invalid. Spec-<br>ify a valid handle.                                                                   |
| SCAN_INVALID_REGISTMSG     | 0x20001004 | The notification message being registered is invalid. Specify a valid message.                                                                          |
| SCAN_NOT_EVENTDATA         | 0x20001005 | There is no event data.                                                                                                    |
| SCAN_NOT_EVENT             | 0x20001006 | There isn't such an event.                                                                                                    |
| SCAN_FILE_IO_ERROR         | 0x20001007 | An error occurred during file access. Check that the file exists<br>and isn't corrupted and then execute the function again.                            |
| SCAN_INVALID_CMD           | 0x20010010 | The command code is invalid. Specify a valid code.                                                                                                    |
| SCAN_SYSTEM_BUSY           | 0x20010011 | The system is busy.                                                                                                    |
| SCAN_OFF_LINE              | 0x20010020 | The function can't be executed because the Board is offline.<br>Switch online and execute the function again.                                           |
| SCAN_PROCESSING_ON_LINE    | 0x20010021 | The function can't be executed because the connection is ini-<br>tializing. Wait a moment and execute the function again.                               |
| SCAN_ON_LINE               | 0x20010022 | The function can't be executed because the Board is online.<br>Switch offline and execute the function again.                                           |
| SCAN_SCANNING              | 0x20010023 | The function can't be executed because scanning is in progress. Stop scanning and execute the function again.                                           |
| SCAN_NOT_SCANNING          | 0x20010024 | The function can't be executed because scanning is stopped.<br>Start scanning and execute the function again.                                           |

| Error code                  | Value      | Likely cause and remedy                                                                                                    |
|-----------------------------|------------|----------------------------------------------------------------------------------------------------|
| SCAN_AUTO_SCANNING          | 0x20010025 | The function can't be executed because the Board is operating<br>in disabled mode. Switch to enabled mode and execute the<br>function again.                                                                |
| SCAN_FIXED_SCANNING         | 0x20010026 | The Board is already operating in disabled mode.                                                                                                    |
| SCAN_BUS_OFF                | 0x20010029 | The function can't be executed because a bus off error occurred. Clear the error and execute the function again.                                                                                            |
| SCAN_CONNECTED              | 0x2001002A | The connection is already established.                                                                                                    |
| SCAN_DISCONNECTED           | 0x2001002B | The connection is already disconnected.                                                                                                    |
| SCAN_NO_NET_POWER           | 0x2001002C | The network power supply is not being supplied. Connect the network power supply and execute the function again.                                                                                            |
| SCAN_TX_TIME_OUT            | 0x2001002D | A timeout occurred in the transmission. Check that the desti-<br>nation node is connected and the network isn't overloaded<br>with high-priority messages. Wait a moment and execute the<br>function again. |
| SCAN_DUP_MAC_ERROR          | 0x2001002E | The specified node address is duplicated on another device. Specify another node address.                                                                                                    |
| SCAN_INVALID_BAUD_RATE      | 0x20010040 | The communications baud rate is invalid. Specify a valid baud rate.                                                                                                    |
| SCAN_INVALID_MAC_ID         | 0x20010041 | The node address is invalid. Specify a valid node address.                                                                                                    |
| SCAN_INVALID_SCAN_TYPE      | 0x20010042 | The scan type is invalid. Specify a valid scan type and execute the function again.                                                                                                    |
| SCAN_INVALID_IO_SIZE        | 0x20010043 | The data size is invalid. Specify a valid data size and execute the function again.                                                                                                    |
| SCAN_INVALID_CLASS_ID       | 0x20010044 | The specified class ID is not registered.                                                                                                    |
| SCAN_INVALID_INSTANCE_ID    | 0x20010045 | The instance ID is invalid. Specify a valid instance ID.                                                                                                    |
| SCAN_INVALID_ATTRIBUTE_ID   | 0x20010046 | The attribute ID is invalid. Specify a valid attribute ID.                                                                                                    |
| SCAN_INVALID_SELF_SLAVE     | 0x20010047 | An effective Slave scan list is not registered. Register in the Slave scan list.                                                                                                    |
| SCAN_TOO_MANY_CLASS         | 0x20010048 | Too many class IDs have been registered.                                                                                                    |
| SCAN_INVALID_SCAN_LIST      | 0x20010049 | There are no devices registered in the scan list. Register the devices.                                                                                                    |
| SCAN_NO_COS_CNXN            | 0x20010060 | A COS connection has not been established. Establish the connection and execute the function again.                                                                                                    |
| SCAN_NO_EMC_CNXN            | 0x20010061 | An explicit message connection has not been established.<br>Establish the connection and execute the function again.                                                                                        |
| SCAN_EMC_CNXN_TIME_OUT      | 0x20010062 | A timeout occurred when establishing the explicit message connection. Check the target of the connection and execute the function again.                                                                    |
| SCAN_SND_MSG_TOO_LONG       | 0x20010063 | The transmission data size is too long.                                                                                                    |
| SCAN_RSP_MSG_TOO_LONG       | 0x20010064 | The reception data size is too long.                                                                                                    |
| SCAN_DEST_DEVICE_OVERFLOW   | 0x20010065 | The transmission buffer overflowed. Allow a little more time between transmissions and execute the function again.                                                                                          |
| SCAN_MEMORY_ACCESS_CONFLICT | 0x20010080 | The I/O allocations overlap. Set the I/O allocations again to eliminate the overlap.                                                                                                    |
| SCAN_MEMORY_ERROR           | 0x20010081 | An EEPROM write error occurred.                                                                                                    |
| SCAN_SUM_CHECK_ERROR        | 0x20010082 | An checksum error occurred.                                                                                                    |

## 7-3 Error Log Function

The DeviceNet PCI Board is equipped with an error log function that can store up to 64 error records on errors that occur. The records show the error code and time of occurrence. The error log data can be read from the Board with the SCAN\_GetErrorLog() function. (See page 101 for details.) The error log can be cleared with the SCAN\_ClearErrorLog() function. (See page 102 for details.)

- Important error data in the error log is saved to non-volatile memory. Error data not saved to non-volatile memory is held only while the Board is open. All error data not saved to non-volatile memory is cleared when the Board is closed, the power turned OFF, or the Board reset.
  - 2. Error data saved to non-volatile memory can be read once the Board is opened or started again.
  - 3. Error logs saved to non-volatile memory can also be read with the Scanner Error History Viewer utility that is included with the Board's software.

# **Error Log Data** Each error log record has the following structure. The Board's error log can store up to 64 error records. If an error occurs when the error log is full, the oldest record is erased to make room for the new record

| Variable name | Data type | Contents (BCD)             |  |
|---------------|-----------|----------------------------|--|
| ErrCode       | WORD      | Error code                 |  |
| DetailCode    | WORD      | Detail code                |  |
| Second        | BYTE      | Second when error occurred |  |
| Minute        | BYTE      | Minute when error occurred |  |
| Hour          | BYTE      | Hour when error occurred   |  |
| Day           | BYTE      | Day when error occurred    |  |
| Month         | BYTE      | Month when error occurred  |  |
| Year          | BYTE      | Year when error occurred   |  |

**Note** The error log data is defined in the ERROR\_INFO structure. (See page 101 for details.)

Error Code Table

The following table shows the error codes that can be recorded by the error log function and the corresponding errors. Refer to *7-1 LED Indicators and Error Processing* for details on error processing.

| Error         | Error                                                                           | Detailed                                 | Detailed information                     |         |  |
|---------------|---------------------------------------------------------------------------------|------------------------------------------|------------------------------------------|---------|--|
| code<br>(Hex) |                                                                                 | 1 <sup>st</sup> byte<br>(Offset = 0002h) | 2 <sup>nd</sup> byte<br>(Offset = 0003h) | storage |  |
| 0001          | PC watchdog timer error                                                         | 00 Hex                                   | 00 Hex                                   | Yes     |  |
|               | A timeout occurred in the PC_WDT moni-<br>toring function.                      |                                          |                                          |         |  |
| 0101          | Can't send response message when offline.                                       | 80 Hex                                   | Bits 0 to 5:<br>Client device MAC ID     | No      |  |
|               |                                                                                 |                                          | Bit 6: OFF                               |         |  |
|               |                                                                                 |                                          | Bit 7: ON                                |         |  |
| 0106          | Can't send response message because<br>MAC ID duplication error occurred.       | 80 Hex                                   | Bits 0 to 5:<br>Client device MAC ID     | No      |  |
|               |                                                                                 |                                          | Bit 6: OFF                               |         |  |
|               |                                                                                 |                                          | Bit 7: ON                                |         |  |
| 0107          | Response message transmission failed because connection is not established yet. | 80 Hex                                   | Bits 0 to 5:<br>Client device MAC ID     | No      |  |
|               |                                                                                 |                                          | Bit 6: OFF                               |         |  |
|               |                                                                                 |                                          | Bit 7: ON                                |         |  |
| 0109          | Destination node's buffer full                                                  | 80 Hex                                   | Bits 0 to 5:<br>Client device MAC ID     | No      |  |
|               |                                                                                 |                                          | Bit 6: OFF                               |         |  |
|               |                                                                                 |                                          | Bit 7: ON                                |         |  |
#### **Error Log Function**

| Error         | Error                                                        | Detailed information                                                                                                    |                                                                                                    | EEPROM  |
|---------------|--------------------------------------------------------------|----------------------------------------------------------------------------------------------------|----------------------------------------------------------------------------------------------------|---------|
| code<br>(Hex) |                                                              | 1 <sup>st</sup> byte<br>(Offset = 0002h)                                                                                                   | 2 <sup>nd</sup> byte<br>(Offset = 0003h)                                                                                                    | storage |
| 0111          | Service data too long                                        | 80 Hex                                                                                                    | Bits 0 to 5:<br>Client device MAC ID<br>Bit 6: OFF<br>Bit 7: ON                                                                               | No      |
| 0117          | Internal buffer full                                         | 00 Hex                                                                                                    | Bits 0 to 5:<br>Server device MAC ID<br>Bit 6: OFF<br>Bit 7: ON                                                                               | No      |
| 0112          | Response message discarded because the message ID is invalid | 80 Hex                                                                                                    | Bits 0 to 5:<br>Client device MAC ID<br>Bit 6: OFF<br>Bit 7: ON                                                                               | No      |
| 0211          | MAC ID duplication error                                     | 00 Hex                                                                                                    | Local MAC ID                                                                                                    | No      |
| 021A          | Setting table logic error                                    | 00 Hex                                                                                                    | 0A Hex:<br>Scan list<br>0B Hex:                                                                                                    | Yes     |
|               |                                                              |                                                                                                    | OC Hex:<br>Message monitoring timer<br>list                                                                                                   |         |
| 0340          | Bus off error                                                | 00 Hex                                                                                                    | 00 Hex                                                                                                    | No      |
| 0341          | Network power supply error                                   | 00 Hex                                                                                                    | 00 Hex                                                                                                    | No      |
| 0342          | Transmission timeout error                                   | 00 Hex                                                                                                    | 00 Hex                                                                                                    | No      |
| 0343          | I/O configuration error                                      | 03 Hex<br>Unsupported Slave                                                                                                    | Unsupported Slave's MAC                                                                                                    | No      |
| 0344          | Verification error                                           | 01 Hex:<br>Non-existent Slave<br>(including use of the local<br>MAC ID)<br>02 Hex:<br>Invalid vendor ID<br>03 Hex:<br>Invalid product type | Slave's MAC ID                                                                                                    | No      |
|               |                                                              | Invalid product code<br>05 Hex:<br>Unsupported connection<br>06 Hex:<br>I/O size mismatch<br>07 Hex:<br>Invalid connection path            |                                                                                                    |         |
| 0345          | I/O communications error                                     | 01 Hex:<br>Master function<br>02 Hex:<br>Slave function                                                                                    | With Master function:<br>Slave's MAC ID<br>With Slave function:<br>Master's MAC ID                                                            | No      |
| 0346          | Scanning stopped due to I/O communica-<br>tions error        | 01 Hex:<br>I/O communications error<br>02 Hex:<br>Network power supply<br>error<br>03 Hex:<br>Transmission timeout                         | I/O communications error:<br>Faulty Slave's MAC ID<br>Network power supply<br>error:<br>Local MAC ID<br>Transmission timeout:<br>Local MAC ID | No      |

#### **Error Log Function**

| Error         | Error                                                         | Detailed information                     |                                                   | EEPROM            |
|---------------|---------------------------------------------------------------|------------------------------------------|---------------------------------------------------|-------------------|
| code<br>(Hex) |                                                               | 1 <sup>st</sup> byte<br>(Offset = 0002h) | 2 <sup>nd</sup> byte<br>(Offset = 0003h)          | storage           |
| 0348          | Response message discarded because a new request was received | 80 Hex                                   | Bits 0 to 5:<br>Client device MAC ID              | No                |
|               |                                                               |                                          | Bit 6: OFF                                        |                   |
|               |                                                               |                                          | Bit 7: ON                                         |                   |
| 0601          | System error                                                  | Undefined                                |                                                   | Yes               |
| 0602          | Memory error                                                  | 01 Hex:<br>Read error                    | 06 Hex:<br>Error log                              | Yes<br>(see note) |
|               |                                                               | 02 Hex:<br>Write error                   | 09 Hex:<br>Identity information                   |                   |
|               |                                                               |                                          | 0A Hex:<br>Scan list                              |                   |
|               |                                                               |                                          | 0B Hex:<br>Slave scan list                        |                   |
|               |                                                               |                                          | 0C Hex:<br>Message monitoring timer<br>list       |                   |
|               |                                                               |                                          | 0D Hex:<br>Communications cycle<br>time set value |                   |

**Note** The error record will not be recorded in EEPROM if the memory error occurred in the error log area of EEPROM.

# Α

API functions See also functions applications precautions, xvi atmosphere, 8

# С

cables attaching connectors to DeviceNet cables, 34 connecting communications cables, 36 client functions See also explicit messages communications, 116, 117 communications time/slave, 117 connector, 10 cycle time, 116 distance, 7 Explicit messages See also explicit messages I/O communications, 4 message, 5 timing, 115 See also functions speed, 7 timing, 115 communications time/slave, 117 components, 10 configuration, 7 connection methods multi-drop with multi-drop connector, 38 with standard connector, 37 connections checking status, 98 configuration, 7 DeviceNet, 34 establishing, 58, 59 maximum number, 6 slave connection methods, 7 connectors standard, 37 COS connections sending input data, 85 sending output data, 79 current consumption, 8

cycle time, 116 clearing, 99 communications, 116 communications cycle time management, 6 loading, 75 reading, 74, 98 setting, 74 storing, 75

### D

DeviceNet Scanner SDK software installing, 27 uninstalling, 32 DeviceNet slaves *See also* slaves dimensions, 10 distance *See also* communications

### Ε

EC Directives, xvii errors checking, 45 codes, 123, 126 detected by functions, 123 error log, 125 data, 126 processing, 121 events checking, 4, 44 explicit messages, 5 explicit message client, 49, 60 checking for client response events, 88 clearing response messages, 87 reading length of client response event, 88 receiving, 90 registering response messages, 87 sending, 89 explicit message server, 51, 60 checking request events, 92 clearing registration of object class for client request messages, 91 clearing registration of server notification messages, 92 reading server request event length, 92 receiving, 93 registering object class of client request message, 90 registering server notification messages, 91 sending, 94

# F

function descriptions, 62 Board service API functions SCAN\_Close, 64 SCAN\_GetDriverVersion, 62 SCAN\_lsExistCard, 63 SCAN\_Offline, 65 SCAN\_Online, 64 SCAN\_Open, 63 SCAN\_Reset, 65 Board service APII functions SCAN GetVersion, 62 client message service API functions RegClientEvtNotifyMessage, 87 SCAN\_GetClientEventLength, 88 SCAN\_PeekClientEvent, 88 SCAN\_ReceiveClientExplicit, 90 SCAN\_SendClientExplicit, 89 SCAN\_UnRegClientEvtNotifyMessage, 87 communications service API functions SCAN\_ConnectMasterDevice, 82 SCAN\_ConnectSlaveDevice, 77 SCAN\_DisconnectMasterDevice, 83 SCAN DisconnectSlaveDevice, 77 SCAN\_GetActualSlaveDevice, 76 SCAN GetScanTimeValue, 74 SCAN\_LoadScanTimeValue, 75 SCAN\_SetScanTimeValue, 74 SCAN StartScan, 73 SCAN\_StopScan, 74 SCAN\_StoreScanTimeValue, 75 error log access service API functions SCAN\_ClearErrorLog, 102 SCAN\_EnablePCWDTTimer, 102 SCAN GetErrorLog, 101 SCAN RefreshPCWDTTimer, 102 I/O data access service API functions SCAN GetInDat, 78 SCAN\_GetSlaveOutData, 84 SCAN\_IoRefresh, 78 SCAN\_SendMasterCosToSlave, 79 SCAN\_SendSlaveCosToMaster, 85 SCAN\_SetOutDat, 79 SCAN\_SetSlaveInData, 84 SCAN\_SlaveIoRefresh, 83 message timer service API functions SCAN GetMessageTimerValue, 86 SCAN\_LoadMessageTimerValueList, 86 SCAN\_SetMessageTimerValue, 85 SCAN\_StoreMessageTimerValueList, 86 PC Board interrupt service API functions

ClearIrgEvent, 68 SCAN\_GetIrqControl, 65 SCAN\_PeekIrgEvent, 67 SCAN\_RegIrqEvtNotifyMessage, 66 SCAN\_SetIrqControl, 66 SCAN\_UnRegIrqEvtNotifyMessage, 67 scan list operation (master service) API functions SCAN\_ClearScanlist, 69 SCAN\_GetSlaveDevice, 69 SCAN\_GetSlaveDeviceEx, 72 SCAN\_LoadScanlist, 70 SCAN\_RegisterSlaveDevice, 68 SCAN RegisterSlaveDeviceEx, 72 SCAN\_RemoveDevice, 69 SCAN\_SetScanlist, 73 SCAN\_StoreScanlist, 70 scan list operation (slave service) API functions SCAN\_GetSelfSlaveDevice, 81 SCAN\_LoadSlaveScanlist, 82 SCAN\_RegisterSelfSlaveDevice, 81 SCAN\_RemoveSelfSlaveDevice, 81 SCAN\_StoreSlaveScanlist, 82 See also functions server message service API functions SCAN GetServerEventLength, 92 SCAN\_PeekServerEvent, 92 SCAN ReceiveServerExplicit, 93 SCAN\_RegObjectClass, 90 SCAN\_RegServerEvtNotifyMessage, 91 SCAN SendServerExplicit, 94 SCAN\_UnRegObjectClass, 91 SCAN\_UnRegServerEvtNotifyMessage, 92 status service API functions SCAN\_ClearCycleTime, 99 SCAN\_GetCycleTime, 98 SCAN GetMasterModeStatus, 96 SCAN\_GetMaxCycleTime, 99 SCAN\_GetMinCycleTime, 99 SCAN GetNetworkStatus, 95 SCAN\_GetScannerStatus, 96 SCAN\_GetSlaveDeviceStatus, 97 SCAN\_GetSlaveModeStatus, 100 SCAN\_IsDeviceConnection, 98 SCAN\_IsScanlistSlaveDeviceRegist, 98 functions Board service API functions, 62 checking errors, 45 checking events, 4, 44 checking the Board, 63 client message service API functions, 87 closed state, 61 closing the Board, 58, 64

communications, 3 communications cycle time management, 6 communications service API functions, 73 error log, 6, 54, 61 clearing, 102 reading, 101 error log access service API functions, 101 explicit messages See also explicit messages I/O communications, 4, 48, 58, 59 I/O data, 59 I/O data access service API functions, 78 initialization, 58 interrupts, 58 maintenance See also maintenance master, 4 message communications, 5 message monitoring timer, 60 message timer service API functions, 85 open state, 61 offline, 61 online, 61 opening the Board, 58, 63 PC Board interrupt service API functions, 65 PC watchdog timer, 6, 54, 61 reading status, 6, 60 reading version, 58, 62 reset, 6, 54, 65 scan list operation (slave service) API functions, 80 scan list operations, 58, 59 See also function descriptions server message service API functions, 90 slave, 5 status service API functions, 95

# G

general specifications, 8

### Η

humidity, 8

I/O communications using I/O communications functions, 48I/O data reading, 59

refreshing, 59, 78, 83 setting, 59 indicators, 11 errors, 122 installation DeviceNet PCI Board, 14 DeviceNet Scanner SDK software, 27 drivers Windows 95, 16 Windows 98, 16 procedure, 14 software, 11, 13 interrupts, 58 control register reading, 65 writing, 66 notification messages, 58 clearing, 67 registering, 66 status clearing, 68 reading, 67

### Μ

maintenance functions, 6 communications cycle time management, 6 error log, 6, 54 PC watchdog timer, 6, 54 reading status, 6 reading version, 58 reset, 6, 54 masters functions, 4 maximum number, 5 multiple, 118 reading master function status, 96 reading output data, 84 refreshing I/O data, 78 scan list operations, 58 starting communications, 82 stopping communications, 83 writing input data, 84 message monitoring timer, 60 loading list, 86 reading, 86 See also functions setting, 85 storing list, 86

# Ν

network length, 7 multiple masters, 118 offline, 65 online, 64 reading status, 95

# 0

object class ID clearing, 91 registering, 90 operating environment precautions, xv operation setup, 11

### Ρ

PC watchdog timer, 6, 54, 61 refreshing, 102 setting, 102 PCI interface, 10 precautions, xiii applications, xvi general, xiv operating environment, xv safety, xiv programs sample, 105 writing, 11

## R

remote I/O active state, 62 calculating cycle time for multiple masters, 118 characteristics, 116 reading slave information, 76 starting, 58, 59, 73 starting master communications, 82 starting slave communications, 77 stopped state, 62 stopping, 58, 59, 74 stopping master communications, 83 stopping slave communications, 77 timing, 115 reset See also functions rotary switch See also settings

### S

safety precautions See also precautions scan lists, 58, 59 clearing, 69 deleting slave scan list information, 81 loading, 70, 82 reading slave information, 69, 72, 81 registering slaves, 68, 72, 73 removing slaves, 69 storing, 70, 82 scanner reading status, 96 Scanner SDK software See also DeviceNet Scanner SDK software server functions See also explicit messages settings Board ID, 11, 15 hardware, 11 rotary switch, 11, 15 setup, 11 shock resistance, 8 slaves capacity, 4 checking registration, 98 connection methods, 7 exchanging I/O data, 3 function, 5 maximum number, 5 reading slave function status, 100 reading slave information, 76 reading status, 97 refreshing I/O data, 83 scan list operations, 59 starting communications, 77 stopping communications, 77 using other vendor slaves, 3, 4 writing output data, 79 specifications, 8 communications, 5, 8 general specifications, 8 message communications, 9 status

reading See also functions system hardware/software requirements, 9

# Т

temperature operating, storage, 8 timers message monitoring, 60 troubleshooting, 121

## U

user applications writing, 11 See also API functions

### V

version reading *See also* functions vibration resistance, 8 voltage operating voltage range, 8

# W

weight, 8

### **Revision History**

A manual revision code appears as a suffix to the catalog number on the front cover of the manual.

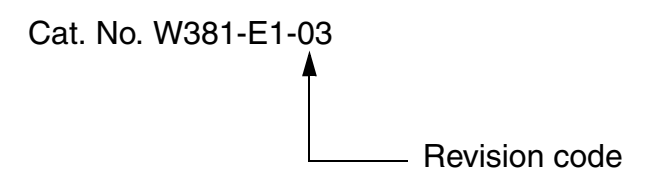

The following table outlines the changes made to the manual during each revision. Page numbers refer to the previous version.

| Revision code | Date           | Revised content                                                                                                    |  |
|---------------|----------------|----------------------------------------------------------------------------------------------------|--|
| 1             | October 2000   | Original production                                                                                                    |  |
| 02            | July 2005      | Revisions were made throughout the manual to add information on the DeviceNet Scanner SDK and make accompanying changes. |  |
| 03            | September 2013 | <ul> <li>Information was added for Windows 7 support.</li> </ul>                                                         |  |
|               |                | Changes were made for consistency with information in other manuals.                                                     |  |

#### **Revision History**

#### OMRON Corporation Industrial Automation Company Tokyo, JAPAN

#### Contact: www.ia.omron.com

Regional Headquarters OMRON EUROPE B.V. Wegalaan 67-69-2132 JD Hoofddorp The Netherlands Tel: (31)2356-81-300/Fax: (31)2356-81-388

OMRON ASIA PACIFIC PTE. LTD. No. 438A Alexandra Road # 05-05/08 (Lobby 2), Alexandra Technopark, Singapore 119967 Tel: (65) 6835-3011/Fax: (65) 6835-2711 OMRON ELECTRONICS LLC One Commerce Drive Schaumburg, IL 60173-5302 U.S.A. Tel: (1) 847-843-7900/Fax: (1) 847-843-7787

OMRON (CHINA) CO., LTD. Room 2211, Bank of China Tower, 200 Yin Cheng Zhong Road, PuDong New Area, Shanghai, 200120, China Tel: (86) 21-5037-2222/Fax: (86) 21-5037-2200 Authorized Distributor:

© OMRON Corporation 2013 All Rights Reserved. In the interest of product improvement, specifications are subject to change without notice.

Cat. No. W381-E1-03